# bullx B505 Blade Hardware Console

User's Guide

extreme computing

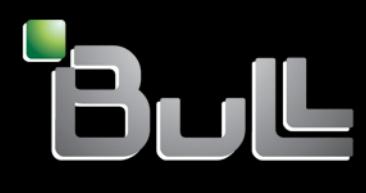

REFERENCE 86 A1 49FE 03

extreme computing

# bullx B505 Blade Hardware Console <sup>User's Guide</sup>

Hardware

January 2011

BULL CEDOC 357 AVENUE PATTON B.P.20845 49008 ANGERS CEDEX 01 FRANCE REFERENCE 86 A1 49FE 03 The following copyright notice protects this book under Copyright laws which prohibit such actions as, but not limited to, copying, distributing, modifying, and making derivative works.

Copyright © Bull SAS 2011

Printed in France

## Trademarks and Acknowledgements

We acknowledge the rights of the proprietors of the trademarks mentioned in this manual.

All brand names and software and hardware product names are subject to trademark and/or patent protection.

Quoting of brand and product names is for information purposes only and does not represent trademark misuse.

The information in this document is subject to change without notice. Bull will not be liable for errors contained herein, or for incidental or consequential damages in connection with the use of this material.

# Table of contents

| Table of conte  | ents          |                                              | iii             |  |
|-----------------|---------------|----------------------------------------------|-----------------|--|
| List of figures |               |                                              | ······ <b>v</b> |  |
| List of tables. | ••••••        |                                              | vi              |  |
| Preface         | ••••••        |                                              | vii             |  |
| Intende         | ed readers    |                                              | vii             |  |
| Highlig         | hting vii     |                                              |                 |  |
| Related         | publications. |                                              | vii             |  |
| Legal ir        | nformation    |                                              | viii            |  |
| -               | Regulate      | ory declarations and disclaimers             | viii            |  |
|                 | FCC dec       | claration of conformity                      | ix              |  |
|                 | Canadia       | an compliance statement (Industry Canada)    | ix              |  |
| Safety          | information   |                                              | x               |  |
|                 | Definitio     | n of safety notices                          | x               |  |
|                 | Electrico     | Il safety                                    | xii             |  |
|                 | Data inte     | egrity and verification                      | xiii            |  |
|                 | Waste n       | nanagement                                   | xiii            |  |
| Chapter 1.      | Getting       | to know the accelerator blade                | 1               |  |
| 1.1             | Reliabili     | ty, Availability, and Serviceability (RAS)   | 2               |  |
| 1.2             | Accelero      | ator blade components, controls, and LEDs    |                 |  |
|                 | 1.2.1         | Accelerator blade - front view               |                 |  |
|                 | 1.2.2         | Accelerator blade fans                       |                 |  |
|                 | 1.2.3         | Accelerator blade – rear view                |                 |  |
|                 | 1.2.4         | Accelerator blade components - exploded view | 5               |  |
|                 | 1.2.5         | Accelerator blade LEDs                       | 6               |  |
| Chapter 2.      | Introduc      | ing the Blade Hardware Console               | 9               |  |
| 2.1             | Starting      | the Blade Hardware Console                   |                 |  |
| 2.2             | Viewing       | Viewing system information                   |                 |  |
| 2.3             | Console       | overview                                     |                 |  |
| 2.4             | Console       | features and permissions                     |                 |  |
| 2.5             | Refreshi      | ng the console display                       |                 |  |
| 2.6             | Selecting     | g the console language                       | 14              |  |
| 2.7             | Stopping      | g the console                                |                 |  |

| Chapter 3.  | Monitoring the accelerator blade                                 | 17 |
|-------------|------------------------------------------------------------------|----|
| 3.1         | Initial messaging and alert configuration                        | 17 |
| 3.2         | Viewing monitoring sensor readings                               | 17 |
|             | 3.2.1 Viewing sensor readings without threshold values           | 17 |
|             | 3.2.2 Viewing sensor readings with threshold values              | 21 |
| 3.3         | Viewing the System Event Log                                     | 24 |
| Chapter 4.  | Configuring the accelerator blade embedded management controller | 25 |
| 4.1         | Configuring alerts                                               | 25 |
| 4.2         | Configuring date and time settings                               | 27 |
| 4.3         | Configuring the LDAP protocol                                    |    |
| 4.4         | Configuring the mouse mode for system console redirection        | 29 |
| 4.5         | Configuring the network                                          | 30 |
| 4.6         | Configuring the remote system console                            |    |
| 4.7         | Configuring the SMTP protocol                                    | 32 |
| 4.8         | Uploading the SSL certificate                                    | 33 |
| 4.9         | Managing users                                                   |    |
|             | 4.9.1 Adding a user                                              | 35 |
|             | 4.9.2 Modifying a user                                           |    |
|             | 4.9.3 Deleting a user                                            |    |
| Chapter 5.  | Using remote control features                                    | 37 |
| 5.1         | Controlling power and checking status                            |    |
| 5.2         | Redirecting the console                                          |    |
| Chapter 6.  | Using maintenance features                                       | 39 |
| 6.1         | Updating firmware                                                |    |
| Appendix A. | Troubleshooting the accelerator blade                            | 41 |
| A.1         | Predefined alert filters description                             | 41 |
| A.2         | SEL messages description                                         |    |
|             | Blade fan SEL messages                                           | 52 |
|             | Power supply (voltage) SEL messages                              | 56 |
|             | Power supply (current) SEL messages                              | 61 |
|             | DIMM SEL messages                                                | 66 |
|             | CPU SEL messages                                                 | 69 |
|             | ACPI SEL messages                                                | 78 |
|             | Power supply (power) SEL messages                                | 80 |
| A.3         | Error dictionary                                                 | 92 |
| Glossary    |                                                                  | 93 |

# List of figures

| Figure 1-1.  | Accelerator blades (GPU)                  | 1  |
|--------------|-------------------------------------------|----|
| Figure 1-2.  | Accelerator blade – front view            | 3  |
| Figure 1-3.  | Accelerator blade fans                    | 3  |
| Figure 1-4.  | Accelerator blade – rear view             | 4  |
| Figure 1-5.  | Accelerator blade components              | 5  |
| Figure 1-6.  | Accelerator blade (GPU) LEDs              | 6  |
| Figure 2-1.  | Authentication page                       | 9  |
| Figure 2-2.  | System Information page                   | 10 |
| Figure 2-3.  | Blade Hardware Console overview           | 11 |
| Figure 2-4.  | Refreshing the display                    | 13 |
| Figure 2-5.  | Language setting page                     | 14 |
| Figure 2-6.  | Logout button                             | 15 |
| Figure 2-7.  | Logout link                               | 15 |
| Figure 3-1.  | Sensor Readings page – without thresholds | 17 |
| Figure 3-2.  | Server Health page                        |    |
| Figure 3-3.  | Sensor Readings with Thresholds page      |    |
| Figure 3-4.  | Event Log page                            | 24 |
| Figure 4-1.  | List of Alerts page                       | 25 |
| Figure 4-2.  | Modify Alert page                         |    |
| Figure 4-3.  | Date & Time Settings page                 |    |
| Figure 4-4.  | LDAP Settings page                        |    |
| Figure 4-5.  | Mouse Mode Setting page                   |    |
| Figure 4-6.  | Network Settings page                     |    |
| Figure 4-7.  | Remote Session page                       | 31 |
| Figure 4-8.  | SMTP Setting page                         |    |
| Figure 4-9.  | SSL Upload page                           | 33 |
| Figure 4-10. | User List page                            | 34 |
| Figure 4-11. | Add New User page                         | 35 |
| Figure 4-12. | Modify User page                          |    |
| Figure 5-1.  | Power Control and Status page             |    |
| Figure 5-2.  | Console Redirection page                  |    |
| Figure 6-1.  | Firmware Update page                      |    |
| Figure 6-2.  | Firmware upload page                      | 40 |
| Figure 6-3.  | Firmware upgraded page                    | 40 |

# List of tables

| Table 2-1. | Blade Hardware Console overview                 |  |
|------------|-------------------------------------------------|--|
| Table 2-2. | Blade Hardware Console features and permissions |  |
| Table 3-1. | Sensor reading values – without thresholds      |  |
| Table 3-2. | Sensor reading values – with thresholds         |  |
| Table A-1. | Predefined Alert Filters Description            |  |
| Table A-2. | Error dictionary                                |  |

| Preface |                                                                                                    |
|---------|----------------------------------------------------------------------------------------------------|
|         | This guide explains how to use the Blade Hardware Console (BHC) to manage your bullx<br>B505 accelerator blades.                                     |
| Note    | The Bull Support web site may be consulted for product information, documentation, downloads, updates and service offers:<br>http://support.bull.com |

## **Intended readers**

This guide is intended for use by the Administrators and Operators of bullx blade system.

# Highlighting

The following highlighting conventions are used in this guide:

| Bold    | Identifies the following:<br>• Interface objects such as menu names, labels, buttons and icons<br>• File directory and path names<br>• Keywords to which particular attention must be paid |
|---------|----------------------------------------------------------------------------------------------------|
| Italics | Identifies references such as manuals or URLs                                                                                                    |

## **Related publications**

This list is not exhaustive. Useful documentation is supplied on the Resource & Documentation CD(s) delivered with your system. You are strongly advised to refer carefully to this documentation before proceeding to configure, use, maintain, or update your system.

- bullx blade system Installation Guide, 86 A1 48FB explains how to install the bullx blade system. This guide is intended for use by the qualified support personnel.
- bullx blade Chassis Hardware Console User's Guide, 86 A1 50FB explains how to use the bullx blade Chassis Hardware Console to manage the blade chassis. This guide is intended for use by system administrators and operators.
- bullx B500 Blade Hardware Console User's Guide, 86 A1 49FB explains how to use the bullx B500 Blade Hardware Console to manage accelerator blades. This guide is intended for use by system administrators and operators.
- bullx blade system Maintenance and Troubleshooting Guide, 86 A7 51FB explains how to maintain, service, and upgrade the bullx blade system. This guide is intended for use by qualified support personnel.

**Note** The illustrations in this document may differ slightly from the hardware received.

## Legal information

## **Regulatory declarations and disclaimers**

## Declaration of the manufacturer or importer

We hereby certify that this product is in compliance with:

- European Union EMC Directive 2004/108/EC, using standards EN55022 (Class A) and EN55024 and Low Voltage Directive 2006/95/EC, using standard EN60950
- International Directive IEC 60297 and US ANSI Directive EIA-310-E

### Safety compliance statement

- UL 60950-1 USA
- EN 60950-1 international
- CSA 60950-1 Canada

## **European Community (EC) Council directives**

This product is in conformity with the protection requirements of the following EC Council Directives:

Electromagnetic compatibility

- 2004/108/EC

Low voltage

– 2006/95/EC

EC conformity

– 93/68/EEC

#### Telecommunications terminal equipment

1999/5/EC

Neither the provider nor the manufacturer can accept responsibility for any failure to satisfy the protection requirements resulting from a non-recommended modification of the product.

Compliance with these directives requires:

- An EC declaration of conformity from the manufacturer
- An EC label on the product
- Technical documentation

#### **Mechanical structures**

- IEC 60297
- EIA-310-E

## FCC declaration of conformity

This device complies with Part 15 of the FCC Rules. Operation is subject to the following two conditions: (1) this device may not cause harmful interference, and (2) this device must accept any interference received, including interference that may cause undesired operation.

#### Federal Communications Commission (FCC) Statement

This equipment has been tested and found to comply with the limits for a Class A digital device, pursuant to Part 15 of the FCC Rules. These limits are designed to provide reasonable protection against harmful interference when the equipment is operated in a commercial environment. This equipment generates, uses, and can radiate radio frequency energy and, if not installed and used in accordance with the instruction manual, may cause harmful interference to radio communications. Operation of this equipment in a residential area is likely to cause harmful interference in which case the user will be required to correct the interference at own expense.

Properly shielded and grounded cables and connectors must be used in order to meet FCC emission limits. Neither the provider nor the manufacturer is responsible for any radio or television interference caused by using other than recommended cables and connectors or by unauthorized changes or modifications to this equipment. Unauthorized changes or modifications could void the user's authority to operate the equipment.

Pursuant to Part 15.21 of the FCC Rules, any changes or modifications to this equipment not expressly approved by Bull SAS may cause harmful interference and void the FCC authorization to operate this equipment.

An FCC regulatory label is affixed to the equipment.

## Canadian compliance statement (Industry Canada)

This Class A digital apparatus meets all requirements of the Canadian Interference Causing Equipment Regulations.

Cet appareil numérique de la classe A est conforme à la norme NMB-003 du Canada.

This product is in conformity with the protection requirements of the following standards:

- ICES-003
- NMB-003

## Safety information

For your safety, this manual contains important information, required to operate the server safely. Thoroughly review the information in this manual before using the server.

Use the following safety guidelines to ensure your personal safety and to help protect your server from potential damage. Throughout this guide, blocks of text may be accompanied by an icon which needs to be followed for your safety.

## Definition of safety notices

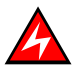

### DANGER

A Danger notice indicates the presence of a hazard that has the potential of causing death or serious personal injury.

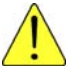

## CAUTION

A Caution notice indicates an action that could cause damage to a program, device, system, or data. A Caution notice may also indicate the presence of a hazard that has the potential of causing moderate or minor personal injury.

Read the installation instructions before connecting the system to the power source. Hazardous current and energy levels are present in areas indicated by this label. There are no serviceable parts inside these components. If you suspect a problem with one of these parts, contact service technician.

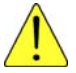

## CAUTION

This unit is intended for installation in restricted access areas. A restricted access area can be accessed only through the use of a special tool, lock and key or other means of security. Only trained and qualified personnel should be allowed to install, replace, or service this equipment.

- This equipment must be grounded. Contact the appropriate electrical inspection authority or an electrician if you are uncertain that suitable grounding is available
- Do not overload the AC supply branch circuit that provides power to the rack. The total rack load should not exceed 80 percent of the branch circuit rating
- Use only power cables that are approved for use in the respective country. The power cable must be rated for the product and for the voltage and current marked on the product's electrical ratings label. The voltage and current rating of the cable should be greater than the ratings marked on the product
- If any of the following conditions occur, unplug the equipment from the electrical outlet and replace the part or contact your trained service technician:
  - The power cable, extension cable, or plug is damaged
  - An object has fallen into the equipment
  - The equipment has been exposed to water

- The equipment does not operate correctly when you follow the operating instructions
- Allow the equipment to cool before removing covers or touching internal components
- Suitable disconnect device must be provided as part of the building installation. The purpose of the disconnect device is to provide an easy and accessible means for removing power from the product for servicing
- Opening or removing covers that are marked with the triangle symbol with a caution mark may expose you to risk of electrical shock. Components inside these compartments should be serviced only by a trained service technician
- Ensure that the voltage and frequency of your power source match the voltage and frequency inscribed on the equipment's electrical rating label
- Hazardous energy is present when the blade is connected to the power source. Always replace the blade cover before installing the blade
- When removing the accelerator blade/power supply, dummy blade, filler covers, do not insert your hand into the open slots. Doing so may cause electric shock
- Do not operate your equipment with any filler covers removed
- Do not push any objects into the openings of your system components. Doing so can cause fire or electric shock by shorting out interior components
- Do not use top blade handle to lift the blade chassis. These are used only to install and remove the blade only
- Do not restrict airflow into the equipment by blocking any vents or air intakes
- Cleaning: Unplug your system from wall outlet before cleaning
- Do not spill food or liquids on your system components. Never operate the product in a wet environment

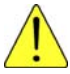

#### CAUTION

When connecting or disconnecting power to hot-pluggable power supplies observe the following guidelines:

- Install the power supply before connecting the power cable to the power supply
- Unplug the power cable before removing the power supply
- If the equipment has multiple sources of power, disconnect power from the system by unplugging all power cables from the power supplies to reduce shock hazard
- Never open the power supply module for any reason
- The power supplies in your system may produce high voltages and energy hazards. Only trained service technicians are authorized to remove the covers and access any of the components inside the system

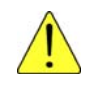

## CAUTION

Incorrectly installing a battery or using an incompatible battery may increase the risk of fire or explosion. Replace the battery only with the same or equivalent type recommended by the manufacturer, carefully following installation instructions. Dispose of used batteries properly. Handle batteries carefully. Do not disassemble, crush, or puncture batteries.

## **Electrical safety**

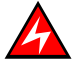

## DANGER

The Customer is responsible for ensuring that the AC electricity supply is compliant with national and local recommendations, regulations, standards and codes of practice. An incorrectly wired and grounded electrical outlet may place hazardous voltage on metal parts of the system or the devices that attach to the system and result in an electrical shock. It is mandatory to remove power cables from electrical outlets before relocating the system.

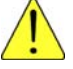

#### CAUTION

This unit has more than one power supply cable. Follow procedures for removal of power from the system when directed.

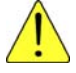

## CAUTION

For Europe, connect the plug through Pluggable type B inlet only. Do not employ Pluggable type A type Plug in European market. Replacement of power cord shall be done only by Service person and the same type cord and plug configuration shall be utilized.

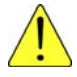

#### CAUTION

The following must be applied for, in end-system:

Pluggable Type A Equipment, is only accepted where the installation fuse is limited to 16 A; due to the mains fuse rating of 25 A, the following must be applied for:

- Connection through Pluggable Type B inlet
- Permanent Connection

## Data integrity and verification

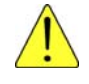

## CAUTION

Products are designed to reduce the risk of undetected data corruption or loss. However, if unplanned outages or system failures occur, users are strongly advised to check the accuracy of the operations performed and the data saved or transmitted by the system at the time of outage or failure.

## Waste management

This product has been built to comply with the Restriction of Certain Hazardous Substances (RoHS) Directive 2002/95/EC.

This product has been built to comply with the Waste Electrical and Electronic (WEEE) Directive 2002/96/EC.

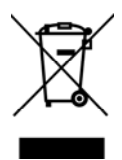

# Chapter 1. Getting to know the accelerator blade

This chapter gives an overview of the accelerator blade architecture and a high-level description of each of the accelerator blade components.

The accelerator blades provide the server motherboard functionality based on dual Nehalem-EP / Westmere-EP processors from Intel® and two Nvidia graphic cards and ensure maximum performance/watt for datacenter infrastructures and highly dense deployments. Each processor interconnects with the other processors through the Intel Quick Path Interconnect (QPI) feature. Each accelerator blade interconnects with the other accelerator blades through an embedded ConnectX QDR component and the Quad Switch Module.

The blade system can host up to nine accelerator blades distributed in two rows, four on the top row and five on the bottom row. All the blades are inserted from the front of the blade system and plugged into the Midplane.

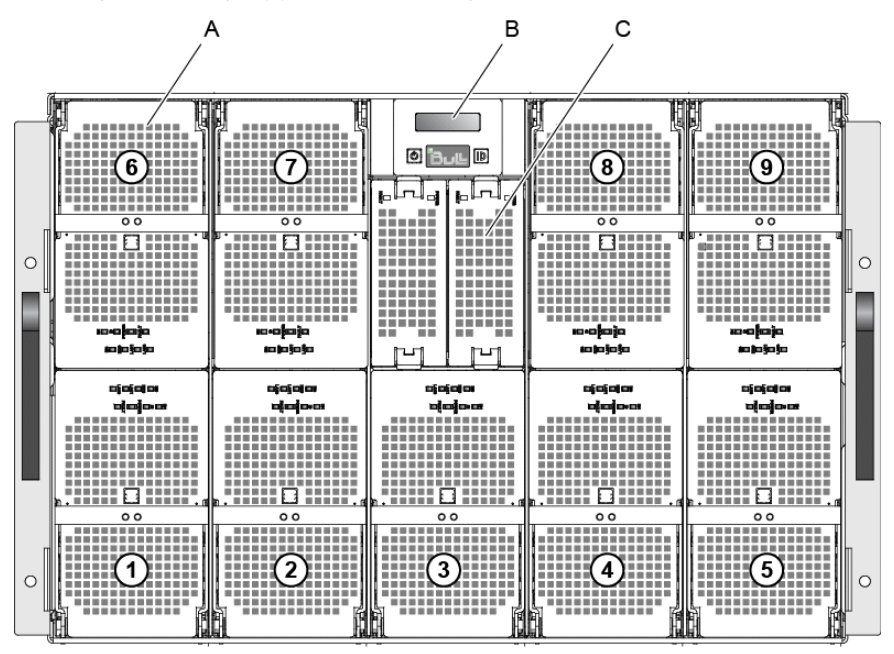

Figure 1-1. Accelerator blades (GPU)

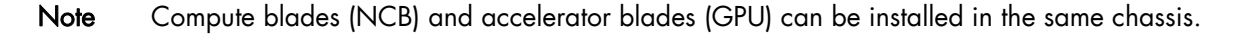

The accelerator blades present the following features:

- Hot-plug / hot-swap supported
- Dual-processor sockets for up to two processors
- All processor SKUs supported up to 80W
- Six DDR3 DIMM slots (3 per socket) at 800, 1066, 1333 MHz
- Two PCI Express Gen2x16 slots
- SATA drive (HDD or SSD) form factor 1.8 inch
- Sleep state four (Suspend to disk) supported on HDD/SSD when available
- Front status LEDs

1

## 1.1 Reliability, Availability, and Serviceability (RAS)

The following is a list of RAS features that the accelerator blade supports:

- Advanced Configuration and Power Interface (ACPI)
- Automatic BIOS Recovery (ABR)
- Automatic Server Restart (ASR)
- Built-in monitoring for board level temperature and power status
- Customer-upgradeable BIOS
- Diagnostic support of Ethernet controllers
- Error codes and messages
- On board support for 1.8"/3.3V SATA HDD or SSD
- Built-in self-test (BIST) during power-on self-test (POST)
- Microprocessor serial number access
- Registered ECC DDR3 800/1066/1333, 240-pin DIMM
- Embedded Management Controller that communicates with the Chassis Management Module (CMM) for accelerator blade management
- System error logging
- Wake-on LAN capability

## 1.2 Accelerator blade components, controls, and LEDs

This section identifies the components, controls, and LEDs on the accelerator blades.

## 1.2.1 Accelerator blade - front view

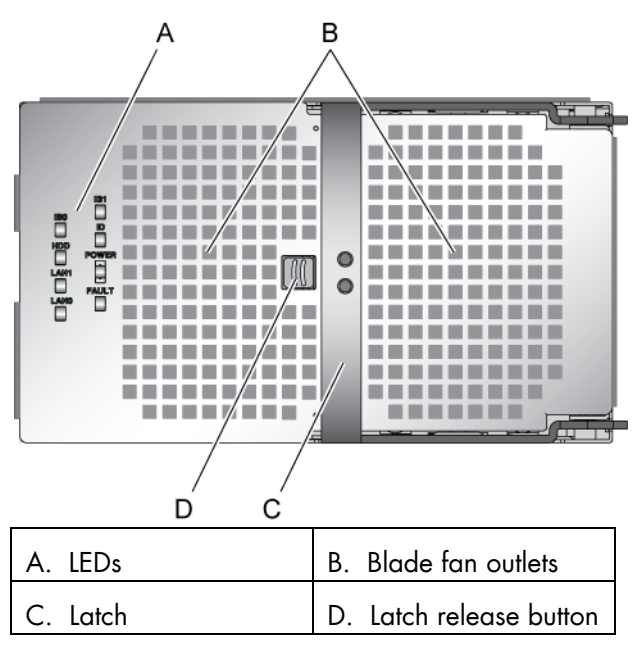

Figure 1-2. Accelerator blade – front view

## 1.2.2 Accelerator blade fans

Four counter-rotating fans are mounted in each blade for cooling. The speed of the PWM fans is controlled by the accelerator blades.

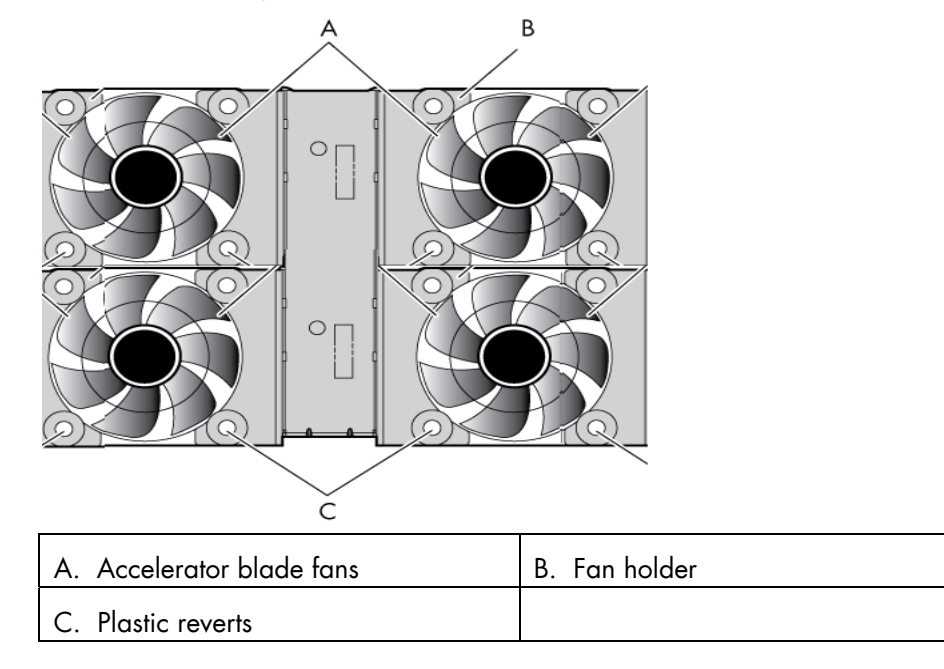

Figure 1-3. Accelerator blade fans

## 1.2.3 Accelerator blade - rear view

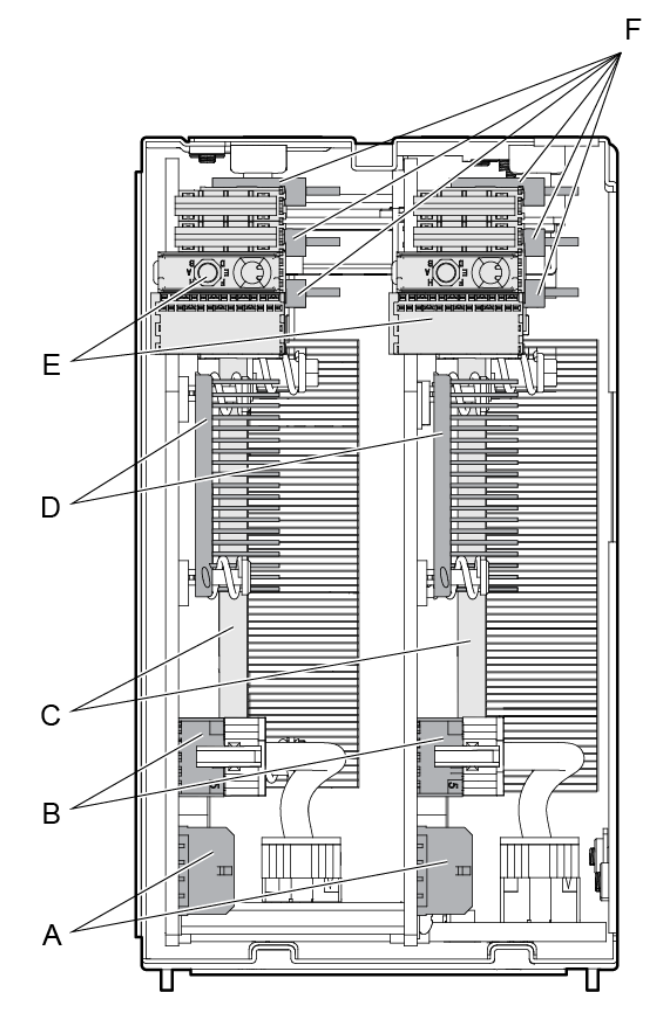

Figure 1-4. Accelerator blade – rear view

| A nVidia power connector | B Planar to SSUP power connector |
|--------------------------|----------------------------------|
| C CPU heat sinks         | D Connectx heat sinks            |
| E Mid Plane connector    | F DIMM slots                     |

## 1.2.4 Accelerator blade components - exploded view

You must first remove the accelerator blade from the chassis and then remove the blade cover to access internal components.

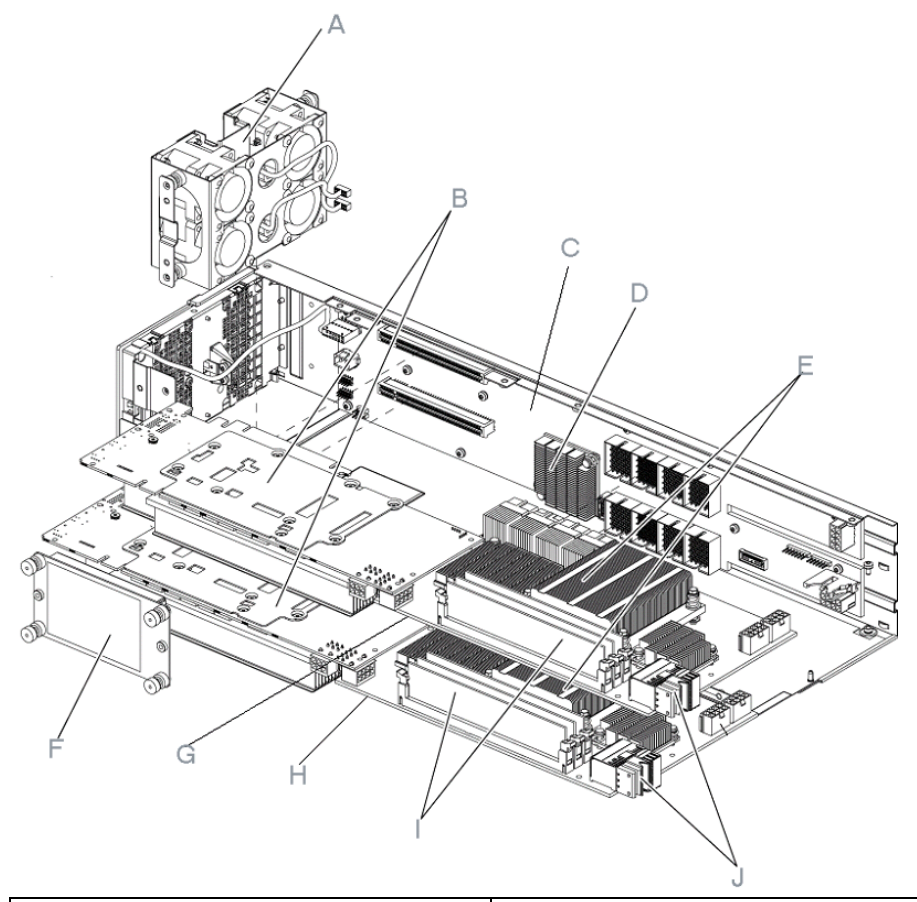

| A. GPU host blade fans | B. Graphic cards      |
|------------------------|-----------------------|
| C. Planar              | D. ICH heat sink      |
| E. CPU heat sinks      | F. HDD/SSD            |
| G. SSUPO               | H. SSUP1              |
| I. DIMMs               | J. Midplane connector |

Figure 1-5. Accelerator blade components

## 1.2.5 Accelerator blade LEDs

Each accelerator blade is equipped with the following LEDs:

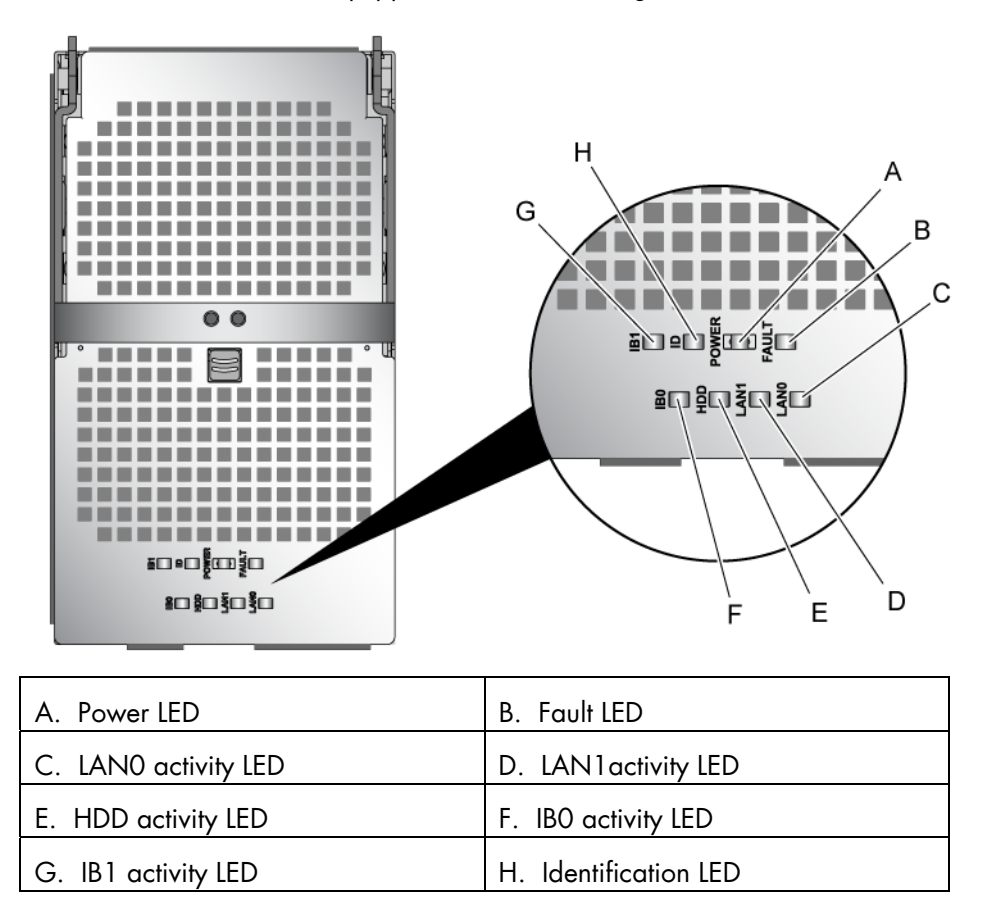

Figure 1-6. Accelerator blade (GPU) LEDs

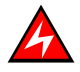

#### DANGER

Hazardous energy is present when the blades are connected to the power source. Never insert a blade into the chassis with its cover removed.

#### **Identification LED**

The identification LED indicator is **blue**.

This indicator is a unit identifier dedicated to maintenance operations and used to physically localize an accelerator blade.

The LED is switched On/Off by the maintenance operator from the Chassis Hardware Console web interface.

#### **Power LED**

The power LED indicator is bicolor: amber/green.

This indicator provides the accelerator blade power state:

Amber: 3.3V stand-by power presence (the blade is in the stand-by/off mode)

- Green: 12V main power presence

This indicator is managed by the hardware.

#### Fault LED

The fault LED indicator is **red**.

This indicator displays faults detected by the integrated Baseboard Management Controller (iBMC) firmware.

This indicator is managed by the iBMC firmware.

#### LAN 0 activity LED

The LAN 0 activity LED indicator is green.

This indicator flashes On and Off to indicate accelerator blade traffic (Tx and Rx data) on the Ethernet network channel 0 (to/from CMM).

This indicator is managed by the hardware.

#### LAN 1 activity LED

The LAN 1 activity LED indicator is green.

This indicator flashes On and Off to indicate accelerator blade traffic (Tx and Rx data) over the Ethernet network channel 1 (to/from ESM / TSM) through the Ethernet component.

This indicator is managed by the hardware.

#### **IBO activity LED**

The IBO activity LED indicator is **amber**.

This indicator flashes On and Off to indicate accelerator blade traffic over the IBO network channel 0 through the SSUPO ConnectX component.

This indicator is managed by the hardware

#### **IB1** activity LED

The IB1 activity LED indicator is **amber**.

This indicator flashes On and Off to indicate accelerator blade traffic over the IB1 network channel 1 through the SSUP1 ConnectX component.

This indicator is managed by the hardware

#### HDD activity LED

The HDD activity LED indicator is **amber**.

This indicator flashes On and Off to indicate traffic over the SATA link.

This indicator is managed by the hardware.

7

## 8 bullx B505 Blade Hardware Console - User's Guide

# Chapter 2. Introducing the Blade Hardware Console

This chapter describes Blade Hardware Console (BHC) features and explains how to start and stop the console from a Web browser.

## 2.1 Starting the Blade Hardware Console

The Blade Hardware Console is launched from a Web browser using a standard or secure IP address or host name, according to settings.

#### **Prerequisites**

- The drawer is connected to the site power supply and to the enterprise LAN
- Your web browser is configured to accept cookies

#### Procedure

 Launch your web browser and enter the standard or secure IP address or host name (example: https://myconsole.mydomain), as per settings. The authentication page opens.

|  | Please Login |                                                                                                    |   |  |  |
|--|--------------|----------------------------------------------------------------------------------------------------|---|--|--|
|  |              |                                                                                                    |   |  |  |
|  |              |                                                                                                    |   |  |  |
|  |              |                                                                                                    |   |  |  |
|  |              | dente de la contra de la contra de la contra de la contra de la contra de la contra de la contra de la contra d |   |  |  |
|  | Session bm   | ed out. Please log in aga                                                                                       | n |  |  |
|  |              |                                                                                                    |   |  |  |
|  | Username     | root                                                                                                    |   |  |  |
|  |              |                                                                                                    |   |  |  |
|  |              |                                                                                                    |   |  |  |
|  | Password     |                                                                                                    |   |  |  |
|  |              |                                                                                                    |   |  |  |
|  |              |                                                                                                    |   |  |  |
|  |              | Login                                                                                                    |   |  |  |
|  |              |                                                                                                    |   |  |  |
|  |              |                                                                                                    |   |  |  |
|  |              |                                                                                                    |   |  |  |
|  |              |                                                                                                    |   |  |  |
|  |              |                                                                                                    |   |  |  |
|  |              |                                                                                                    |   |  |  |
|  |              |                                                                                                    |   |  |  |
|  |              |                                                                                                    |   |  |  |
|  |              |                                                                                                    |   |  |  |
|  |              |                                                                                                    |   |  |  |
|  |              |                                                                                                    |   |  |  |
|  |              |                                                                                                    |   |  |  |
|  |              |                                                                                                    |   |  |  |
|  |              |                                                                                                    |   |  |  |
|  |              |                                                                                                    |   |  |  |
|  |              |                                                                                                    |   |  |  |
|  |              |                                                                                                    |   |  |  |
|  |              |                                                                                                    |   |  |  |
|  |              |                                                                                                    |   |  |  |
|  |              |                                                                                                    |   |  |  |
|  |              |                                                                                                    |   |  |  |
|  |              |                                                                                                    |   |  |  |
|  |              |                                                                                                    |   |  |  |
|  |              |                                                                                                    |   |  |  |
|  |              |                                                                                                    |   |  |  |
|  |              |                                                                                                    |   |  |  |
|  |              |                                                                                                    |   |  |  |
|  |              |                                                                                                    |   |  |  |
|  |              |                                                                                                    |   |  |  |
|  |              |                                                                                                    |   |  |  |
|  |              |                                                                                                    |   |  |  |
|  |              |                                                                                                    |   |  |  |

| Username | Factory-default username: root      |
|----------|-------------------------------------|
| Password | Factory-default password: superuser |

Figure 2-1. Authentication page

2. Complete the **Username** and **Password** fields and click **Login**. Once you are authenticated, the **System Information** page opens.

9

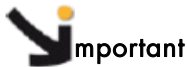

You are advised to change factory-default authentication settings once initial setup is completed, taking care to record your new account details for subsequent connections. If you lose your account details, contact your Customer Service Representative.

If you cannot connect to the console or if the web pages are displayed incorrectly, it may be due to network failure or incorrect network or browser settings.

## 2.2 Viewing system information

The **System Information** page opens as soon as you log on to the console. If you want to open this page at any other time, select the **System Information** tab.

|                                        |                                                                                                    | Blade Hardware Console |        |
|----------------------------------------|----------------------------------------------------------------------------------------------------|------------------------|--------|
| System Information S                   | erver Health   Configuration   Remote Control   Main                                                    | tenance Language       | ? HELP |
|                                        | System Information<br>This section contains general information about the sys                           | tem.                   |        |
| Options                                | Summary                                                                                                 |                        |        |
| <ul> <li>System Information</li> </ul> | Device Power Status : On<br>Firmware Revision : 1.6.44662<br>Firmware Build Time : May 11 2009 11:10:42 |                        |        |
| 🚰 Refresh Page                         |                                                                                                    |                        |        |
| 🛃 Logout                               |                                                                                                    |                        |        |
|                                        |                                                                                                    |                        |        |
|                                        |                                                                                                    |                        |        |
|                                        |                                                                                                    |                        |        |
|                                        |                                                                                                    |                        |        |
|                                        |                                                                                                    |                        |        |

| System Information  |                                        |  |
|---------------------|----------------------------------------|--|
| Device Power Status | – On<br>– Off                          |  |
| Firmware Revision   | Indicates the firmware revision number |  |
| Firmware Build Time | Indicates the firmware build time      |  |

Figure 2-2. System Information page

# 2.3 Console overview

The Blade Hardware Console is a web-based administration application embedded on the management controller. It allows you to remotely operate, monitor and maintain hardware and to configure the embedded management controller. The Blade Hardware Console can be accessed via the Ethernet network using a Microsoft Internet Explorer or a Mozilla Firefox browser.

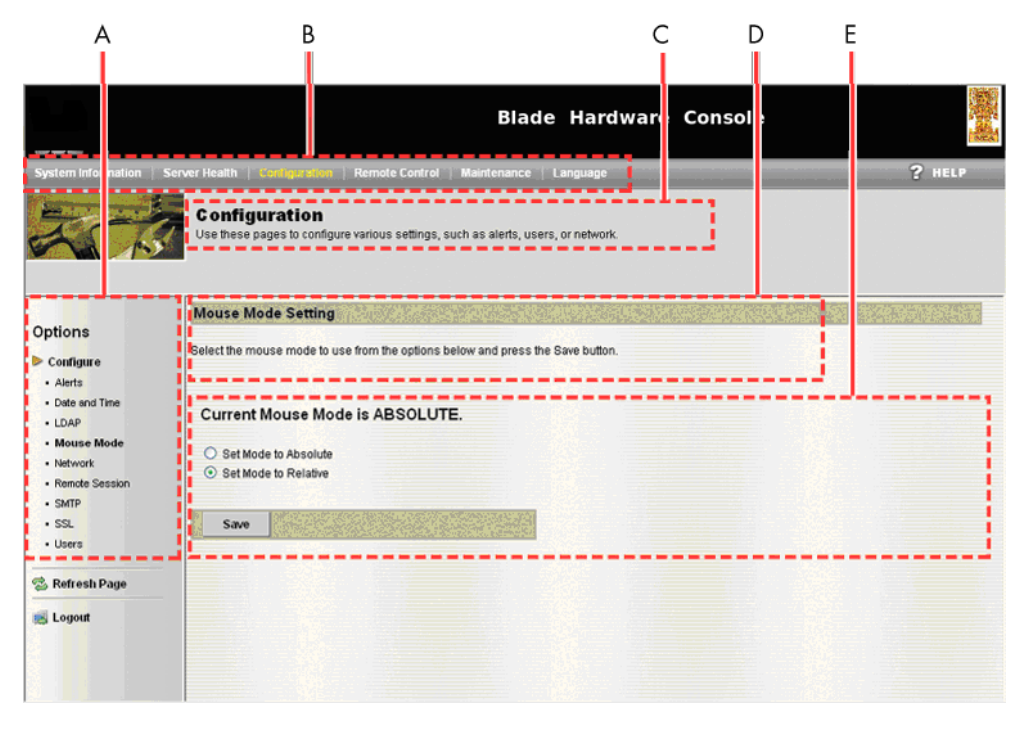

Figure 2-3. Blade Hardware Console overview

|   | Console overview                                                                                                    |  |  |  |  |
|---|----------------------------------------------------------------------------------------------------|--|--|--|--|
| A | The navigation tree provides access to console features. Note that the displayed features differ according to the tab selected.                                                             |  |  |  |  |
| В | Six tabs allow access to families of features accessible from the associated navigation trees: System Information, Server Health, Configuration, Remote Control, Maintenance, and Language. |  |  |  |  |
| С | The selected tab.                                                                                                    |  |  |  |  |
| D | Current feature name and description.                                                                                                    |  |  |  |  |
| E | The control pane displays the commands and information associated with the item selected in the navigation tree.                                                                            |  |  |  |  |
| E | The control pane displays the commands and information associated with the item selected in the navigation tree.                                                                            |  |  |  |  |

Table 2-1. Blade Hardware Console overview

# 2.4 Console features and permissions

The following table lists the features available from the interface and the permissions required to use them.

| Tab                | Tree node          | Features                           | Permission                                  |
|--------------------|--------------------|------------------------------------|---------------------------------------------|
| System Information | System Information | System Information                 | All users                                   |
| Server Health      | Server Heatlh      | Sensor Readings                    | All users                                   |
|                    |                    | Server Readings<br>with Thresholds | All users                                   |
|                    |                    | Event Log                          | Viewing: all users<br>Operation: root users |
| Configuration      | Configure          | Alerts                             | Viewing: all users<br>Operation: root users |
|                    |                    | Date and Time                      | Viewing: all users<br>Operation: root users |
|                    |                    | LDAP                               | Viewing: all users<br>Operation: root users |
|                    |                    | Mouse Mode                         | Viewing: all users<br>Operation: root users |
|                    |                    | Network                            | Viewing: all users<br>Operation: root users |
|                    |                    | Remote Session                     | Viewing: all users<br>Operation: root users |
|                    |                    | SMTP                               | Viewing: all users<br>Operation: root users |
|                    |                    | SSL                                | Viewing: all users<br>Operation: root users |
|                    |                    | Users                              | Viewing: all users<br>Operation: root users |
| Remote Control     | Remote Control     | Console<br>Redirection             | Viewing: all users<br>Operation: root users |
|                    |                    | Server Power<br>Control            | Viewing: all users<br>Operation: root users |
| Maintenance        | Maintenance        | Hardware update                    | Root users                                  |
| Language           | Language           | Language setting                   | Viewing: all users<br>Operation: root users |

Table 2-2. Blade Hardware Console features and permissions

# 2.5 Refreshing the console display

You can refresh the console display at any time to display updated information.

#### Procedure

To refresh the console, click the **Refresh Page** button in link in the navigation tree.

|                                                              |                                                                 |                                                                                               | Blac                           | e Hardware                  | Console                                                                           | 調査          |
|--------------------------------------------------------------|-----------------------------------------------------------------|-----------------------------------------------------------------------------------------------|--------------------------------|-----------------------------|-----------------------------------------------------------------------------------|-------------|
| System Information                                           | erver Health                                                    | Configuration   Remot                                                                         | le Control   Maintenance       | Language                    | ? HEL                                                                             |             |
|                                                              | Serve<br>This section                                           | r Health<br>on shows you data related                                                         | to the server's health, such a | s sensor readings and the e | went log.                                                                         |             |
| Options<br>Server Health<br>• Sensor Readings<br>• Event Log | Event L<br>Below is a<br>clicking on<br>Select an e<br>Sensor S | og<br>table of the events from the<br>a column header.<br>vent log category<br>pecific Events | system's event log. You can    | choose a calegory from the  | pull-down box to filter the events, and also sort them<br>Event Log: 909 event er | by<br>tries |
| 🗟 Refresh Page                                               |                                                                 |                                                                                               |                                |                             | UTC Offset                                                                        | +/-0        |
| E Logout                                                     | Event ID                                                        | Time Stamp                                                                                    | Sensor Name                    | Sensor Type /               | Description /                                                                     |             |
|                                                              | 763                                                             | 01/01/1970 00:02:59                                                                           | Fan-2                          | Fan                         | Upper Critical - Going High - Asserted                                            | -           |
|                                                              | 762                                                             | 01/01/1970 00:02:58                                                                           | Fan-2                          | Fan                         | Upper Critical - Going High - Deasserted                                          |             |
|                                                              | 761                                                             | 01/01/1970 00:02:58                                                                           | Fan-2                          | Fan                         | Upper Critical - Going Low - Asserted                                             |             |
|                                                              | 760                                                             | 01/01/1970 00:02:58                                                                           | Fan-1                          | Fan                         | Upper Non-Critical - Going High - Deasserted                                      |             |
|                                                              | 759                                                             | 01/01/1970 00:02:58                                                                           | Fan-1                          | Fan                         | Upper Non-Critical - Going Low - Asserted                                         |             |
|                                                              | 758                                                             | 01/01/1970 00:02:57                                                                           | Fan-2                          | Fan                         | Upper Critical - Going Low - Deasserted                                           |             |
|                                                              | 757                                                             | 01/01/1970 00:02:57                                                                           | Fan-2                          | Fan                         | Upper Critical - Going High - Asserted                                            |             |
|                                                              | 756                                                             | 01/01/19/0 00:02:53                                                                           | Fan-1                          | Fan                         | Opper Non-Critical - Going Low - Deasserted                                       |             |
|                                                              | 344                                                             | 0110110000.00.00.00                                                                           | For A                          | F                           | Thomas blass Colligat Colors High Reported                                        |             |
|                                                              | 755                                                             | 01/01/1970 00:02:53                                                                           | Fan-1                          | Fan                         | Upper Non-Critical - Going High - Asserted                                        | ×           |

Figure 2-4. Refreshing the display

# 2.6 Selecting the console language

You can adapt the console to your regional needs from the Language Setting page.

#### Procedure

1. Select the Language tab to open the Language Setting page.

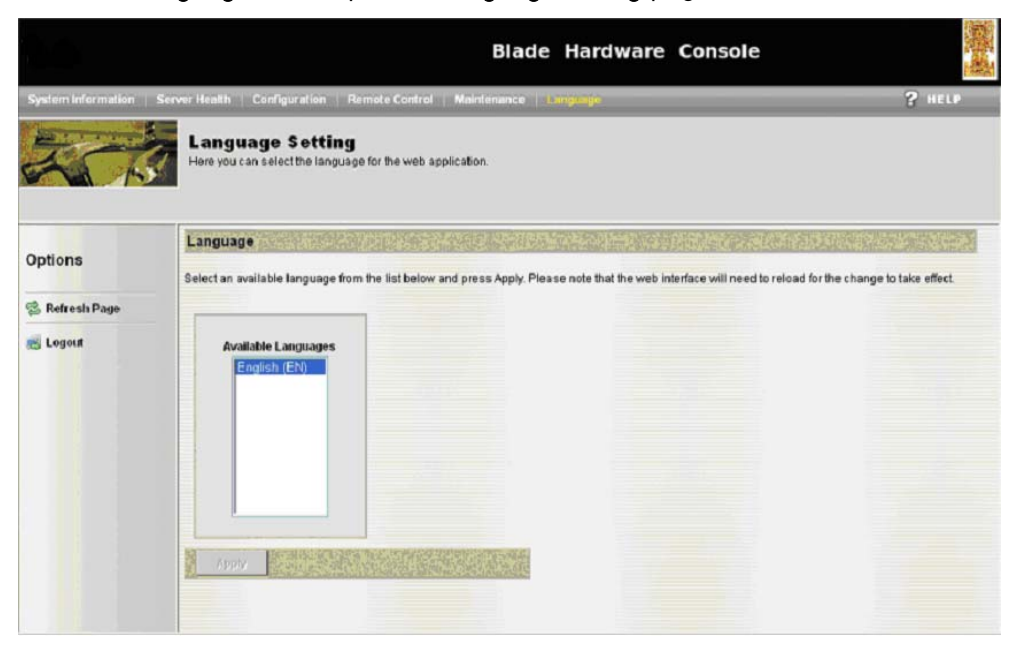

Figure 2-5. Language setting page

- 2. Select the required language from the Available Languages list and click Apply.
- 3. Refresh the display by clicking the **Refresh** button in the navigation tree.

# 2.7 Stopping the console

You can stop the console at any time by clicking the Logout button in the navigation tree.

|                            |                          |                                                      | Blac                           | de Hardware                  | Console                                                | No. 1   |
|----------------------------|--------------------------|------------------------------------------------------|--------------------------------|------------------------------|--------------------------------------------------------|---------|
| System Information         | Server Health            | Configuration Remot                                  | e Control   Maintenance        | Language                     | ? HE                                                   | LP.     |
|                            | Serve<br>This section    | r Health<br>n shows you data related t               | io the server's health, such : | as sensor readings and the   | event log.                                             |         |
| )ptions<br>• Server Health | Event Lo<br>Below is a t | g<br>able of the events from the<br>a column header. | system's event log. You car    | n choose a category from the | pull-down box to filter the events, and also sort then | n by    |
| Sensor Readings            |                          |                                                      |                                |                              |                                                        |         |
| Event Log                  | Select an e              | vent log category:                                   | 22                             |                              |                                                        |         |
|                            | Sensor-Sp                | Decinic Events                                       |                                |                              | Event Log: 909 event e                                 | ontrie  |
| Refresh Page               |                          |                                                      |                                |                              | UTC OF                                                 |         |
|                            | Event ID                 | Time Stamp /                                         | Sensor Name /                  | Sensor Type                  | Description /                                          | it: •/- |
| Logou                      | 763                      | 01/01/1970 00:02:59                                  | Fan-2                          | Fan                          | Upper Critical - Going High - Asserted                 |         |
| $\smile$                   | 762                      | 01/01/1970 00:02:58                                  | Fan-2                          | Fan                          | Upper Critical - Going High - Deasserted               |         |
|                            | 761                      | 01/01/1970 00:02:58                                  | Fan-2                          | Fan                          | Upper Critical - Going Low - Asserted                  |         |
|                            | 760                      | 01/01/1970 00:02:58                                  | Fan-1                          | Fan                          | Upper Non-Critical - Going High - Deasserted           |         |
|                            | 759                      | 01/01/1970 00:02:58                                  | Fan-1                          | Fan                          | Upper Non-Critical - Going Low - Asserted              |         |
|                            | 758                      | 01/01/1970 00:02:57                                  | Fan-2                          | Fan                          | Upper Critical - Going Low - Deasserted                |         |
|                            | 757                      | 01/01/1970 00:02:57                                  | Fan-2                          | Fan                          | Upper Critical - Going High - Asserted                 |         |
|                            | 756                      | 01/01/1970 00:02:53                                  | Fan-1                          | Fan                          | Upper Non-Critical - Going Low - Deasserted            |         |
|                            | 755                      | 01/01/1970 00:02:53                                  | Fan-1                          | Fan                          | Upper Non-Critical - Going High - Asserted             |         |
|                            | 75.4                     | 01/01/1070 00:02:52                                  | Fan.1                          | Fan                          | I Inner Non-Critical - Goine High - Descerted          |         |
|                            | Ck                       | ear Event Log                                        |                                |                              |                                                        |         |

Figure 2-6. Logout button

|                                         | Blade Hardware Console                                                               |                                                        |                                                                                                    |                       |  |
|-----------------------------------------|--------------------------------------------------------------------------------------|--------------------------------------------------------|----------------------------------------------------------------------------------------------------|-----------------------|--|
| System Information                      | Server Health   Configuration   Remo                                                 | te Control   Maintenance   Language                    |                                                                                                    | ? HELP                |  |
|                                         | Server Health<br>This section shows you data related                                 | to the server's health, such as sensor readings and th | e event log.                                                                                             | root<br>Administrator |  |
| Out the second                          | Sensor Readings                                                                      |                                                        |                                                                                                    |                       |  |
| Server Health Sensor Readings Event Log | This page displays system sensor in<br>Select a sensor type category.<br>All Sensors | formation, including readings and status. You can togg | le viewing the thresholds for the sensors by pressing the Show Thresholds button below.<br>Sensor Readin | ngs: 34 sensors       |  |
| 🔁 Re <mark>fres</mark> h Page           | Name /<br>Current SSLIP1                                                             | Status /                                               | Reading /                                                                                                |                       |  |
| ( Lawred                                | Power_SSUP1                                                                          | Normal                                                 | 79.2 Watts                                                                                               |                       |  |
| E Logour                                | Voltage_SSUP1                                                                        | Normal                                                 | 11.905 Volts                                                                                             |                       |  |
|                                         | CPU0 Temp                                                                            | Normal                                                 | 40 degrees C                                                                                             |                       |  |
|                                         | CPU1 Temp                                                                            | Normal                                                 | 43 degrees C                                                                                             |                       |  |
|                                         | ACPIStatus                                                                           | S0/G0 Working                                          | NA                                                                                                    |                       |  |
|                                         | SEL                                                                                  | Not Available                                          | N/A [undefined]                                                                                          |                       |  |
|                                         | Current_SSUP0                                                                        | Normal                                                 | 6.104 Amps                                                                                               |                       |  |
|                                         | Power_SSUP0                                                                          | Normal                                                 | 70.4 Watts                                                                                               |                       |  |
|                                         | Voltage_SSUP0                                                                        | Normal                                                 | 11.985 Volts                                                                                             | 2                     |  |
|                                         | Refresh Show Thre                                                                    | sholds                                                 |                                                                                                    |                       |  |
|                                         |                                                                                      |                                                        |                                                                                                    |                       |  |
|                                         |                                                                                      |                                                        |                                                                                                    |                       |  |

Figure 2-7. Logout link

# Chapter 3. Monitoring the accelerator blade

This chapter explains how to monitor accelerator blade activity and view and manage event logs.

## 3.1 Initial messaging and alert configuration

When the blade system is first delivered, you will need to perform a few basic configuration tasks to benefit from all the messaging and alert features available.

Please refer to Chapter 4. Configuring the accelerator blade embedded management controller for instructions.

## 3.2 Viewing monitoring sensor readings

The accelerator blade is equipped with sensors that monitor component status. Readings can be displayed with or without threshold values.

## 3.2.1 Viewing sensor readings without threshold values

#### Procedure

1. Open the Server Health tab and select Sensor Readings to open the Sensor Readings page.

By default the thresholds are not displayed.

|                                         | Blade Hardware Console                                                               |                                                                      |                                                                                          |                       |  |
|-----------------------------------------|--------------------------------------------------------------------------------------|----------------------------------------------------------------------|------------------------------------------------------------------------------------------|-----------------------|--|
| System Information                      | Server Health   Configuration   Remo                                                 | te Control   Maintenance   Language                                  |                                                                                          | ? HELP                |  |
| 2                                       | Server Health<br>This section shows you data related                                 | to the server's health, such as sensor readings and the event log.   |                                                                                          | root<br>Administrator |  |
| Onting                                  | Sensor Readings                                                                      |                                                                      |                                                                                          |                       |  |
| Server Health Sensor Readings Event Log | This page displays system sensor in<br>Select a sensor type category.<br>All Sensors | formation, including readings and status. You can loggle viewing the | e Bresholds for the sensors by pressing the Show Thresholds button below.<br>Sensor Rear | lings: 34 sensors     |  |
| 😒 Refresh Page                          | Name /                                                                               | Status /                                                             | Reading /                                                                                |                       |  |
| 😹 Logout                                | Power_SSUP1<br>Votage_SSUP1                                                          | Normal                                                               | 79.2 Watts<br>11.985 Votts                                                               | 1                     |  |
|                                         | CPU1 Temp<br>ACPIStatus                                                              | Normal<br>S0/00 Working                                              | 40 degrees C<br>43 degrees C<br>NA                                                       |                       |  |
|                                         | SEL<br>Current_SSUP0                                                                 | Not Available<br>Normal                                              | N/A (undefined)<br>6.104 Amps                                                            |                       |  |
|                                         | Voltage_SSUP0                                                                        | Normal                                                               | 11.985 Volts                                                                             | 2                     |  |
|                                         | Refresh Show Thre                                                                    | sholds                                                               |                                                                                          |                       |  |
|                                         |                                                                                      |                                                                      |                                                                                          |                       |  |
|                                         |                                                                                      |                                                                      |                                                                                          |                       |  |

Figure 3-1. Sensor Readings page – without thresholds

- 2. Click the **Refresh** button at the bottom of the page to refresh the display.
- Use the Select a sensor type category drop-down list to select a sensor type and/or sort sensors by clicking the Name, Status, or Reading headers.
- 4. Click the Show Thresholds button to display sensor threshold values.

| Sensor Readings without threshold values |                                                                                                    |                          |  |  |  |
|------------------------------------------|----------------------------------------------------------------------------------------------------|--------------------------|--|--|--|
| Sensor Name                              | Status                                                                                                    | Reading                  |  |  |  |
| Current                                  | Lower Non-Recoverable<br>Lower Critical<br>Lower Non-Critical<br>Normal<br>Upper Non-Critical<br>Upper Critical<br>Upper Non-Recoverable | Values in Amps           |  |  |  |
| Fan-X                                    | Lower Non-Recoverable<br>Lower Critical<br>Lower Non-Critical<br>Normal<br>Upper Non-Critical<br>Upper Critical<br>Upper Non-Recoverable | Value in RPM             |  |  |  |
| Voltage                                  | Lower Non-Recoverable<br>Lower Critical<br>Lower Non-Critical<br>Normal<br>Upper Non-Critical<br>Upper Critical<br>Upper Non-Recoverable | Value in Volts           |  |  |  |
| Power                                    | Lower Non-Recoverable<br>Lower Critical<br>Lower Non-Critical<br>Normal<br>Upper Non-Critical<br>Upper Critical<br>Upper Non-Recoverable | Values in Watt           |  |  |  |
| CPU Temperature                          | Lower Non-Recoverable<br>Lower Critical<br>Lower Non-Critical<br>Normal<br>Upper Non-Critical<br>Upper Critical<br>Upper Non-Recoverable | Values in Degree Celsius |  |  |  |
| CPUxStatusG                              | Presence Detected<br>IERR<br>Thermal Trip<br>Not Available                                                                               | -                        |  |  |  |
| DIMM Presence                            | Presence Detected<br>Not Available                                                                                                    | -                        |  |  |  |

For reference, the following table lists sensor reading values without thresholds. Refer to Appendix A. Troubleshooting the accelerator blade, for detailed information.

| Sensor Readings without threshold values |                                                              |         |  |  |  |  |
|------------------------------------------|--------------------------------------------------------------|---------|--|--|--|--|
| Sensor Name                              | Status                                                       | Reading |  |  |  |  |
| SSUPx_IOH_THERMALERT                     | Predictive Failure Deasserted<br>Predictive Failure Asserted | -       |  |  |  |  |
| lrq_RDIMMxG                              | Predictive Failure Deasserted<br>Predictive Failure Asserted | -       |  |  |  |  |
| CPUx_PROCHOTG                            | State Deasserted<br>State Asserted                           | -       |  |  |  |  |
| PWRGD_CPUx_VCCPG                         | Predictive Failure Deasserted<br>Predictive Failure Asserted | -       |  |  |  |  |
| PWRGD_CPUx_DDR3G                         | Predictive Failure Deasserted<br>Predictive Failure Asserted | -       |  |  |  |  |
| PWRGD_CPUx_DDRG                          | Predictive Failure Deasserted<br>Predictive Failure Asserted | -       |  |  |  |  |
| PWRGD_CPUx_SFRG                          | Predictive Failure Deasserted<br>Predictive Failure Asserted | -       |  |  |  |  |
| PWRGD_CPUx_VTTG                          | Predictive Failure Deasserted<br>Predictive Failure Asserted | -       |  |  |  |  |
| SYSTEM_PWRGOOD                           | Predictive Failure Deasserted<br>Predictive Failure Asserted | -       |  |  |  |  |
| SSUPO_PWRGD_0P9V                         | Predictive Failure Deasserted<br>Predictive Failure Asserted | -       |  |  |  |  |
| SSUPx_PWRGD_P2V5                         | Predictive Failure Deasserted<br>Predictive Failure Asserted | -       |  |  |  |  |
| SSUPx_PWRDGD_P5V                         | Predictive Failure Deasserted<br>Predictive Failure Asserted | -       |  |  |  |  |
| SSUPx_IOH_THERMTRIP                      | Predictive Failure Deasserted<br>Predictive Failure Asserted | -       |  |  |  |  |
| SSUPO_PWRGD_P1V8                         | Predictive Failure Deasserted<br>Predictive Failure Asserted | -       |  |  |  |  |
| PWRGD_P1V5G                              | Predictive Failure Deasserted<br>Predictive Failure Asserted | -       |  |  |  |  |
| SSUPx_PWRGD_P1V2                         | Predictive Failure Deasserted<br>Predictive Failure Asserted | -       |  |  |  |  |
| SSUPx_TEMP_EVENT                         | Predictive Failure Deasserted<br>Predictive Failure Asserted | -       |  |  |  |  |
| SSUP1_PWRGD_P1V2                         | Predictive Failure Deasserted<br>Predictive Failure Asserted | -       |  |  |  |  |
| SSUP1_PWRGD_P1V8                         | Predictive Failure Deasserted<br>Predictive Failure Asserted | -       |  |  |  |  |

| Sensor Readings without threshold values |                                                              |         |  |  |  |
|------------------------------------------|--------------------------------------------------------------|---------|--|--|--|
| Sensor Name                              | Status                                                       | Reading |  |  |  |
| PWRGD_IOH1_DDR2_P0V9                     | Predictive Failure Deasserted<br>Predictive Failure Asserted | -       |  |  |  |
| SSUPx_PWRGD_P1V5                         | Predictive Failure Deasserted<br>Predictive Failure Asserted | -       |  |  |  |
| SSUPx_PWRGD_P1V1                         | Predictive Failure Deasserted<br>Predictive Failure Asserted | -       |  |  |  |
| P12V_HOTSWAP_PG                          | Predictive Failure Deasserted<br>Predictive Failure Asserted | -       |  |  |  |

Table 3-1. Sensor reading values - without thresholds

Table 3-1 provides the format of Senor reading displayed (without thresholds). So a sensor would take one of the states according to the Sensor reading. See Appendix B for more information on sensors.

You can select a sensor type from **Select a sensor type category** drop-down and also sort them by clicking on a column header. Also, you can toggle the thresholds for the sensors by clicking the **Show Thresholds** button.
### 3.2.2 Viewing sensor readings with threshold values

#### Procedure

1. Open the Server Health tab to display the Server Health page.

|                    |                                                                      | Blade Hardware Console                                                           |                       |
|--------------------|----------------------------------------------------------------------|----------------------------------------------------------------------------------|-----------------------|
| System Information | Server Hualth Configuration   Remote Control   I                     | Maintenance   Language                                                           | ? HELP                |
|                    | Server Health<br>This section shows you data related to the server's | health, such as sensor readings and the event log.                               | root<br>Administrator |
| Options            | Options                                                              |                                                                                  |                       |
| Server Health      | Sensor Readings                                                      | See the readings from the various sensors                                        |                       |
| Event Log          | Sensor Readings with Thresholds                                      | See the readings from the various sensors, with thresholds included in the table |                       |
| 🛸 Refresh Page     | Event Log                                                            | See the events written to the event log                                          |                       |
| 😹 Logout           |                                                                      |                                                                                  |                       |
|                    |                                                                      |                                                                                  |                       |
|                    |                                                                      |                                                                                  |                       |
|                    |                                                                      |                                                                                  |                       |
|                    |                                                                      |                                                                                  |                       |
|                    |                                                                      |                                                                                  |                       |
|                    |                                                                      |                                                                                  |                       |
|                    |                                                                      |                                                                                  |                       |

- Figure 3-2. Server Health page
- 2. Select Sensor Readings with Thresholds to open the Sensor Readings page.

|                                         |                                                             |                                                       |                       | Blade Ha                | rdware Co             | onsole            |                    |                                  |                        |              |
|-----------------------------------------|-------------------------------------------------------------|-------------------------------------------------------|-----------------------|-------------------------|-----------------------|-------------------|--------------------|----------------------------------|------------------------|--------------|
| System Information                      | Server Health   Config                                      | uration   Remote Control   Mainte                     | nance Language        |                         |                       |                   |                    |                                  | ? HEL                  |              |
|                                         | Server Hea<br>This section shows                            | hith<br>a you data related to the server's health     | i, such as sensor rea | dings and the event log |                       |                   |                    |                                  | Administr              | root<br>ator |
| Ontione                                 | Sensor Reading                                              | gs                                                    |                       |                         |                       |                   |                    |                                  |                        |              |
| Server Health Sensor Readings Event Log | This page displays s<br>Select a sensor type<br>All Sensors | system sensor information, including i<br>i category. | eadings and status. ' | You can toggle viewing  | the thresholds for th | e sensors by pres | sing the Show Thre | sholds button below<br>Sensor Re | x.<br>adings: 34 sense | ors          |
| 🗟 Refresh Page                          | Name /                                                      | Status /                                              | Reading /             | Low NR /                | Low CT /              | Low NC /          | High NC /          | High CT /                        | High NR /              |              |
| 😸 Logout                                | Fan-2A<br>CPU1Status                                        | Normal<br>Processor Presence Detected                 | 15045 RPM             | 0 RPM<br>N/A            | 3060 RPM<br>N/A       | 0 RPM<br>N/A      | 0 RPM<br>NIA       | 0 RPM<br>NIA                     | 0 RPM<br>NIA           | Î            |
|                                         | CPU0Status<br>DIMM1_PRES                                    | Processor Presence Detected<br>Presence Detected      | NIA<br>NIA            | N/A<br>N/A              | N/A<br>N/A            | N/A<br>N/A        | NIA                | N/A<br>N/A                       | N/A<br>N/A             |              |
|                                         | DIMM2_PRES<br>DIMM3_PRES                                    | Presence Detected<br>Presence Detected                | N/A<br>N/A            | N/A<br>N/A              | N/A<br>N/A            | N/A<br>N/A        | NIA                | N/A<br>N/A                       | N/A<br>N/A             |              |
|                                         | DIMM4_PRES<br>DIMM5_PRES                                    | Presence Detected<br>Presence Detected                | N/A<br>N/A            | N/A<br>N/A              | N/A<br>N/A            | N/A<br>N/A        | NIA                | NIA<br>NIA                       | NKA<br>NKA             |              |
|                                         | DIMM6_PRES                                                  | Presence Detected                                     | NA                    | N/A                     | NØA                   | N/A               | NIA                | NIA                              | NA                     | M            |
|                                         | Refresh                                                     | Hide Thresholds                                       |                       |                         |                       |                   |                    |                                  |                        |              |
|                                         |                                                             |                                                       |                       |                         |                       |                   |                    |                                  |                        |              |
|                                         |                                                             |                                                       |                       |                         |                       |                   |                    |                                  |                        |              |

Figure 3-3. Sensor Readings with Thresholds page

- 3. Click the **Refresh** button at the bottom of the page to refresh the display.
- 4. Use the **Select a sensor type category** drop-down list to select a sensor type and/or sort sensors by clicking the **Name**, **Status**, or **Reading** headers.
- 5. Click the Hide Thresholds button to mask sensor threshold values.

Sensor Readings with threshold values Sensor Name Status Readina Low CT High NR **High CT High NC** Low Low NR NC 0 0 Current SSUP1 Normal 7.412 0 34.719 32.86 31.929 (in Amps) Current SSUPO 6.758 0 0 0 34.719 31.929 Normal 32.86 (in Amps) 17340 0 3060 0 0 0 0 Fan-X Normal (in RPM) Voltage\_SSUP1 Normal 11.985 10.71 10.965 11.22 13.26 13.005 12.75 (in Volts) Voltage\_SSUPO Normal 11.985 10.71 10.965 11.22 13.26 13.005 12.75 (in Volts) Power\_SSUP1 88 0 0 0 421.6 403 378.2 Normal (in Watts) 0 0 0 Power SSUPO 83.6 421.6 403 378.2 Normal (in Watts) N/A N/A N/A N/A N/A N/A CPUX Status N/A DIMMX\_PRES N/A N/A N/A N/A N/A N/A N/A N/A N/A **ACPIStatus** Working N/A N/A N/A N/A 0 0 T20 - 95 Temp\_GPUx\_EXT1 Normal 38 0 T20 -105 T20 -100 T10 - 95 T10 - 90 T10-78.5 (in Centigrades) Global\_watt 0 843.2 Normal 171.6 0 0 806 756.4 (in Watts) 45 0 0 0 100 78 Temp\_SSUPx Normal 80 CPUx\_Temp Normal 52 0 0 0 100 95 84 N/A N/A N/A N/A N/A N/A N/A SSUPx\_IOH\_ Predictive failure THERMTRIP deasserted N/A N/A N/A N/A N/A N/A N/A SSUPx\_IOH\_ Predictive failure THERMALERT deasserted N/A N/A N/A N/A N/A N/A N/A lrq\_RDIMMxG Predictive failure deasserted N/A N/A N/A N/A N/A N/A N/A CPUx\_PROCHOTG Predictive failure deasserted N/A N/A N/A N/A N/A N/A N/A PWRGD\_CPUx\_ Predictive failure VCCPG deasserted

For reference, the following table lists sensor reading values with thresholds. Refer to Appendix A. Troubleshooting the accelerator blade, for detailed information.

|                      | Sensor Readings with threshold values |         |           |        |           |         |         |         |  |
|----------------------|---------------------------------------|---------|-----------|--------|-----------|---------|---------|---------|--|
| Sensor Name          | Status                                | Reading | Low<br>NR | Low CT | Low<br>NC | High NR | High CT | High NC |  |
| PWRGD_CPUx_<br>DDR3G | Predictive failure<br>deasserted      | N/A     | N/A       | N/A    | N/A       | N/A     | N/A     | N/A     |  |
| PWRGD_CPUx_<br>DDRG  | Predictive failure<br>deasserted      | N/A     | N/A       | N/A    | N/A       | N/A     | N/A     | N/A     |  |
| PWRGD_CPUx_<br>SFRG  | Predictive failure<br>deasserted      | N/A     | N/A       | N/A    | N/A       | N/A     | N/A     | N/A     |  |
| PWRGD_CPUx_<br>VTTG  | Predictive failure<br>deasserted      | N/A     | N/A       | N/A    | N/A       | N/A     | N/A     | N/A     |  |
| SSUPO_PWRGD_<br>OP9V | Predictive failure<br>deasserted      | N/A     | N/A       | N/A    | N/A       | N/A     | N/A     | N/A     |  |
| SSUPx_PWRGD_<br>P2V5 | Predictive failure<br>deasserted      | N/A     | N/A       | N/A    | N/A       | N/A     | N/A     | N/A     |  |
| SSUPx_PWRDGD_<br>P5V | Predictive failure<br>deasserted      | N/A     | N/A       | N/A    | N/A       | N/A     | N/A     | N/A     |  |
| SSUPO_PWRGD_<br>P1V8 | Predictive failure<br>deasserted      | N/A     | N/A       | N/A    | N/A       | N/A     | N/A     | N/A     |  |
| PWRGD_P1V5G          | Predictive failure<br>deasserted      | N/A     | N/A       | N/A    | N/A       | N/A     | N/A     | N/A     |  |
| SSUPx_PWRGD_<br>P1V2 | Predictive failure<br>deasserted      | N/A     | N/A       | N/A    | N/A       | N/A     | N/A     | N/A     |  |
| SSUPx_TEMP_<br>EVENT | Predictive failure<br>deasserted      | N/A     | N/A       | N/A    | N/A       | N/A     | N/A     | N/A     |  |
| P12V_HOTSWAP_<br>PG  | Predictive failure<br>deasserted      | N/A     | N/A       | N/A    | N/A       | N/A     | N/A     | N/A     |  |

Table 3-2. Sensor reading values – with thresholds

### 3.3 Viewing the System Event Log

The System Event log (SEL) records hardware-related events, in particular those concerning:

- Power supplies
- Fans
- Temperature sensors

The events recorded in this log can also be transmitted via the event alerting system to an SNMP Manager or to offline personnel by email.

#### **Prerequisites**

- Viewing: all users
- Operation: root users

#### Procedure

1. Open the Server Health tab and select Event Log to open the Event Log page.

|                                         |                                                                        |                                                                                                    |                                                                                                    | Blade Hardware Cons                                                                                                    | ole                                                                                                    |                       |
|-----------------------------------------|------------------------------------------------------------------------|----------------------------------------------------------------------------------------------------|----------------------------------------------------------------------------------------------------|----------------------------------------------------------------------------------------------------|----------------------------------------------------------------------------------------------------|-----------------------|
| System Information                      | Server Health                                                          | Configuration   Remote                                                                                                    | Control   Maintenance   Language                                                                                                    |                                                                                                    |                                                                                                    | ? HELP                |
|                                         | Server<br>This section                                                 | Health<br>In shows you data related to t                                                                                                    | he server's health, such as sensor rea                                                                                                    | dings and the event log.                                                                                                    |                                                                                                    | root<br>Administrator |
| Onthing                                 | Event Lo                                                               | 9                                                                                                    |                                                                                                    |                                                                                                    |                                                                                                    |                       |
| Server Health Sensor Readings Event Log | Below is a ta<br>Select an ew<br>All Events                            | ble of the events from the sy<br>ent log category.                                                                                                    | stem's event log. You can choose a ca                                                                                                    | legory from the pull-down box to filter the events,                                                                                                    | and also sort them by clicking on a column header.<br>Event Log                                                                                                    | g: 78 event entries   |
| 😳 Refresh Page                          |                                                                        |                                                                                                    |                                                                                                    |                                                                                                    |                                                                                                    | UTC Offset: +/-0      |
| S Logout                                | Event ID /<br>70<br>77<br>76<br>75<br>74<br>73<br>72<br>71<br>70<br>69 | Time Stamp /<br>04/25/2009 11:03/4.20<br>04/25/2009 21:05:02<br>04/25/2009 21:05:02<br>04/25/2009 21:05:09<br>04/25/2009 21:16:09<br>04/25/2009 21:16:09<br>04/25/2009 21:16:59<br>04/25/2009 21:15:59<br>04/25/2009 21:15:59 | Senson Name /<br>ACPISIbility<br>ACPISIbility<br>ACPISibility<br>Voltage_SSUP1<br>Voltage_SSUP0<br>Voltage_SSUP0<br>Voltage_SSUP0<br>Voltage_SSUP0<br>ACPISIbility | Sensor Type /<br>Brystem ACPI Power State<br>Brystem ACPI Power State<br>Voltage<br>Voltage<br>Voltage<br>Voltage<br>Voltage<br>Voltage<br>Voltage<br>Voltage<br>System ACPI Power State | Description /<br>SOUG Working - Asserted<br>SOUG Working - Asserted<br>SOUG Working - Asserted<br>Lower Non-Recoverable - Ooing Low - Asserted<br>Lower Critical - Ooing Low - Asserted<br>Lower Non-Recoverable - Ooing Low - Asserted<br>Lower Non-Recoverable - Ooing Low - Asserted<br>Lower Non-Critical - Ooing Low - Asserted<br>SOUG Working - Asserted | 1                     |
|                                         | Clear                                                                  | Event Log                                                                                                    |                                                                                                    |                                                                                                    |                                                                                                    |                       |

Figure 3-4. Event Log page

- Use the Select an event log category drop-down list to select an event type and/or sort events by clicking the Event ID, Time Stamp, Sensor Name, Sensor Type, Description headers.
- 3. Click the Clear Event Log button to clear data.

# Chapter 4. Configuring the accelerator blade embedded management controller

This chapter explains how you can configure the accelerator blade to suit your working environment.

# 4.1 Configuring alerts

This section allows you to modify, delete, and send test alerts to the destinations.

#### **Prerequisites**

- Viewing: all users
- Operation: root users

#### Procedure

1. Open the Configuration tab and select Alerts to open the List of Alerts page.

|                                        |                                                       | Blade Hard                                                           | lware Console                                                            |                       |
|----------------------------------------|-------------------------------------------------------|----------------------------------------------------------------------|--------------------------------------------------------------------------|-----------------------|
| System Information                     | Server Health   Configuration   Remote                | e Control   Maintenance   Language                                   |                                                                          | ? HELP                |
| 200                                    | Configuration<br>Use these pages to configure various | settings, such as alerts, users, or network.                         |                                                                          | rod<br>Administrato   |
| Options                                | List of Alerts                                        |                                                                      |                                                                          |                       |
| Configure     Alerts     Date and Time | Below is a list of the configured alert de            | stinations. You can select an alert and press the Modify button to c | onligure it, or Send Test Alert to send a test alert to the destination. | ert Table: 15 entries |
| - LDAP                                 | Alert # /                                             | Alert Level /                                                        | Destination Address /                                                    |                       |
| <ul> <li>Active Directory</li> </ul>   | 1                                                     | Information and Above                                                | Not Configured                                                           |                       |
| <ul> <li>Mouse Mode</li> </ul>         | 2                                                     | Disable All                                                          | Not Configured                                                           |                       |
| <ul> <li>Network</li> </ul>            | 3                                                     | Disable All                                                          | Not Configured                                                           |                       |
| <ul> <li>Remote Session</li> </ul>     | 4                                                     | Disable All                                                          | Not Configured                                                           |                       |
| <ul> <li>SMTP</li> </ul>               | 5                                                     | Disable All                                                          | Not Configured                                                           |                       |
| • SSL                                  | 6                                                     | Disable All                                                          | Not Configured                                                           |                       |
| + Lisers                               | 7                                                     | Disable All                                                          | Not Configured                                                           |                       |
|                                        | 8                                                     | Disable All                                                          | Not Configured                                                           |                       |
| at a start and                         | 9                                                     | Disable All                                                          | Not Configured                                                           |                       |
| S Kerresh Page                         | 10                                                    | Disable All                                                          | Not Configured                                                           |                       |
| S Logout                               | 11                                                    | Disable All                                                          | Not Configured                                                           | ~                     |
|                                        | Modify Send Test Ale                                  | rt Delete                                                            |                                                                          |                       |

Figure 4-1. List of Alerts page

2. Select the required alert and click **Modify** to open the **Modify Alert** page.

|                                 |                                              |                                                       | Blade Hardware | Console |                       |
|---------------------------------|----------------------------------------------|-------------------------------------------------------|----------------|---------|-----------------------|
| System Information   Se         | erver Health   Configuration                 | Remote Control   Maintenance   Language               |                |         | ? HELP                |
| ACA                             | Configuration<br>Use these pages to configur | e various sellings, such as alerts, users, or network | Ĺ              |         | root<br>Administrator |
| Ontions                         | Modify Alert                                 |                                                       |                |         |                       |
| Configure                       | Enter the information for the a              | lert below and press Save.                            |                |         |                       |
| Alerts                          | Alert Type:                                  | Snmp Trap M                                           |                |         |                       |
| LDAP                            | Event Severity:                              | Informational                                         |                |         |                       |
| Active Directory     Mount Mode | Destination IP:                              | Not Configured                                        |                |         |                       |
| <ul> <li>Network</li> </ul>     | Email Address:                               |                                                       |                |         |                       |
| Renote Session     CMTD         | Subject:                                     |                                                       |                |         |                       |
| • SSL                           | Message:                                     | undefined                                             |                |         |                       |
| • Users                         | Save Cance                                   | 4                                                     |                |         |                       |
| 😤 Refresh Page                  |                                              |                                                       |                |         |                       |
| 😸 Logout                        | -                                            |                                                       |                |         |                       |
|                                 |                                              |                                                       |                |         |                       |
|                                 |                                              |                                                       |                |         |                       |

| Alert values   |                                                                                                    |  |  |  |
|----------------|----------------------------------------------------------------------------------------------------|--|--|--|
| Alert Type     | <ul> <li>SNMP Trap: sends the alert to an SNMP Trap Manager</li> <li>Email: sends the alert to an email recipient</li> </ul>                                                                                                    |  |  |  |
| Event Severity | <ul> <li>Disable All: disables all alerts for events</li> <li>Informational: alert for an event requiring no particular attention</li> <li>Warning: alert for an event that may require attention</li> <li>Critical: alert for an event that requires immediate attention</li> <li>Non-Recoverable: alert for an event requiring hardware replacement</li> </ul> |  |  |  |
| Destination IP | IP address of the system where the alert should be sent. This is enabled if SNMP Trap is selected.                                                                                                    |  |  |  |
| Email Address  | Email address of the person to whom the alert should be sent. This is enabled if Email is selected.                                                                                                    |  |  |  |
| Subject        | As per the customized subject. This is enabled if Email is selected.                                                                                                    |  |  |  |
| Message        | As per the customized message. This is enabled if Email is selected.                                                                                                    |  |  |  |

Figure 4-2. Modify Alert page

- 3. Configure the alert as required and click the **Save** button to return to the **List of Alerts** page.
- 4. Click the **Send Test Alert** button to send a test alert to the configured destination, or click the **Delete** button to delete the alert.
- **Note** If an alert is deleted, then the corresponding SEL messages are not sent to the configured destination.

# 4.2 Configuring date and time settings

The Date/Time Settings page allows you to set up the blade internal clock. You can either set the clock manually or connect to a Network Time Protocol (NTP) server.

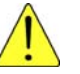

### CAUTION

If you do not use an NTP server, the date and time will not be persistent. In the event of a power cut, you will have to reset the date and time.

#### Prerequisites

- Viewing: all users
- Operation: root users

#### Procedure

1. Open the **Configuration** tab and select **Date & Time** to display the **Date &Time Settings** page.

|                                             | Blade Hardware Console                                                                                                    |                       |
|---------------------------------------------|----------------------------------------------------------------------------------------------------|-----------------------|
| System Information   5                      | erver Health   Configuration   Remote Control   Maintenance   Language                                                                                                    | ? HELP                |
| 200                                         | Configuration<br>Use these pages to configure various settings, such as alerts, users, or network.                                                                               | root<br>Administrator |
| Ontione                                     | Date&Time Settings                                                                                                    |                       |
| Configure     Alerts                        | Here you can either configure the NTP server or view and modify the device's Date & Time settings           Date:         April         VI         26 vi         2009         Vi |                       |
| LDAP     Active Directory     Mouse Mode    | Time:         18         50         36           NTP Server:         pool np org         r/0         Hour(s)                                                                     |                       |
| Network     Remote Session     SMTP     SSL | Automatically synchronize DateSTime with NTP Server  Refresh Save                                                                                                    |                       |
| • Users                                     |                                                                                                    |                       |
| 😰 Logout                                    |                                                                                                    |                       |

|               | Date & Time Settings                                                                                                    |  |  |  |  |  |
|---------------|----------------------------------------------------------------------------------------------------|--|--|--|--|--|
| NTP<br>Server | This option allows you to enter the IP addresses of the NTP servers you want to use.<br>The side box is UTC offset, which allows you to set the difference |  |  |  |  |  |
|               | between local and universal time.                                                                                                    |  |  |  |  |  |

Figure 4-3. Date & Time Settings page

- 2. Select **Automatically synchronize Date&Time with NTP Server** to synchronize with an NTP server or manually set the date and time by completing the required fields.
- 3. Click the Save button and then click the Refresh button to update the display.

# 4.3 Configuring the LDAP protocol

By default, the console is configured to use its own Local Authentication mechanism to connect users. If required, you can use your LDAP server to use existing user accounts.

# Smportant

- If you select LDAP authentication management, the LDAP database is only used for password verification. User permissions and private settings are still stored locally. You still need to create user accounts via the console (User Management page) if you want users to log on using a LDAP server.
- The default "super" user account can be used, whatever the authentication settings.

#### **Prerequisites**

- Viewing: all users
- Operation: root users

#### Procedure

1. Open the Configuration tab and select LDAP to open the LDAP Settings page.

|                                                                                                    |                                                                                                    | Blade Hardware Console                                                                                                    |                                 |  |  |
|----------------------------------------------------------------------------------------------------|----------------------------------------------------------------------------------------------------|----------------------------------------------------------------------------------------------------|---------------------------------|--|--|
| System Information                                                                                                    | Server Health Configuration Configuration Use these pages to configu                                                                         | Remote Confrol   Mainfenance   Language<br>ure various settings, such as alerts, users, or network                                | 2 HELP<br>root<br>Administrator |  |  |
| Options<br>Costigure<br>- Aints<br>- Date and Time<br>- LBAP<br>- Active Directory<br>- Mouse Mode<br>- Network<br>- Rende Session<br>- Sarrp<br>- SSL<br>- Users<br>- SSL<br>- Users<br>- SSL<br>- SSL | LDAP Settings<br>Check the box below to enal<br>Enable LDAP Author<br>Port<br>BP Address<br>Bind Password<br>Bind foll<br>Searchbase<br>Save | the LDAP authentication and enter the required information to access the LDAP server. Press the Save button to save your changes. |                                 |  |  |
|                                                                                                    |                                                                                                    | LDAP settings                                                                                                    |                                 |  |  |
| Port                                                                                                    |                                                                                                    | Specifies the LDAP server port number: 389.                                                                                       |                                 |  |  |
| IP Addres                                                                                                    | 55                                                                                                    | The LDAP server hostname or IP address.                                                                                           |                                 |  |  |
| Bind Pass                                                                                                    | sword                                                                                                    | Password to be used to bind to the LDAP server.                                                                                   |                                 |  |  |
| Bind DN                                                                                                    |                                                                                                    | User account search starting node, example: dc=users,<br>dc=domain, dc=com                                                        |                                 |  |  |
| Searchbo                                                                                                    | ise                                                                                                    | Part of the external directory tree to search                                                                                     |                                 |  |  |
|                                                                                                    |                                                                                                    |                                                                                                    |                                 |  |  |

Figure 4-4. LDAP Settings page

2. Check the **Enable LDAP Authentication** box to complete the appropriate fields and click the **Save** button.

### 4.4 Configuring the mouse mode for system console redirection

When the system console is redirected, mouse emulation from the local window to the remote screen can be handled in either:

- Absolute Mode: the absolute position of the local mouse is sent to the blade
- Relative Mode: the calculated relative mouse position is sent to the blade

This section allows you to configure the mouse mode as required. Redirection Console handles mouse emulation from local window to remote screen in following two methods:

- Absolute Mode: The absolute position of the local mouse is sent to the server
- Relative Mode: Relative mode sends the calculated relative mouse position displacement to the server

#### **Prerequisites**

- Viewing: all users
- Operation: root users

#### Procedure

 Open the Configuration tab and select Mouse Mode to open the Mouse Mode Setting page.

|                                     |                                                                                                   | Blade Hardware | Console |                     |
|-------------------------------------|---------------------------------------------------------------------------------------------------|----------------|---------|---------------------|
| System Information                  | Server Health   Configuration   Remote Control   Maintenance   Language                           |                |         | ? HELP              |
| 200                                 | Configuration<br>Use these pages to configure various settings, such as alerts, users, or network |                |         | POd<br>Administrato |
| Ontione                             | Mouse Mode Setting                                                                                |                |         |                     |
| Configure     Alerts                | Select the mouse mode to use from the options below and press the Save button                     |                |         |                     |
| Date and Time     LDAP              | Current Mouse Mode is RELATIVE.                                                                   |                |         |                     |
| Active Directory     Mouse Mode     | Set Mode to Absolute     Set Mode to Relative                                                     |                |         |                     |
| Network     Remote Session     SMTP | Save                                                                                              |                |         |                     |
| • SSL<br>• Users                    |                                                                                                   |                |         |                     |
| 🛸 Re <mark>fresh</mark> Page        |                                                                                                   |                |         |                     |
| 😸 Logout                            |                                                                                                   |                |         |                     |

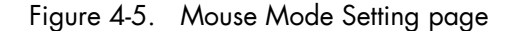

2. Select the mouse mode as required and click **Save** to save changes.

# 4.5 Configuring the network

Network settings can be modified for remote access to the console via a web browser.

#### **Prerequisites**

- Viewing: all users
- Operation: root users

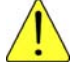

#### CAUTION

Good knowledge in network administration is required. If new network settings are incorrect, you may lose the connection to the console. You are advised to note current settings before entering new values so that you can restore the connection if needed.

#### Procedure

1. Open the Configuration tab and select Network to display the Network Settings page.

|                                 |                                                          |                                              | Blade Hardware                             | Console                 |                       |
|---------------------------------|----------------------------------------------------------|----------------------------------------------|--------------------------------------------|-------------------------|-----------------------|
| System Information              | Server Health   Configuration   Re                       | ernote Control   Maintenance   Langu         | iage                                       |                         | ? HELP                |
| 270                             | Configuration<br>Use these pages to configure va         | rious settings, such as alerts, users, or ne | iðwork.                                    |                         | root<br>Administrator |
| Ontione                         | Network Settings                                         |                                              |                                            |                         |                       |
| Configure                       | You can view and modify the netw                         | ork settings on this page. Select whether t  | to obtain an IP address automatically or n | nanually configure one. |                       |
| Alerts                          | Host Name                                                | AMI08003835F009                              |                                            |                         |                       |
| LDAP                            | MAC Address                                              | 08:00:38:35:F0:09                            |                                            |                         |                       |
| Active Directory     Mouse Mode | Obtain an IP address auto     Use the following IP addre | matically (use DHCP)                         |                                            |                         |                       |
| • lietwork                      | IP Address                                               | 192 168 81 162                               |                                            |                         |                       |
| Renote Session     SMTP         | Subnet Mask                                              | 255.255.255.0                                |                                            |                         |                       |
| • SSL<br>• Users                | Default Gateway                                          | 192.168.81.1                                 |                                            |                         |                       |
| -                               | Primary DNS Server                                       |                                              |                                            |                         |                       |
| 😤 Refresh Page                  | Secondary DNS Server                                     |                                              |                                            |                         |                       |
| ng Logout                       | Save                                                     |                                              |                                            |                         |                       |
|                                 |                                                          |                                              |                                            |                         |                       |

| Network Setting                                                   |                                                 |  |  |
|-------------------------------------------------------------------|-------------------------------------------------|--|--|
| Host Name Host name for the DHCP server.                          |                                                 |  |  |
| MAC Address Required MAC address.                                 |                                                 |  |  |
| IP Address Required static IP address (factory-default: 0.0.0.0). |                                                 |  |  |
| Subnet Mask Required subnet mask (factory-default: 255.255.255.0  |                                                 |  |  |
| Default Gateway                                                   | Default Gateway IP address, if applicable.      |  |  |
| Primary DNS Server Primary DNS server IP address, if applicable.  |                                                 |  |  |
| Secondary DNS Server                                              | Secondary DNS server IP address, if applicable. |  |  |

Figure 4-6. Network Settings page

2. Select **Obtain an IP address automatically** to use a DHCP server or configure the IP address manually be completing the required fields and click the **Save** button.

# 4.6 Configuring the remote system console

Virtual media can be attached for use during a remote system console session.

#### **Prerequisites**

- Viewing: all users
- Operation: root users

#### Procedure

1. Open the **Configuration** tab and select **Remote Session** to display the **Remote Session** page.

|                                                      |                                                       |                       | Blade Ha                                     | rdware Console |      |                    |
|------------------------------------------------------|-------------------------------------------------------|-----------------------|----------------------------------------------|----------------|------|--------------------|
| System Information                                   | Server Health   Configuration   Remot                 | e Control   Main      | enance   Language                            |                | ? י  | HELP               |
| 275                                                  | Configuration<br>Use these pages to configure various | s settings, such as   | elerts, users, or network.                   |                | Admi | root<br>inistrator |
| Options                                              | Remote Session                                        |                       |                                              |                |      |                    |
| <ul> <li>Configure</li> <li>Alerts</li> </ul>        | The following options allow the user to               | o configure Virtual M | edia attach mode during a redirection sessio | n.             |      |                    |
| Date and Time                                        | Virtual Media Attach Mode:                            | Attach                | M                                            |                |      |                    |
| LDAP     Active Directory     Mouse Mode     Network | Roppy Emulation:                                      | ON                    | ~                                            |                |      |                    |
| Remote Session                                       |                                                       |                       |                                              |                |      |                    |
| SMTP     SSL     Users                               | Save                                                  |                       |                                              |                |      |                    |
| 🔹 Refresh Page                                       |                                                       |                       |                                              |                |      |                    |
| 😿 Logout                                             |                                                       |                       |                                              |                |      |                    |

| Remote Session            |                                                                                                    |  |  |
|---------------------------|----------------------------------------------------------------------------------------------------|--|--|
| Virtual Media Attach Mode | <ul> <li>Three types of Attach modes are available:</li> <li>Attach: immediately attaches virtual media to the blade.</li> </ul>                                                               |  |  |
|                           | <ul> <li>Auto Attach: only attaches virtual media to the<br/>blade when a virtual media session is started.</li> <li>Detach: immediately detaches virtual media from<br/>the blade.</li> </ul> |  |  |
| Floppy Emulation          | <ul> <li>ON: the user can create a bootable floppy image to boot the system using virtual media.</li> <li>OFF: the user can not create a bootable floppy.</li> </ul>                           |  |  |

Figure 4-7. Remote Session page

2. Select the required options and click Save.

# 4.7 Configuring the SMTP protocol

The SMTP protocol must be configured to enable the transmission of events as alerts to email recipients.

#### **Prerequisites**

- Viewing: all users
- Operation: root users

#### Procedure

1. Open the Configuration tab and select SMTP to display the SMTP Setting page.

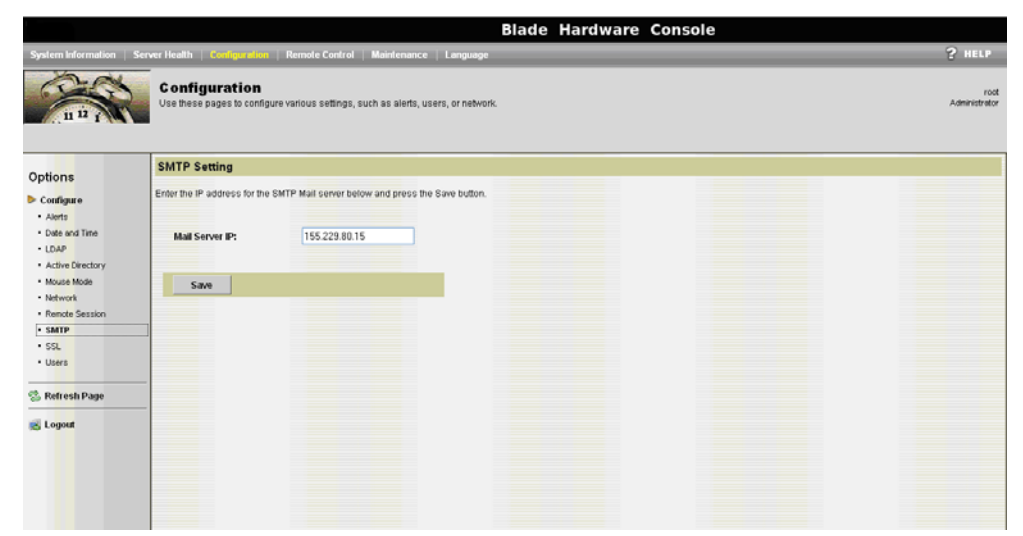

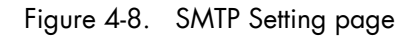

2. Enter the Mail Server IP address and click Save.

# 4.8 Uploading the SSL certificate

You can secure Web connections by configuring the console to use the HTTPS protocol. A valid SSL certificate is required to use the HTTPS protocol.

#### **Prerequisites**

- Viewing: all users
- Operation: root users

#### Procedure

1. Open the Configuration tab and select SSL Certificate to display the SSL Upload page.

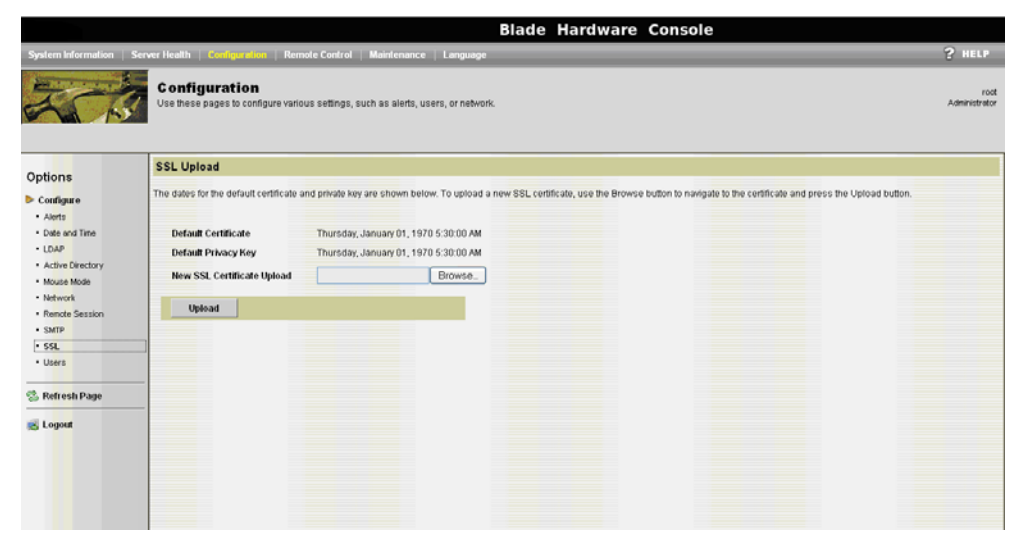

Figure 4-9. SSL Upload page

 Click the Browse button to navigate to the required SSL certificate and click the Upload button.

# 4.9 Managing users

Access to console features and data is based on users and privileges. You can use the **User List** to implement a privilege-based user management policy that enables users to only access the features and data they require.

#### **Prerequisites**

- Viewing: all users
- Operation: root users

#### Procedure

Open the Configuration tab and select Users to open the User List page.

|                                |                                                                                              | Blade Hard                                                  | ware Console                                                                                                    |
|--------------------------------|----------------------------------------------------------------------------------------------|-------------------------------------------------------------|----------------------------------------------------------------------------------------------------|
| System Information S           | erver Health   Configuration   Remote Control                                                | Maintenance   Language                                      | ? HELP                                                                                                    |
|                                | Configuration<br>Use these pages to configure various settings, s                            | uch as alerts, users, or network.                           | red<br>Administrator                                                                                                   |
| Options                        | User List                                                                                    |                                                             |                                                                                                    |
| Configure Alerts Date and Time | The list below shows the current list of configured<br>unconfigured slot and press Add User. | users. If you would like to delete or modify a user, select | heir name in the list and press Delete User or Modify User. To add a new user, select an Number of configured users: 4 |
| Active Directory               | UserID /                                                                                     | User Name 🕗                                                 | Network Privilege /                                                                                                    |
| Mouse Mode                     | 1                                                                                            | anonymous                                                   | Administrator                                                                                                    |
| Network                        | 2                                                                                            | root                                                        | Administrator                                                                                                    |
| Renote Session                 | 3                                                                                            | test1                                                       | Administrator                                                                                                    |
| <ul> <li>SMTP</li> </ul>       | 4                                                                                            | test2                                                       | Administrator                                                                                                    |
| • SSL                          | 5                                                                                            |                                                             |                                                                                                    |
| • Users                        | 6                                                                                            | ~                                                           | ~                                                                                                    |
|                                | - 7                                                                                          | ~                                                           | ~                                                                                                    |
| 🛸 Refresh Page                 | 8                                                                                            | ~                                                           | N                                                                                                    |
|                                | 9                                                                                            | ~                                                           | ~                                                                                                    |
| 😹 Logout                       | 10                                                                                           | ~                                                           | ~                                                                                                    |
|                                | Add User Modify User                                                                         | Delete User                                                 |                                                                                                    |

Figure 4-10. User List page

### 4.9.1 Adding a user

You can add a user to list of configured users.

#### **Prerequisites**

- Viewing: all users
- Operation: root users

#### Procedure

- 1. Open the Configuration tab and select Users to display the User List page.
- 2. Select a new user line and click Add User to display the Add New User page.

| Blade Hardware Console                                                                                                    |                                                                                                    |                                                   |                  |  |                       |
|----------------------------------------------------------------------------------------------------|----------------------------------------------------------------------------------------------------|---------------------------------------------------|------------------|--|-----------------------|
| System Information   Serv                                                                                                    | er Health   Configuration   Re                                                                           | mole Control   Maintenance   Language             |                  |  | ? HELP                |
|                                                                                                    | Configuration<br>Use these pages to configure va                                                         | ious settings, such as alerts, users, or network. |                  |  | root<br>Administrator |
| Options                                                                                                    | Add New User                                                                                             |                                                   |                  |  |                       |
| Evanfagure     Evanfagure     E | Enter the information for the news User Name: Password: Confirm Password: Network Privileges: Add Cancel | ser below and press Add. Press Cancel to return t | o the user list. |  |                       |

| Privileges           |                                                                                                    |  |  |
|----------------------|----------------------------------------------------------------------------------------------------|--|--|
| Callback             | Lowest privilege level, only commands required to initiate a<br>Callback are allowed.                                                                                                    |  |  |
| User                 | Only benign commands required to read data structures and<br>retrieve status are allowed. Commands used to alter<br>configuration, write data, or perform system actions such as<br>resets, power on/off, and watchdog activation are<br>disallowed. |  |  |
| Operator             | All commands are allowed, except configuration commands<br>that may change out-of-band interface behavior. For example,<br>individual channels or user access privileges cannot be<br>changed.                                                       |  |  |
| Root (Administrator) | All commands are allowed, including configuration commands.                                                                                                    |  |  |

Figure 4-11. Add New User page

3. Complete the User Name, Password, Confirm Password fields as required and then select the required privileges from the Network Privileges drop-down list and click Add.

Chapter 4. Configuring the accelerator blade embedded management controller 35

### 4.9.2 Modifying a user

#### **Prerequisites**

- Viewing: all users
- Operation: root users

#### Procedure

- 1. Open the Configuration tab and select Users to display the User List page.
- 2. Select the required user and click Modify User to display the Modify User page.

|                                             |                                                  | Blade Har                                                             | dware Console |                       |
|---------------------------------------------|--------------------------------------------------|-----------------------------------------------------------------------|---------------|-----------------------|
| System Information                          | Server Health   Configuration   R                | mote Control   Maintenance   Language                                 |               | ? HELP                |
| PHOS                                        | Configuration<br>Use these pages to configure va | rious settings, such as alerts, users, or network                     |               | root<br>Administrator |
| Ontione                                     | Modify User                                      |                                                                       |               |                       |
| Configure                                   | Enter the new information for the                | user below and press Modify. Press Cancel to return to the user list. |               |                       |
| Alerts     Date and Time                    | User Name:                                       | test2                                                                 |               |                       |
| LDAP                                        |                                                  | Change Password                                                       |               |                       |
| Active Directory     Mouse Mode     Network | Password:<br>Confirm Password:                   |                                                                       |               |                       |
| Remote Session                              | Network Privileges:                              | Administrator 🛩                                                       |               |                       |
| • SMTP<br>• SSL<br>• Users                  | Modify Cancel                                    |                                                                       |               |                       |
| 😒 Re <mark>fres</mark> h Page               |                                                  |                                                                       |               |                       |
| ng Logout                                   |                                                  |                                                                       |               |                       |

Figure 4-12. Modify User page

3. Modify the fields as required and click Modify.

### 4.9.3 Deleting a user

#### **Prerequisites**

- Viewing: all users
- Operation: root users

#### Procedure

- 1. Open the **Configuration** tab and select **Users** to display the **User List** page.
- 2. Select the required user and click **Delete**. A message box appears asking you to confirm this action.
- 3. Click **OK** to delete the selected user.

# Chapter 5. Using remote control features

This chapter explains how to use power controls, check power status and how to redirect the remote console.

# 5.1 Controlling power and checking status

The following power control operations can be performed from the **Power Control and Status** page:

- Reset
- Immediate power off
- Graceful power off
- Power on
- Power cycle
- Check power status

#### **Prerequisites**

- Viewing: all users
- Operation: root users

#### Procedure

1. Open the **Remote Control** tab and select **Power Control** to display the **Power Control** and **Status** page.

|                                        | Blade Hardware Cons                                                                                                    | sole                |
|----------------------------------------|----------------------------------------------------------------------------------------------------|---------------------|
| System Information   Se                | ver Health   Configuration   Ramete Control   Maintenance   Language                                                                | ? HELP              |
| 200                                    | Remote Control<br>This section allows you to perform various remote operations on the server, such as launching the remote console. | rod<br>Administrato |
| Ontione                                | Power Control and Status                                                                                                    |                     |
| Remote Control     Console Redirection | The current server power status is shown below. To perform a power control operation, select one of the options below and pre       | iss Perform Action. |
| Server Power Control                   | Host is currently on                                                                                                    |                     |
| 😤 Refresh Page                         | Result Server                                                                                                    |                     |
| 😹 Logout                               | Power Off Server - Immediate     Power Off Server - Orderly Shutdown                                                                |                     |
|                                        | Power On Server     Power Cycle Server                                                                                              |                     |
|                                        | Perform Action                                                                                                    |                     |
|                                        |                                                                                                    |                     |
|                                        |                                                                                                    |                     |

Figure 5-1. Power Control and Status page

2. Select the required power operation and click Perform Action.

# 5.2 Redirecting the console

The system console can be redirected via Java ActiveX.

#### **Prerequisites**

- JAVA web server (JDK 5.6 and later) must be installed
- Viewing: all users
- Operation: root users

#### Procedure

1. From the **Remote Control** tab, click **Console Redirection** to display Console Redirection page.

|                                                                 |                                                                                          | Blade Hardware Co                         | nsole |                       |
|-----------------------------------------------------------------|------------------------------------------------------------------------------------------|-------------------------------------------|-------|-----------------------|
| System Information   Serv                                       | rer Health   Configuration   Hamole Control   Maintenance   Lang                         | nage                                      |       | ? HELP                |
|                                                                 | Remote Control This section allows you to perform various remote operations on the serve | er, such as launching the remote console. |       | root<br>Administrator |
| Ontions                                                         | Console Redirection                                                                      |                                           |       |                       |
| Remote Control     Console Redirection     Server Power Control | Press the button to launch the redirection console and manage the server                 | remotely.                                 |       |                       |
| 😤 Refresh Page                                                  | Launch Console                                                                           |                                           |       |                       |
| Copost                                                          |                                                                                          |                                           |       |                       |

Figure 5-2. Console Redirection page

2. Click **Launch Console** to launch the redirection console and manage the blade remotely.

# Chapter 6. Using maintenance features

This chapter explains how to perform maintenance tasks from the console.

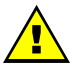

#### WARNING

Maintenance tasks should only be performed by qualified support personnel.

### 6.1 Updating firmware

Firmware can be updated to install new features or to ensure system integrity after a maintenance operation.

#### **Prerequisites**

- Viewing: all users
- Operation: root users

#### Procedure

1. Select the Maintenance tab to open the Firmware Update page.

|                    |                                                                                                    | Blade Hardware Console |                       |
|--------------------|----------------------------------------------------------------------------------------------------|------------------------|-----------------------|
| System Information | Server Health   Configuration   Remote Control   Maintenance   Language                                                                                                    |                        | ? HELP                |
| 27                 | Maintenance<br>This section allows you to perform maintenance tasks on the device.                                                                                                    |                        | root<br>Administrator |
| Options            | Firmware Update                                                                                                    |                        |                       |
| Coptions           | Press Enter Update Mode to put the device in a special mode<br>that allows firmware update. Please note that once you enter update mod<br>the device will reset if the update process is canceled.<br>Enter Update Mode |                        |                       |
|                    |                                                                                                    |                        |                       |

Figure 6-1. Firmware Update page

2. Click the Enter Update Mode button to open the Firmware Upload page.

|                    |                                                                                                    | Blade Hardware C | onsole |                       |
|--------------------|----------------------------------------------------------------------------------------------------|------------------|--------|-----------------------|
| Contraction of the |                                                                                                    |                  |        | ? HELP                |
| 200                | Maintenance<br>This section allows you to perform maintenance tasks on the device.                                                                                                    |                  |        | root<br>Administrator |
| Ontions            | Firmware Upload                                                                                                    |                  |        |                       |
| (provide)          | The device is now in Upgrade mode. Please specify the filename<br>of the Firmware image that you want to upgrade to. Clicking on<br>the Browse button will allow you to select the firmware image file.<br>Once you do that, click on the Upload furfient to upload the<br>image file to the device. | Browse.          |        |                       |

Figure 6-2. Firmware upload page

- 3. Click **Browse** to navigate to the required firmware file and then click **Upload Firmware** to validate the selected version and display version information.
- 4. Deselect the **Preserve Configuration** check box.

Click **Start Update** to enter the firmware update mode. Once the firmware update is completed, the **Firmware Upgraded** page is displayed.

|                                      |                                                                                                    | Blade Hardware | Console |                       |
|--------------------------------------|----------------------------------------------------------------------------------------------------|----------------|---------|-----------------------|
| and provide the second second second | and a second second s | -              |         | ? HELP                |
| 250                                  | Maintenance<br>This section allows you to perform maintenance tasks on the device.                                                                                                    |                |         | root<br>Administrator |
| Ontions                              | Firmware Upgraded                                                                                                    |                |         |                       |
| options                              | Firmware Upgrade has been completed.                                                                                                    |                |         |                       |
|                                      | The device has been reset.<br>You will not be able to access the device with this browser session.<br>Please close and reconnect to the device using a new browser session.                                                                                                    |                |         |                       |
|                                      |                                                                                                    |                |         |                       |
|                                      |                                                                                                    |                |         |                       |
|                                      |                                                                                                    |                |         |                       |
|                                      |                                                                                                    |                |         |                       |
|                                      |                                                                                                    |                |         |                       |
|                                      |                                                                                                    |                |         |                       |

Figure 6-3. Firmware upgraded page

- 5. Log off the console and close the Web browser.
- 6. Open a Web browser and log onto the console.

# Appendix A.Troubleshooting the accelerator blade

This appendix explains how to troubleshoot the accelerator blade.

### A.1 Predefined alert filters description

A set of predefined alert filters, covering all the hardware events likely to occur during system operation, are available for the transmission of alerts to an SNMP Trap Manager, such as Bull System Manager (BSM) or to an email recipient.

Pre-defined filters cannot be modified. They can only be enabled or disabled. On system delivery, all predefined filters are enabled.

If a pre-defined filter does not suit your needs, you can create a custom filter. In this case, you must disable the corresponding predefined filter to ensure that your custom filter is processed.

The following table details the events associated with each predefined filter.

| Sensor<br>No. | Component   | Source                 | Event/Description                                     | Severity     | Meaning                                         |
|---------------|-------------|------------------------|-------------------------------------------------------|--------------|-------------------------------------------------|
| 1             | Blade fan 1 | FAN 1A<br>Speed (0x02) | At or below lower non-critical threshold (going low). | Critical     | The blade fan speed is<br>lesser than expected. |
|               |             |                        | At or below lower critical threshold (going low).     | Critical     | The blade fan speed is<br>lesser than expected. |
|               |             |                        | At or below lower non-critical threshold (going low). | Return to OK | The blade fan speed is returning to normal.     |
|               |             |                        | At or below lower critical threshold (going low).     | Return to OK | The blade fan speed is returning to normal.     |
| 2             | Blade fan2  | FAN 1BSpeed<br>(0x02)  | At or below lower non-critical threshold (going low). | Critical     | The blade fan speed is<br>lesser than expected. |
|               |             |                        | At or below lower critical threshold (going low).     | Critical     | The blade fan speed is<br>lesser than expected. |
|               |             |                        | At or below lower non-critical threshold (going low). | Return to OK | The blade fan speed is returning to normal.     |
|               |             |                        | At or below lower critical threshold (going low).     | Return to OK | The blade fan speed is returning to normal.     |
| 3             | Blade fan3  | FAN 2A<br>Speed (0x02) | At or below lower non-critical threshold (going low). | Critical     | The blade fan speed is<br>lesser than expected. |
|               |             |                        | At or below lower critical threshold (going low).     | Critical     | The blade fan speed is<br>lesser than expected. |
|               |             |                        | At or below lower non-critical threshold (going low). | Return to OK | The blade fan speed is returning to normal.     |
|               |             |                        | At or below lower critical threshold (going low).     | Return to OK | The blade fan speed is returning to normal.     |

| Sensor<br>No. | Component  | Source                 | Event/Description                                     | Severity     | Meaning                                                        |
|---------------|------------|------------------------|-------------------------------------------------------|--------------|----------------------------------------------------------------|
| 4             | Blade fan4 | FAN 2B<br>Speed (0x02) | At or below lower non-critical threshold (going low). | Critical     | The blade fan speed is<br>lesser than expected.                |
|               |            |                        | At or below lower critical threshold (going low).     | Critical     | The blade fan speed is<br>lesser than expected.                |
|               |            |                        | At or below lower non-critical threshold (going low). | Return to OK | The blade fan speed is returning to normal.                    |
|               |            |                        | At or below lower critical threshold (going low).     | Return to OK | The blade fan speed is returning to normal.                    |
| 5             | Blade fan5 | FAN 3A<br>Speed        | At or below lower critical threshold (going low).     | Critical     | The blade fan speed is<br>lesser than expected.                |
|               |            |                        | At or below lower non-critical threshold (going low). | Return to OK | The blade fan speed is returning to normal.                    |
|               |            |                        | At or below lower critical threshold (going low).     | Return to OK | The blade fan speed is returning to normal.                    |
|               |            |                        | At or below lower non-critical threshold (going low). | Critical     | The blade fan speed is<br>lesser than expected.                |
| 6             | Blade fan6 | FAN 3B<br>Speed        | At or below lower critical threshold (going low).     | Critical     | The blade fan speed is<br>lesser than expected.                |
|               |            |                        | At or below lower non-critical threshold (going low). | Return to OK | The blade fan speed is returning to normal.                    |
|               |            |                        | At or below lower critical threshold (going low).     | Return to OK | The blade fan speed is returning to normal.                    |
|               |            |                        | At or below lower non-critical threshold (going low). | Critical     | The blade fan speed is<br>lesser than expected.                |
| 8             | Blade fan8 | FAN 4B<br>Speed        | At or below lower critical threshold (going low).     | Critical     | The blade fan speed is<br>lesser than expected.                |
|               |            |                        | At or below lower non-critical threshold (going low). | Return to OK | The blade fan speed is returning to normal.                    |
|               |            |                        | At or below lower critical threshold (going low).     | Return to OK | The blade fan speed is returning to normal.                    |
|               |            |                        | At or below lower non-critical threshold (going low). | Critical     | The accelerator blade<br>SSUP1current lesser than<br>expected. |
| 13            | CPU1       | CPU1 Temp              | At or below lower critical threshold (going low).     | Critical     | The CPU1 temperature is lower than the minimum.                |

| Sensor<br>No. | Component               | Source            | Event/Description                  | Severity    | Meaning               |
|---------------|-------------------------|-------------------|------------------------------------|-------------|-----------------------|
| 14            | CPUO                    | CPU0<br>Presence  | Device removed/Device<br>absent.   | Information | CPUO is not present.  |
|               |                         |                   | Device inserted/Device<br>present. | Information | CPUO is present.      |
| 15            | CPU1                    | CPU1<br>Presence  | Device removed/Device<br>absent.   | Information | CPU1 is not present.  |
|               |                         |                   | Device inserted/Device<br>present. | Information | CPUO is present.      |
| 16            | DIMM1                   | DIMM1<br>Presence | Device removed/Device<br>absent.   | Information | DIMM1 is not present. |
|               |                         |                   | Device inserted/Device present.    | Information | DIMM1 is present.     |
| 17            | 17 DIMM2                | DIMM2<br>Presence | Device removed/Device<br>absent.   | Information | DIMM2 is not present. |
|               |                         |                   | Device inserted/Device present.    | Information | DIMM2 is present.     |
| 18            | DIMM3 DIMM3<br>Presence | DIMM3<br>Presence | Device removed/Device<br>absent.   | Information | DIMM3 is not present. |
|               |                         |                   | Device inserted/Device present.    | Information | DIMM3 is present.     |
| 19            | DIMM4                   | DIMM4<br>Presence | Device removed/Device<br>absent.   | Information | DIMM4 is not present. |
|               |                         |                   | Device inserted/Device present.    | Information | DIMM4 is present.     |
| 20            | DIMM5                   | DIMM5<br>Presence | Device removed/Device<br>absent.   | Information | DIMM5 is not present. |
|               |                         |                   | Device inserted/Device present.    | Information | DIMM5 is present.     |
| 21            | DIMM6                   | DIMM6<br>Presence | Device removed/Device<br>absent.   | Information | DIMM6 is not present. |
|               |                         |                   | Device inserted/Device<br>present. | Information | DIMM6 is present.     |

| Sensor<br>No. | Component | Source                   | Event/Description                                     | Severity    | Meaning                                                         |
|---------------|-----------|--------------------------|-------------------------------------------------------|-------------|-----------------------------------------------------------------|
| 29            | ACPI      | ACPI Status              | Device removed/Device<br>absent.                      | Information | ACPI is not present.                                            |
|               |           |                          | Device inserted/Device present.                       | Information | ACPI12 is present.                                              |
|               |           |                          | At or above upper critical threshold (going high).    | Critical    | The CPU1 temperature is upper than the maximum.                 |
|               |           |                          | At or above upper critical<br>threshold (going high). | Critical    | Global Power<br>consumption more than<br>expected.              |
| 38            | SSUPO     | P12V_HOTS<br>WAP_PG      | CPLD bit is set for<br>P12V_HOTSWAP_PG                | Critical    | CPLD bit corresponding to<br>P12V_HOTSWAP_PG<br>going low       |
| 39            | SSUPO     | SSUPO_PWRG<br>D_P1V1     | CPLD bit going low                                    | Critical    | CPLD bit corresponding to<br>SSUPO_PWRGD_P1V1<br>going low      |
| 41            | SSUPO     | SSUPO_PWRG<br>D_P1V2     | CPLD bit going low                                    | Critical    | CPLD bit corresponding to<br>SSUPO_PWRGD_P1V2                   |
|               | 0.0117.0  | SSUPO TEMP               |                                                       |             |                                                                 |
| 42            | SSUPO     | EVENT                    | CPLD bit is set for<br>SSUPO_TEMP_EVENT               | Critical    | Temperature event<br>occurred for SSUPO                         |
| 43            | SSUP1     | SSUP1_TEMP_<br>EVENT     | CPLD bit is set for<br>SSUP1_TEMP_EVENT               | Critical    | Temperature event<br>occurred for SSUPO                         |
| 44            | SSUP1     | SSUP1_PWRG<br>D_P1V2     | CPLD bit going low                                    | Critical    | CPLD bit corresponding to<br>SSUP1_PWRGD_P1V2<br>going low      |
| 45            | SSUP1     | SSUP1_PWRG<br>D_P1V8     | CPLD bit going low                                    | Critical    | CPLD bit corresponding to<br>SSUP1_PWRGD_P1V8<br>going low      |
| 46            | ЮН        | PWRGD_IOH<br>1_DDR2_P0V9 | CPLD bit going low                                    | Critical    | CPLD bit corresponding to<br>PWRGD_IOH1_DDR2_P0<br>V9 going low |
| 47            | SSUPO     | SSUPO_PWRG<br>D_P1V5     | CPLD bit going low                                    | Critical    | CPLD bit corresponding to<br>SSUPO_PWRGD_P1V5<br>going low      |

| Sensor<br>No. | Component            | Source                                | Event/Description                                      | Severity    | Meaning                                                          |
|---------------|----------------------|---------------------------------------|--------------------------------------------------------|-------------|------------------------------------------------------------------|
| 48            | SSUP1                | SSUP1_PWRG<br>D_P1V5                  | CPLD bit going low                                     | Critical    | CPLD bit corresponding to<br>SSUP1_PWRGD_P1V5<br>going low       |
| 49            | SSUP1                | SSUP1_PWRG<br>D_P1V1                  | CPLD bit going low                                     | Critical    | CPLD bit corresponding to<br>SSUP1_PWRGD_P1V1<br>going low       |
| 50            | accelerator<br>blade | accelerator<br>blade SSUPO<br>current | At or below lower non-critical threshold (going low).  | Critical    | The accelerator blade<br>SSUPO current lesser than<br>expected.  |
|               |                      |                                       | At or below lower non-critical threshold (going low).  | Information | The accelerator blade<br>SSUPO current returning<br>to normal.   |
|               |                      |                                       | At or below lower critical<br>threshold (going low).   | Critical    | The accelerator blade<br>SSUPO current lesser than<br>expected.  |
|               |                      |                                       | At or below lower critical<br>threshold (going low).   | Information | The accelerator blade<br>SSUPO current returning<br>to normal.   |
|               |                      |                                       | At or above upper critical<br>threshold (going high).  | Critical    | The accelerator blade<br>SSUPO current greater<br>than expected. |
|               |                      |                                       | At or above upper critical<br>threshold (going high).  | Information | The accelerator blade<br>SSUPO current returning<br>to normal.   |
|               |                      |                                       | At or above upper non-critical threshold (going high). | Critical    | The accelerator blade<br>SSUPO current greater<br>than expected. |
|               |                      |                                       | At or above upper non-critical threshold (going high). | Information | The accelerator blade<br>SSUPO current returning<br>to normal.   |
| 51            | accelerator<br>blade | Blade SSUPO<br>Power<br>Consumption   | At or above upper critical<br>threshold (going high).  | Critical    | The accelerator blade<br>SSUPO Power greater<br>than expected.   |
|               |                      |                                       | At or above upper critical<br>threshold (going high).  | Information | The accelerator blade<br>SSUPO Power returning to<br>normal.     |
|               |                      |                                       | At or above upper non-critical threshold (going high). | Critical    | The accelerator blade<br>SSUPO Power greater<br>than expected.   |

| Sensor<br>No. | Component            | Source                                | Event/Description                                      | Severity    | Meaning                                                          |
|---------------|----------------------|---------------------------------------|--------------------------------------------------------|-------------|------------------------------------------------------------------|
|               |                      |                                       | At or above upper non-critical threshold (going high). | Information | The accelerator blade<br>SSUPO Power returning to<br>normal.     |
|               |                      |                                       | None                                                   | Information | None                                                             |
| 52            | accelerator<br>blade | accelerator<br>blade SSUPO<br>voltage | At or below lower non-critical threshold (going low).  | Critical    | The accelerator blade<br>SSUPO voltage lesser than<br>expected.  |
|               |                      |                                       | At or below lower non-critical threshold (going low).  | Information | The accelerator blade<br>SSUPO voltage returning to<br>normal.   |
|               |                      |                                       | At or below lower critical<br>threshold (going low).   | Critical    | The accelerator blade<br>SSUPO voltage lesser than<br>expected.  |
|               |                      |                                       | At or below lower critical<br>threshold (going low).   | Information | The accelerator blade<br>SSUPO voltage returning to<br>normal.   |
| 53            | accelerator<br>blade | accelerator<br>blade SSUP1<br>current | At or below lower non-critical threshold (going low).  | Information | The accelerator blade<br>SSUP1 current returning<br>to normal.   |
|               |                      |                                       | At or below lower critical<br>threshold (going low).   | Critical    | The accelerator blade<br>SSUP1 current lesser than<br>expected.  |
|               |                      |                                       | At or below lower critical<br>threshold (going low).   | Information | The accelerator blade<br>SSUPO current returning<br>to normal.   |
|               |                      |                                       | At or above upper critical threshold (going high).     | Critical    | The accelerator blade<br>SSUP1 current greater<br>than expected. |
|               |                      |                                       | At or above upper critical threshold (going high).     | Information | The accelerator blade<br>SSUP1 current returning<br>to normal.   |
|               |                      |                                       | At or above upper non-critical threshold (going high). | Critical    | The accelerator blade<br>SSUP1 current greater<br>than expected. |
| 53            | accelerator<br>blade | accelerator<br>blade SSUP1<br>current | At or above upper non-critical threshold (going high). | Information | The accelerator blade<br>SSUP1 current returning<br>to normal.   |

| Sensor<br>No. | Component            | Source                                | Event/Description                                               | Severity    | Meaning                                                         |
|---------------|----------------------|---------------------------------------|-----------------------------------------------------------------|-------------|-----------------------------------------------------------------|
|               |                      |                                       | At or below lower non-critical threshold (going low).           | Critical    | The accelerator blade<br>SSUP1 voltage lesser than<br>expected. |
| 54            | accelerator<br>blade | accelerator<br>blade SSUP1            | At or above upper non critical threshold (going high).          | Information | SSUP1 Power<br>consumption returning to.                        |
|               |                      | Power                                 | At or above upper non<br>recoverable threshold (going<br>high). | Critical    | SSUP1 Power<br>Consumption is higher<br>than the maximum.       |
|               |                      |                                       | At or above upper non-critical threshold (going high).          | Information | The accelerator blade<br>SSUPO Power returning to<br>normal.    |
|               |                      |                                       | At or below lower critical threshold (going low).               | Critical    | The SSUPO temperature is lower than the minimum.                |
| 55            | accelerator<br>blade | accelerator<br>blade SSUP1<br>voltage | At or below lower non-critical threshold (going low).           | Information | The accelerator blade<br>SSUP1 voltage returning<br>to normal.  |
|               |                      |                                       | At or below lower critical<br>threshold (going low).            | Critical    | The accelerator blade<br>SSUP1 voltage lesser than<br>expected. |
|               |                      |                                       | At or below lower critical threshold (going low).               | Information | The accelerator blade<br>SSUP1 voltage returning<br>to normal.  |
|               |                      |                                       | At or above upper critical threshold (going high).              | Critical    | SSUP1 Power<br>consumption more than<br>expected.               |
| 56            | SSUPO                | SSUPO Temp                            | At or above upper critical threshold (going high).              | Critical    | The SSUPO temperature is upper than the maximum.                |
|               |                      |                                       | At or below lower critical threshold (going low).               | Critical    | The SSUP1 temperature is lower than the minimum.                |
| 57            | SSUP1                | SSUP1 Temp                            | At or above upper critical threshold (going high).              | Critical    | The SSUP1 temperature is upper than the maximum.                |
|               |                      |                                       | At or below lower critical threshold (going low).               | Critical    | The GPU0 temperature is lower than the minimum.                 |
| 58            | GPUO                 | GPU0 Temp                             | At or above upper critical threshold (going high).              | Critical    | The GPU0 temperature is upper than the maximum.                 |
|               |                      |                                       | At or below lower critical threshold (going low).               | Critical    | The GPU1 temperature is lower than the minimum.                 |

| Sensor<br>No. | Component   | Source                     | Event/Description                                               | Severity    | Meaning                                                     |
|---------------|-------------|----------------------------|-----------------------------------------------------------------|-------------|-------------------------------------------------------------|
| 61            | GPU1        | GPU1 Temp                  | At or above upper critical<br>threshold (going high).           | Critical    | The GPU1 temperature is upper than the maximum.             |
|               |             |                            | At or below lower critical threshold (going low).               | Critical    | The GPU1 temperature is lower than the minimum.             |
| 62            | GPUx        | GPUx Ext1<br>Temp          | At or below lower critical threshold (going low).               | Critical    | The GPU1 temperature is lower than the minimum.             |
|               |             |                            | At or above upper critical threshold (going high).              | Critical    | The GPU1 temperature is upper than the maximum.             |
| 64            | Global Watt | Blade Power<br>Consumption | At or above upper non<br>critical threshold (going high).       | Information | Global Power<br>consumption returning to.                   |
|               |             | (Ox4B)                     | At or above upper non<br>recoverable threshold (going<br>high). | Critical    | Global Power<br>Consumption is higher<br>than the maximum.  |
|               |             |                            | At or below lower non-critical threshold (going low).           | Critical    | The blade fan speed is<br>lesser than expected.             |
| 100           | SSUPO       | SSUPO_IOH_<br>THERMALERT   | CPLD bit is set for<br>SSUPO_IOH_THERMALERT                     | Critical    | IOH thermalert set for<br>SSUPO                             |
| 101           | CPU1        | lrq_RDIMM1G                | CPLD bit is set for<br>Irq_RDIMM1G                              | Critical    | Irq RDIMM thermal event<br>is asserted                      |
| 102           | CPU0        | lrq_RDIMM0G                | CPLD bit is set for<br>Irq_RDIMM0G                              | Critical    | Irq RDIMM thermal event<br>is asserted                      |
| 103           | CPU1        | CPU1_PROCH<br>OTG          | CPLD bit is set for<br>CPU1_PROCHOTG                            | Critical    | CPU1 Processor HOT<br>signal is asserted                    |
| 104           | CPUO        | CPU0_PROCH<br>OTG          | CPLD bit is set for<br>CPU0_PROCHOTG                            | Critical    | CPUO Processor HOT<br>signal is asserted                    |
| 105           | CPU1        | PWRGD_CPU<br>1_VCCPG       | CPLD bit going low                                              | Critical    | CPLD bit corresponding to<br>PWRGD_CPU1_VCCPG<br>going low  |
| 106           | CPUO        | PWRGD_CPU<br>0_VCCPG       | CPLD bit going low                                              | Critical    | CPLD bit corresponding to<br>PWRGD_CPU10_VCCPG<br>going low |
| 107           | CPU1        | PWRGD_CPU<br>1_DDR3G       | CPLD bit going low                                              | Critical    | CPLD bit corresponding to<br>PWRGD_CPU1_DDR3G<br>going low  |

| Sensor<br>No. | Component | Source               | Event/Description  | Severity | Meaning                                                    |
|---------------|-----------|----------------------|--------------------|----------|------------------------------------------------------------|
| 108           | CPUO      | PWRGD_CPU<br>0_DDR3G | CPLD bit going low | Critical | CPLD bit corresponding to<br>PWRGD_CPU0_DDR3G<br>going low |
| 109           | CPU1      | PWRGD_CPU<br>1_DDRG  | CPLD bit going low | Critical | CPLD bit corresponding to<br>PWRGD_CPU1_DDRG<br>going low  |
| 110           | CPUO      | PWRGD_CPU<br>0_DDRG  | CPLD bit going low | Critical | CPLD bit corresponding to<br>PWRGD_CPU0_DDRG<br>going low  |
| 111           | CPU1      | PWRGD_CPU<br>1_SFRG  | CPLD bit going low | Critical | CPLD bit corresponding to<br>PWRGD_CPU1_SFRG<br>going low  |
| 112           | CPUO      | PWRGD_CPU<br>0_SFRG  | CPLD bit going low | Critical | CPLD bit corresponding to<br>PWRGD_CPU0_SFRG<br>going low  |
| 113           | CPU1      | PWRGD_CPU<br>1_VTTG  | CPLD bit going low | Critical | CPLD bit corresponding to<br>PWRGD_CPU1_VTTG<br>going low  |
| 114           | CPUO      | PWRGD_CPU<br>0_VTTG  | CPLD bit going low | Critical | CPLD bit corresponding to<br>PWRGD_CPU0_VTTG<br>going low  |
| 115           | SSUPO     | SSUPO_PWRG<br>D_OP9V | CPLD bit going low | Critical | CPLD bit corresponding to<br>SSUPO_PWRGD_0P9V<br>going low |
| 116           | SSUPO     | SSUPO_PWRG<br>D_P2V5 | CPLD bit going low | Critical | CPLD bit corresponding to<br>SSUP0_PWRGD_P2V5<br>going low |
| 117           | SSUP1     | SSUP1_PWRG<br>D_P2V5 | CPLD bit going low | Critical | CPLD bit corresponding to<br>SSUP1_PWRGD_P2V5<br>going low |
| 118           | SSUPO     | SSUPO_PWRD<br>GD_P5V | CPLD bit going low | Critical | CPLD bit corresponding to<br>SSUP0_PWRGD_P5V<br>going low  |
| 119           | SSUP1     | SSUP1_PWRD<br>GD_P5V | CPLD bit going low | Critical | CPLD bit corresponding to<br>SSUP1_PWRGD_P5V<br>going low  |

| Sensor<br>No. | Component | Source                   | Event/Description                           | Severity | Meaning                                                    |
|---------------|-----------|--------------------------|---------------------------------------------|----------|------------------------------------------------------------|
| 120           | SSUPO     | SSUPO_IOH_T<br>HERMTRIP  | CPLD bit is set for<br>SSUPO_IOH_THERMTRIP  | Critical | IOH thermtrip is asserted<br>for SSUPO                     |
| 121           | SSUP1     | SSUP1_IOH_T<br>HERMALERT | CPLD bit is set for<br>SSUP1_IOH_THERMALERT | Critical | IOH thermalert is asserted<br>for SSUP1                    |
| 122           | SSUP1     | SSUP1_IOH_T<br>HERMTRIP  | CPLD bit is set for<br>SSUP1_IOH_THERMTRIP  | Critical | IOH thermtrip is asserted<br>for SSUP1                     |
| 123           | SSUPO     | SSUPO_PWRG<br>D_P1V8     | CPLD bit going low                          | Critical | CPLD bit corresponding to<br>SSUPO_PWRGD_P1V8<br>going low |
| 124           | ICH       | PWRGD_P1V5<br>G          | CPLD bit going low                          | Critical | CPLD bit corresponding to<br>PWRGD_P1V5G going<br>low      |

Table A-1. Predefined Alert Filters Description

# A.2 SEL messages description

This section contains additional information about messages that appear in the System Event Log.

# Blade fan SEL messages

#### FAN 1A Speed (0x02)

| Description | Fan speed is lesser than expected.<br>At or below lower non-critical threshold (going low).         |
|-------------|----------------------------------------------------------------------------------------------------|
| Severity    | Critical.                                                                                           |
| Direction   | Assertion.                                                                                          |
| Action      | If the problem persists, change blade fan.                                                          |
| Comments    | This log corresponds to sensor number 1.<br>For more information on alerts, see Configuring alerts. |

#### FAN 1A Speed (0x02)

| Description | Fan speed is returning to normal.<br>At or below lower non-critical threshold (going low).          |
|-------------|----------------------------------------------------------------------------------------------------|
| Severity    | Return to OK.                                                                                       |
| Direction   | Deassertion.                                                                                        |
| Action      | None.                                                                                               |
| Comments    | This log corresponds to sensor number 1.<br>For more information on alerts, see Configuring alerts. |

#### FAN 2A Speed (0x02)

| Description | Fan speed is lesser than expected.<br>At or below lower critical threshold (going low).             |
|-------------|----------------------------------------------------------------------------------------------------|
| Severity    | Critical.                                                                                           |
| Direction   | Assertion.                                                                                          |
| Action      | If the problem persists, change blade fan.                                                          |
| Comments    | This log corresponds to sensor number 3.<br>For more information on alerts, see Configuring alerts. |

#### FAN 2A Speed (0x02)

| Description | Fan speed is returning to normal.<br>At or below lower critical threshold (going low).              |
|-------------|----------------------------------------------------------------------------------------------------|
| Severity    | Return to OK.                                                                                       |
| Direction   | Deassertion.                                                                                        |
| Action      | None.                                                                                               |
| Comments    | This log corresponds to sensor number 3.<br>For more information on alerts, see Configuring alerts. |

### FAN 1B Speed (0x03)

| Description | Fan speed is lesser than expected.<br>At or below lower non-critical threshold (going low).         |
|-------------|----------------------------------------------------------------------------------------------------|
| Severity    | Critical.                                                                                           |
| Direction   | Assertion.                                                                                          |
| Action      | If the problem persists, change blade fan.                                                          |
| Comments    | This log corresponds to sensor number 2.<br>For more information on alerts, see Configuring alerts. |

### FAN 1B Speed (0x03)

| Description | Fan speed is returning to normal.<br>At or below lower non-critical threshold (going low).          |
|-------------|----------------------------------------------------------------------------------------------------|
| Severity    | Return to OK.                                                                                       |
| Direction   | Deassertion.                                                                                        |
| Action      | None.                                                                                               |
| Comments    | This log corresponds to sensor number 2.<br>For more information on alerts, see Configuring alerts. |

### FAN 2B Speed (0x03)

| Description | Fan speed is lesser than expected.<br>At or below lower critical threshold (going low).             |
|-------------|----------------------------------------------------------------------------------------------------|
| Severity    | Critical.                                                                                           |
| Direction   | Assertion.                                                                                          |
| Action      | If the problem persists, change blade fan.                                                          |
| Comments    | This log corresponds to sensor number 4.<br>For more information on alerts, see Configuring alerts. |

### FAN 2B Speed (0x03)

| Description | Fan speed is returning to normal.<br>At or below lower critical threshold (going low).              |
|-------------|----------------------------------------------------------------------------------------------------|
| Severity    | Return to OK.                                                                                       |
| Direction   | Deassertion.                                                                                        |
| Action      | None.                                                                                               |
| Comments    | This log corresponds to sensor number 4.<br>For more information on alerts, see Configuring alerts. |

### FAN 3A Speed (0x02)

| Description | Fan speed is lesser than expected.<br>At or below lower non-critical threshold (going low).         |
|-------------|----------------------------------------------------------------------------------------------------|
| Severity    | Critical.                                                                                           |
| Direction   | Assertion.                                                                                          |
| Action      | If the problem persists, change blade fan.                                                          |
| Comments    | This log corresponds to sensor number 5.<br>For more information on alerts, see Configuring alerts. |

### FAN 3A Speed (0x02)

| Description | Fan speed is returning to normal.<br>At or below lower non-critical threshold (going low).          |
|-------------|----------------------------------------------------------------------------------------------------|
| Severity    | Return to OK.                                                                                       |
| Direction   | Deassertion.                                                                                        |
| Action      | None.                                                                                               |
| Comments    | This log corresponds to sensor number 5.<br>For more information on alerts, see Configuring alerts. |

### FAN 4A Speed (0x02)

| Description | Fan speed is lesser than expected.<br>At or below lower critical threshold (going low).             |
|-------------|----------------------------------------------------------------------------------------------------|
| Severity    | Critical.                                                                                           |
| Direction   | Assertion.                                                                                          |
| Action      | If the problem persists, change blade fan.                                                          |
| Comments    | This log corresponds to sensor number 7.<br>For more information on alerts, see Configuring alerts. |

### FAN 4A Speed (0x02)

| Description | Fan speed is returning to normal.<br>At or below lower critical threshold (going low).              |
|-------------|----------------------------------------------------------------------------------------------------|
| Severity    | Return to OK.                                                                                       |
| Direction   | Deassertion.                                                                                        |
| Action      | None.                                                                                               |
| Comments    | This log corresponds to sensor number 7.<br>For more information on alerts, see Configuring alerts. |

### FAN 3B Speed (0x03)

| Description | Fan speed is lesser than expected.<br>At or below lower non-critical threshold (going low).         |
|-------------|----------------------------------------------------------------------------------------------------|
| Severity    | Critical.                                                                                           |
| Direction   | Assertion.                                                                                          |
| Action      | If the problem persists, change blade fan.                                                          |
| Comments    | This log corresponds to sensor number 6.<br>For more information on alerts, see Configuring alerts. |

### FAN 3B Speed (0x03)

| Description | Fan speed is returning to normal.<br>At or below lower non-critical threshold (going low).          |
|-------------|----------------------------------------------------------------------------------------------------|
| Severity    | Return to OK.                                                                                       |
| Direction   | Deassertion.                                                                                        |
| Action      | None.                                                                                               |
| Comments    | This log corresponds to sensor number 6.<br>For more information on alerts, see Configuring alerts. |

### FAN 4B Speed (0x03)

| Description | Fan speed is lesser than expected.<br>At or below lower critical threshold (going low).             |
|-------------|----------------------------------------------------------------------------------------------------|
| Severity    | Critical.                                                                                           |
| Direction   | Assertion.                                                                                          |
| Action      | If the problem persists, change blade fan.                                                          |
| Comments    | This log corresponds to sensor number 8.<br>For more information on alerts, see Configuring alerts. |

#### FAN 4B Speed (0x03)

| Description | Fan speed is returning to normal.<br>At or below lower critical threshold (going low).              |
|-------------|----------------------------------------------------------------------------------------------------|
| Severity    | Return to OK.                                                                                       |
| Direction   | Deassertion.                                                                                        |
| Action      | None.                                                                                               |
| Comments    | This log corresponds to sensor number 8.<br>For more information on alerts, see Configuring alerts. |

# Power supply (voltage) SEL messages

### Blade SSUPO Voltage

| Description | The accelerator blade SSUPO voltage is lesser than expected.<br>At or below lower non-critical threshold (going low) |
|-------------|----------------------------------------------------------------------------------------------------|
| Severity    | Critical.                                                                                                    |
| Direction   | Assertion.                                                                                                    |
| Action      | None.                                                                                                    |
| Comments    | This log corresponds to sensor number 52.<br>For more information on alerts, see Configuring alerts.                 |

### Blade SSUPO Voltage

| Description | The accelerator blade SSUPO voltage is returning to normal.<br>At or below lower non-critical threshold (going low). |
|-------------|----------------------------------------------------------------------------------------------------|
| Severity    | Return to OK.                                                                                                    |
| Direction   | Deassertion.                                                                                                    |
| Action      | None.                                                                                                    |
| Comments    | This log corresponds to sensor number 52.<br>For more information on alerts, see Configuring alerts.                 |
## Blade SSUPO Voltage

| Description | The accelerator blade SSUPO voltage is lesser than expected.<br>At or below lower critical threshold (going low) |
|-------------|----------------------------------------------------------------------------------------------------|
| Severity    | Critical.                                                                                                    |
| Direction   | Assertion.                                                                                                    |
| Action      | None.                                                                                                    |
| Comments    | This log corresponds to sensor number 52.<br>For more information on alerts, see Configuring alerts.             |

## Blade SSUP0 Voltage

| Description | The accelerator blade SSUPO voltage is returning to normal.<br>At or below lower critical threshold (going low). |
|-------------|----------------------------------------------------------------------------------------------------|
| Severity    | Return to OK.                                                                                                    |
| Direction   | Deassertion.                                                                                                    |
| Action      | None.                                                                                                    |
| Comments    | This log corresponds to sensor number 52.<br>For more information on alerts, see Configuring alerts.             |

## Blade SSUPO Voltage

| Severity  | Critical.                                                                                            |
|-----------|----------------------------------------------------------------------------------------------------|
| Direction | Assertion.                                                                                           |
| Action    | None.                                                                                                |
| Comments  | This log corresponds to sensor number 52.<br>For more information on alerts, see Configuring alerts. |

## Blade SSUP0 Voltage

| Description | The accelerator blade SSUPO voltage is returning to normal.<br>At or above upper non-critical threshold (going high). |
|-------------|----------------------------------------------------------------------------------------------------|
| Severity    | Return to OK.                                                                                                    |
| Direction   | Deassertion.                                                                                                    |
| Action      | None.                                                                                                    |
| Comments    | This log corresponds to sensor number 52.<br>For more information on alerts, see Configuring alerts.                  |

## Blade SSUPO Voltage

| Description | The accelerator blade SSUPO voltage is greater than expected.<br>At or above upper critical threshold (going high) |
|-------------|----------------------------------------------------------------------------------------------------|
| Severity    | Critical.                                                                                                    |
| Direction   | Assertion.                                                                                                    |
| Action      | None.                                                                                                    |
| Comments    | This log corresponds to sensor number 52.<br>For more information on alerts, see Configuring alerts.               |

## Blade SSUPO Voltage

| Description | The accelerator blade SSUPO voltage is returning to normal.<br>At or above upper critical threshold (going high). |
|-------------|----------------------------------------------------------------------------------------------------|
| Severity    | Return to OK.                                                                                                    |
| Direction   | Deassertion.                                                                                                    |
| Action      | None.                                                                                                    |
| Comments    | This log corresponds to sensor number 52.<br>For more information on alerts, see Configuring alerts.              |

## Blade SSUP1 Voltage

| Description | The accelerator blade SSUP1 voltage is lesser than expected.<br>At or below lower non-critical threshold (going low) |
|-------------|----------------------------------------------------------------------------------------------------|
| Severity    | Critical.                                                                                                    |
| Direction   | Assertion.                                                                                                    |
| Action      | None.                                                                                                    |
| Comments    | This log corresponds to sensor number 55.<br>For more information on alerts, see Configuring alerts.                 |

## Blade SSUP1 Voltage

| Description | The accelerator blade SSUP1 voltage is returning to normal.<br>At or below lower non-critical threshold (going low). |
|-------------|----------------------------------------------------------------------------------------------------|
| Severity    | Return to OK.                                                                                                    |
| Direction   | Deassertion.                                                                                                    |
| Action      | None.                                                                                                    |
| Comments    | This log corresponds to sensor number 55.<br>For more information on alerts, see Configuring alerts.                 |

## Blade SSUP1 Voltage

| Description | The accelerator blade SSUP1 voltage is lesser than expected.<br>At or below lower critical threshold (going low) |
|-------------|----------------------------------------------------------------------------------------------------|
| Severity    | Critical.                                                                                                    |
| Direction   | Assertion.                                                                                                    |
| Action      | None.                                                                                                    |
| Comments    | This log corresponds to sensor number 55.<br>For more information on alerts, see Configuring alerts.             |

## Blade SSUP1 Voltage

| Description | The accelerator blade SSUP1 voltage is returning to normal.<br>At or below lower critical threshold (going low). |
|-------------|----------------------------------------------------------------------------------------------------|
| Severity    | Return to OK.                                                                                                    |
| Direction   | Deassertion.                                                                                                    |
| Action      | None.                                                                                                    |
| Comments    | This log corresponds to sensor number 55.<br>For more information on alerts, see Configuring alerts.             |

## Blade SSUP1 Voltage

| Severity  | Critical.                                                                                            |
|-----------|----------------------------------------------------------------------------------------------------|
| Direction | Assertion.                                                                                           |
| Action    | None.                                                                                                |
| Comments  | This log corresponds to sensor number 55.<br>For more information on alerts, see Configuring alerts. |

## Blade SSUP1 Voltage

| Description | The accelerator blade SSUP1 voltage is returning to normal.<br>At or above upper non-critical threshold (going high). |
|-------------|----------------------------------------------------------------------------------------------------|
| Severity    | Return to OK.                                                                                                    |
| Direction   | Deassertion.                                                                                                    |
| Action      | None.                                                                                                    |
| Comments    | This log corresponds to sensor number 55.<br>For more information on alerts, see Configuring alerts.                  |

## Blade SSUP1 Voltage

| Description | The accelerator blade SSUP1 voltage is greater than expected.<br>At or above upper critical threshold (going high) |
|-------------|----------------------------------------------------------------------------------------------------|
| Severity    | Critical.                                                                                                    |
| Direction   | Assertion.                                                                                                    |
| Action      | None.                                                                                                    |
| Comments    | This log corresponds to sensor number 55.<br>For more information on alerts, see Configuring alerts.               |

## Blade SSUP1 Voltage

| Description | The accelerator blade SSUP1 voltage is returning to normal.<br>At or above upper critical threshold (going high). |
|-------------|----------------------------------------------------------------------------------------------------|
| Severity    | Return to OK.                                                                                                    |
| Direction   | Deassertion.                                                                                                    |
| Action      | None.                                                                                                    |
| Comments    | This log corresponds to sensor number 55.<br>For more information on alerts, see Configuring alerts.              |

# Power supply (current) SEL messages

## Blade SSUPO Current

| Description | The accelerator blade SSUPO current is lesser than expected.<br>At or below lower non-critical threshold (going low) |
|-------------|----------------------------------------------------------------------------------------------------|
| Severity    | Critical.                                                                                                    |
| Direction   | Assertion.                                                                                                    |
| Action      | None.                                                                                                    |
| Comments    | This log corresponds to sensor number 50.<br>For more information on alerts, see Configuring alerts.                 |

## Blade SSUPO Current

| Description | The accelerator blade SSUPO current is returning to normal.<br>At or below lower non-critical threshold (going low). |
|-------------|----------------------------------------------------------------------------------------------------|
| Severity    | Return to OK.                                                                                                    |
| Direction   | Deassertion.                                                                                                    |
| Action      | None.                                                                                                    |
| Comments    | This log corresponds to sensor number 50.<br>For more information on alerts, see Configuring alerts.                 |

### **Blade SSUP0 Current**

| Description | The accelerator blade SSUPO current is lesser than expected.<br>At or below lower critical threshold (going low) |
|-------------|----------------------------------------------------------------------------------------------------|
| Severity    | Critical.                                                                                                    |
| Direction   | Assertion.                                                                                                    |
| Action      | None.                                                                                                    |
| Comments    | This log corresponds to sensor number 50.<br>For more information on alerts, see Configuring alerts.             |

## Blade SSUPO Current

| Description | The accelerator blade SSUPO current is returning to normal.<br>At or below lower critical threshold (going low). |
|-------------|----------------------------------------------------------------------------------------------------|
| Severity    | Return to OK.                                                                                                    |
| Direction   | Deassertion.                                                                                                    |
| Action      | None.                                                                                                    |
| Comments    | This log corresponds to sensor number 50.<br>For more information on alerts, see Configuring alerts.             |

## **Blade SSUP0 Current**

| Description | The accelerator blade SSUPO current is greater than expected.<br>At or above upper non-critical threshold (going high) |
|-------------|----------------------------------------------------------------------------------------------------|
| Severity    | Critical.                                                                                                    |
| Direction   | Assertion.                                                                                                    |
| Action      | None.                                                                                                    |
| Comments    | This log corresponds to sensor number 50.<br>For more information on alerts, see Configuring alerts.                   |

#### **Blade SSUP0 Current**

| Description | The accelerator blade SSUPO current is returning to normal.<br>At or above upper non-critical threshold (going high). |
|-------------|----------------------------------------------------------------------------------------------------|
| Severity    | Return to OK.                                                                                                    |
| Direction   | Deassertion.                                                                                                    |
| Action      | None.                                                                                                    |
| Comments    | This log corresponds to sensor number 50.<br>For more information on alerts, see Configuring alerts.                  |

## Blade SSUPO Current

| Description | The accelerator blade SSUPO current is greater than expected.<br>At or above upper critical threshold (going high) |
|-------------|----------------------------------------------------------------------------------------------------|
| Severity    | Critical.                                                                                                    |
| Direction   | Assertion.                                                                                                    |
| Action      | None.                                                                                                    |
| Comments    | This log corresponds to sensor number 50.<br>For more information on alerts, see Configuring alerts.               |

#### **Blade SSUP0 Current**

| Description | The accelerator blade SSUPO current is returning to normal.<br>At or above upper critical threshold (going high). |
|-------------|----------------------------------------------------------------------------------------------------|
| Severity    | Return to OK.                                                                                                    |
| Direction   | Deassertion.                                                                                                    |
| Action      | None.                                                                                                    |
| Comments    | This log corresponds to sensor number 50.<br>For more information on alerts, see Configuring alerts.              |

## **Blade SSUP1 Current**

| Description | The accelerator blade SSUP1 current is lesser than expected.<br>At or below lower non-critical threshold (going low) |
|-------------|----------------------------------------------------------------------------------------------------|
| Severity    | Critical.                                                                                                    |
| Direction   | Assertion.                                                                                                    |
| Action      | None.                                                                                                    |
| Comments    | This log corresponds to sensor number 53.<br>For more information on alerts, see Configuring alerts.                 |

#### **Blade SSUP1 Current**

| Description | The accelerator blade SSUP1 current is returning to normal.<br>At or below lower non-critical threshold (going low). |
|-------------|----------------------------------------------------------------------------------------------------|
| Severity    | Return to OK.                                                                                                    |
| Direction   | Deassertion.                                                                                                    |
| Action      | None.                                                                                                    |
| Comments    | This log corresponds to sensor number 53.<br>For more information on alerts, see Configuring alerts.                 |

## Blade SSUP1 Current

| Description | The accelerator blade SSUP1 current is lesser than expected.<br>At or below lower critical threshold (going low) |
|-------------|----------------------------------------------------------------------------------------------------|
| Severity    | Critical.                                                                                                    |
| Direction   | Assertion.                                                                                                    |
| Action      | None.                                                                                                    |
| Comments    | This log corresponds to sensor number 53.<br>For more information on alerts, see Configuring alerts.             |

### **Blade SSUP1 Current**

| Description | The accelerator blade SSUP1 current is returning to normal.<br>At or below lower critical threshold (going low). |
|-------------|----------------------------------------------------------------------------------------------------|
| Severity    | Return to OK.                                                                                                    |
| Direction   | Deassertion.                                                                                                    |
| Action      | None.                                                                                                    |
| Comments    | This log corresponds to sensor number 53.<br>For more information on alerts, see Configuring alerts.             |

## **Blade SSUP1 Current**

| Description | The accelerator blade SSUP1 current is greater than expected.<br>At or above upper non-critical threshold (going high) |
|-------------|----------------------------------------------------------------------------------------------------|
| Severity    | Critical.                                                                                                    |
| Direction   | Assertion.                                                                                                    |
| Action      | None.                                                                                                    |
| Comments    | This log corresponds to sensor number 53.<br>For more information on alerts, see Configuring alerts.                   |

#### **Blade SSUP1 Current**

| Description | The accelerator blade SSUP1 current is returning to normal.<br>At or above upper non-critical threshold (going high). |
|-------------|----------------------------------------------------------------------------------------------------|
| Severity    | Return to OK.                                                                                                    |
| Direction   | Deassertion.                                                                                                    |
| Action      | None.                                                                                                    |
| Comments    | This log corresponds to sensor number 53.<br>For more information on alerts, see Configuring alerts.                  |

## Blade SSUP1 Current

| Description | The accelerator blade SSUP1 current is greater than expected.<br>At or above upper critical threshold (going high) |
|-------------|----------------------------------------------------------------------------------------------------|
| Severity    | Critical.                                                                                                    |
| Direction   | Assertion.                                                                                                    |
| Action      | None.                                                                                                    |
| Comments    | This log corresponds to sensor number 53.<br>For more information on alerts, see Configuring alerts.               |

## Blade SSUP1 Current

| Description | The accelerator blade SSUP1 current is returning to normal.<br>At or above upper critical threshold (going high). |
|-------------|----------------------------------------------------------------------------------------------------|
| Severity    | Return to OK.                                                                                                    |
| Direction   | Deassertion.                                                                                                    |
| Action      | None.                                                                                                    |
| Comments    | This log corresponds to sensor number 53.<br>For more information on alerts, see Configuring alerts.              |

## **DIMM SEL messages**

#### **DIMM1** Presence

| Description | DIMM1 is not present.<br>Device removed/Device absent.                                               |
|-------------|----------------------------------------------------------------------------------------------------|
| Severity    | Information.                                                                                         |
| Direction   | Assertion.                                                                                           |
| Action      | Insert DIMM1.                                                                                        |
| Comments    | This log corresponds to sensor number 16.<br>For more information on alerts, see Configuring alerts. |

#### **DIMM1** Presence

| Description | DIMM1 is present.<br>Device inserted/Device present.                                                 |
|-------------|----------------------------------------------------------------------------------------------------|
| Severity    | Information.                                                                                         |
| Direction   | Assertion.                                                                                           |
| Action      | None.                                                                                                |
| Comments    | This log corresponds to sensor number 16.<br>For more information on alerts, see Configuring alerts. |

### **DIMM2** Presence

| Description | DIMM2 is not present.<br>Device removed/Device absent.                                               |
|-------------|----------------------------------------------------------------------------------------------------|
| Severity    | Information.                                                                                         |
| Direction   | Assertion.                                                                                           |
| Action      | Insert DIMM2.                                                                                        |
| Comments    | This log corresponds to sensor number 17.<br>For more information on alerts, see Configuring alerts. |

#### **DIMM2 Presence**

| Description | DIMM2 is present.<br>Device inserted/Device present.                                                 |
|-------------|----------------------------------------------------------------------------------------------------|
| Severity    | Information.                                                                                         |
| Direction   | Assertion.                                                                                           |
| Action      | None.                                                                                                |
| Comments    | This log corresponds to sensor number 17.<br>For more information on alerts, see Configuring alerts. |

#### **DIMM3 Presence**

| Description | DIMM3 is not present.<br>Device removed/Device absent.                                               |
|-------------|----------------------------------------------------------------------------------------------------|
| Severity    | Information.                                                                                         |
| Direction   | Assertion.                                                                                           |
| Action      | Insert DIMM3.                                                                                        |
| Comments    | This log corresponds to sensor number 18.<br>For more information on alerts, see Configuring alerts. |

#### **DIMM3 Presence**

| Description | DIMM3 is present.<br>Device inserted/Device present.                                                 |
|-------------|----------------------------------------------------------------------------------------------------|
| Severity    | Information.                                                                                         |
| Direction   | Assertion.                                                                                           |
| Action      | None.                                                                                                |
| Comments    | This log corresponds to sensor number 18.<br>For more information on alerts, see Configuring alerts. |

## **DIMM4 Presence**

| Description | DIMM4 is not present.<br>Device removed/Device absent.                                               |
|-------------|----------------------------------------------------------------------------------------------------|
| Severity    | Information.                                                                                         |
| Direction   | Assertion.                                                                                           |
| Action      | Insert DIMM4.                                                                                        |
| Comments    | This log corresponds to sensor number 19.<br>For more information on alerts, see Configuring alerts. |

#### **DIMM4 Presence**

| Description | DIMM4 is present.<br>Device inserted/Device present.                                                 |
|-------------|----------------------------------------------------------------------------------------------------|
| Severity    | Information.                                                                                         |
| Direction   | Assertion.                                                                                           |
| Action      | None.                                                                                                |
| Comments    | This log corresponds to sensor number 19.<br>For more information on alerts, see Configuring alerts. |

#### **DIMM5 Presence**

| Description | DIMM5 is not present.<br>Device removed/Device absent.                                               |
|-------------|----------------------------------------------------------------------------------------------------|
| Severity    | Information.                                                                                         |
| Direction   | Assertion.                                                                                           |
| Action      | Insert DIMM5.                                                                                        |
| Comments    | This log corresponds to sensor number 20.<br>For more information on alerts, see Configuring alerts. |

#### **DIMM5 Presence**

| Description | DIMM5 is present.<br>Device inserted/Device present.                                                 |
|-------------|----------------------------------------------------------------------------------------------------|
| Severity    | Information.                                                                                         |
| Direction   | Assertion.                                                                                           |
| Action      | None.                                                                                                |
| Comments    | This log corresponds to sensor number 20.<br>For more information on alerts, see Configuring alerts. |

## **DIMM6 Presence**

| Description | DIMM6 is not present.<br>Device removed/Device absent.                                               |
|-------------|----------------------------------------------------------------------------------------------------|
| Severity    | Information.                                                                                         |
| Direction   | Assertion.                                                                                           |
| Action      | Insert DIMM6.                                                                                        |
| Comments    | This log corresponds to sensor number 21.<br>For more information on alerts, see Configuring alerts. |

#### **DIMM6 Presence**

| Description | DIMM6 is present.<br>Device inserted/Device present.                                                 |
|-------------|----------------------------------------------------------------------------------------------------|
| Severity    | Information.                                                                                         |
| Direction   | Assertion.                                                                                           |
| Action      | None.                                                                                                |
| Comments    | This log corresponds to sensor number 21.<br>For more information on alerts, see Configuring alerts. |

## **CPU SEL** messages

#### **CPUO Presence**

| Description | CPUO is not present.<br>Device removed/Device absent.                                                |
|-------------|----------------------------------------------------------------------------------------------------|
| Severity    | Information.                                                                                         |
| Direction   | Assertion.                                                                                           |
| Action      | Insert CPUO.                                                                                         |
| Comments    | This log corresponds to sensor number 14.<br>For more information on alerts, see Configuring alerts. |

## **CPUO Presence**

| Description | CPUO is present.<br>Device inserted/Device present.                                                  |
|-------------|----------------------------------------------------------------------------------------------------|
| Severity    | Information.                                                                                         |
| Direction   | Assertion.                                                                                           |
| Action      | None.                                                                                                |
| Comments    | This log corresponds to sensor number 14.<br>For more information on alerts, see Configuring alerts. |

#### **CPU0 Temp**

| Description | The CPU0 temperature is lower than the minimum.<br>At or below lower critical threshold (going low). |
|-------------|----------------------------------------------------------------------------------------------------|
| Severity    | Critical.                                                                                            |
| Direction   | Assertion.                                                                                           |
| Action      | None.                                                                                                |
| Comments    | This log corresponds to sensor number 12.<br>For more information on alerts, see Configuring alerts. |

## CPU0 Temp

| Description | CPUO temperature is returning to normal.<br>At or below lower critical threshold (going low).        |
|-------------|----------------------------------------------------------------------------------------------------|
| Severity    | Return to OK.                                                                                        |
| Direction   | Deassertion.                                                                                         |
| Action      | None.                                                                                                |
| Comments    | This log corresponds to sensor number 12.<br>For more information on alerts, see Configuring alerts. |

#### **CPU0** Temp

| Description | The CPU0 temperature is upper than the maximum.<br>At or above upper critical threshold (going high). |
|-------------|----------------------------------------------------------------------------------------------------|
| Severity    | Critical.                                                                                             |
| Direction   | Assertion.                                                                                            |
| Action      | Check if the blade fan is running, else replace it.                                                   |
| Comments    | This log corresponds to sensor number 12.<br>For more information on alerts, see Configuring alerts.  |

## **CPU0 Temp**

| Description | CPU0 temperature is returning to normal.<br>At or above upper critical threshold (going high).       |
|-------------|----------------------------------------------------------------------------------------------------|
| Severity    | Return to OK.                                                                                        |
| Direction   | Deassertion.                                                                                         |
| Action      | None.                                                                                                |
| Comments    | This log corresponds to sensor number 12.<br>For more information on alerts, see Configuring alerts. |

#### **CPU1 Presence**

| Description | CPU1 is not present.<br>Device removed/Device absent.                                                |
|-------------|----------------------------------------------------------------------------------------------------|
| Severity    | Information.                                                                                         |
| Direction   | Assertion.                                                                                           |
| Action      | Insert CPU1.                                                                                         |
| Comments    | This log corresponds to sensor number 15.<br>For more information on alerts, see Configuring alerts. |

## **CPU1** Presence

| Description | CPU1 is present.<br>Device inserted/Device present.                                                  |
|-------------|----------------------------------------------------------------------------------------------------|
| Severity    | Information.                                                                                         |
| Direction   | Assertion.                                                                                           |
| Action      | None.                                                                                                |
| Comments    | This log corresponds to sensor number 15.<br>For more information on alerts, see Configuring alerts. |

## CPU1 Temp

| Description | The CPU1 temperature is lower than the minimum.<br>At or below lower critical threshold (going low). |
|-------------|----------------------------------------------------------------------------------------------------|
| Severity    | Critical.                                                                                            |
| Direction   | Assertion.                                                                                           |
| Action      | None.                                                                                                |
| Comments    | This log corresponds to sensor number 13.<br>For more information on alerts, see Configuring alerts. |

## CPU1 Temp

| Description | CPU1 temperature is returning to normal.<br>At or below lower critical threshold (going low).        |
|-------------|----------------------------------------------------------------------------------------------------|
| Severity    | Return to OK.                                                                                        |
| Direction   | Deassertion.                                                                                         |
| Action      | None.                                                                                                |
| Comments    | This log corresponds to sensor number 13.<br>For more information on alerts, see Configuring alerts. |

#### **CPU1 Temp**

| Description | The CPU1 temperature is upper than the maximum.<br>At or above upper critical threshold (going high). |
|-------------|----------------------------------------------------------------------------------------------------|
| Severity    | Critical.                                                                                             |
| Direction   | Assertion.                                                                                            |
| Action      | Check if the blade fan is running, else replace it.                                                   |
| Comments    | This log corresponds to sensor number 13.<br>For more information on alerts, see Configuring alerts.  |

## CPU1 Temp

| Description | CPU1 temperature is returning to normal.<br>At or above upper critical threshold (going high).       |
|-------------|----------------------------------------------------------------------------------------------------|
| Severity    | Return to OK.                                                                                        |
| Direction   | Deassertion.                                                                                         |
| Action      | None.                                                                                                |
| Comments    | This log corresponds to sensor number 13.<br>For more information on alerts, see Configuring alerts. |

#### SUP0 Temp

| Description | The SSUPO temperature is lower than the minimum.<br>At or below lower critical threshold (going low). |
|-------------|----------------------------------------------------------------------------------------------------|
| Severity    | Critical.                                                                                             |
| Direction   | Assertion.                                                                                            |
| Action      | None.                                                                                                 |
| Comments    | This log corresponds to sensor number 56.<br>For more information on alerts, see Configuring alerts.  |

## SSUPO Temp

| Description | SSUPO temperature is returning to normal.<br>At or below lower critical threshold (going low).       |
|-------------|----------------------------------------------------------------------------------------------------|
| Severity    | Return to OK.                                                                                        |
| Direction   | Deassertion.                                                                                         |
| Action      | None.                                                                                                |
| Comments    | This log corresponds to sensor number 56.<br>For more information on alerts, see Configuring alerts. |

## SSUP0 Temp

| Description | The SSUPO temperature is upper than the maximum.<br>At or above upper critical threshold (going high). |
|-------------|----------------------------------------------------------------------------------------------------|
| Severity    | Critical.                                                                                              |
| Direction   | Assertion.                                                                                             |
| Action      | Check if the blade fan is running, else replace it.                                                    |
| Comments    | This log corresponds to sensor number 56.<br>For more information on alerts, see Configuring alerts.   |

## SSUPO Temp

| Description | SSUPO temperature is returning to normal.<br>At or above upper critical threshold (going high).      |
|-------------|----------------------------------------------------------------------------------------------------|
| Severity    | Return to OK.                                                                                        |
| Direction   | Deassertion.                                                                                         |
| Action      | None.                                                                                                |
| Comments    | This log corresponds to sensor number 56.<br>For more information on alerts, see Configuring alerts. |

#### SSUP1 Temp

| Description | The SSUP1 temperature is lower than the minimum.<br>At or below lower critical threshold (going low). |
|-------------|----------------------------------------------------------------------------------------------------|
| Severity    | Critical.                                                                                             |
| Direction   | Assertion.                                                                                            |
| Action      | None.                                                                                                 |
| Comments    | This log corresponds to sensor number 57.<br>For more information on alerts, see Configuring alerts.  |

## SSUP1 Temp

| Description | SSUP1 temperature is returning to normal.<br>At or below lower critical threshold (going low).       |
|-------------|----------------------------------------------------------------------------------------------------|
| Severity    | Return to OK.                                                                                        |
| Direction   | Deassertion.                                                                                         |
| Action      | None.                                                                                                |
| Comments    | This log corresponds to sensor number 57.<br>For more information on alerts, see Configuring alerts. |

## SSUP1 Temp

| Description | The SSUP1 temperature is upper than the maximum.<br>At or above upper critical threshold (going high). |
|-------------|----------------------------------------------------------------------------------------------------|
| Severity    | Critical.                                                                                              |
| Direction   | Assertion.                                                                                             |
| Action      | Check if the blade fan is running, else replace it.                                                    |
| Comments    | This log corresponds to sensor number 57.<br>For more information on alerts, see Configuring alerts.   |

#### SSUP1 Temp

| Description | SSUP1 temperature is returning to normal.<br>At or above upper critical threshold (going high).      |
|-------------|----------------------------------------------------------------------------------------------------|
| Severity    | Return to OK.                                                                                        |
| Direction   | Deassertion.                                                                                         |
| Action      | None.                                                                                                |
| Comments    | This log corresponds to sensor number 57.<br>For more information on alerts, see Configuring alerts. |

## **GPU0 Temp**

| Description | The GPU0 temperature is lower than the minimum.<br>At or below lower critical threshold (going low). |
|-------------|----------------------------------------------------------------------------------------------------|
| Severity    | Critical.                                                                                            |
| Direction   | Assertion.                                                                                           |
| Action      | None.                                                                                                |
| Comments    | This log corresponds to sensor number 58.<br>For more information on alerts, see Configuring alerts. |

## **GPU0** Temp

| Description | GPU0 temperature is returning to normal.<br>At or below lower critical threshold (going low).        |
|-------------|----------------------------------------------------------------------------------------------------|
| Severity    | Return to OK.                                                                                        |
| Direction   | Deassertion.                                                                                         |
| Action      | None.                                                                                                |
| Comments    | This log corresponds to sensor number 58.<br>For more information on alerts, see Configuring alerts. |

## **GPU0** Temp

| Description | The GPU0 temperature is upper than the maximum.<br>At or above upper critical threshold (going high). |
|-------------|----------------------------------------------------------------------------------------------------|
| Severity    | Critical.                                                                                             |
| Direction   | Assertion.                                                                                            |
| Action      | Check if the blade fan is running, else replace it.                                                   |
| Comments    | This log corresponds to sensor number 58.<br>For more information on alerts, see Configuring alerts.  |

## **GPU0 Temp**

| Description | GPUO temperature is returning to normal.<br>At or above upper critical threshold (going high).       |
|-------------|----------------------------------------------------------------------------------------------------|
| Severity    | Return to OK.                                                                                        |
| Direction   | Deassertion.                                                                                         |
| Action      | None.                                                                                                |
| Comments    | This log corresponds to sensor number 58.<br>For more information on alerts, see Configuring alerts. |

#### **GPU1** Temp

| Description | The GPU1 temperature is lower than the minimum.<br>At or below lower critical threshold (going low). |
|-------------|----------------------------------------------------------------------------------------------------|
| Severity    | Critical.                                                                                            |
| Direction   | Assertion.                                                                                           |
| Action      | None.                                                                                                |
| Comments    | This log corresponds to sensor number 61.<br>For more information on alerts, see Configuring alerts. |

## **GPU1** Temp

| Description | GPU1 temperature is returning to normal.<br>At or below lower critical threshold (going low).        |
|-------------|----------------------------------------------------------------------------------------------------|
| Severity    | Return to OK.                                                                                        |
| Direction   | Deassertion.                                                                                         |
| Action      | None.                                                                                                |
| Comments    | This log corresponds to sensor number 61.<br>For more information on alerts, see Configuring alerts. |

#### **GPU1** Temp

| Description | The GPU1 temperature is upper than the maximum.<br>At or above upper critical threshold (going high). |
|-------------|----------------------------------------------------------------------------------------------------|
| Severity    | Critical.                                                                                             |
| Direction   | Assertion.                                                                                            |
| Action      | Check if the blade fan is running, else replace it.                                                   |
| Comments    | This log corresponds to sensor number 61.<br>For more information on alerts, see Configuring alerts.  |

## **GPU1** Temp

| Description | GPU1 temperature is returning to normal.<br>At or above upper critical threshold (going high).       |
|-------------|----------------------------------------------------------------------------------------------------|
| Severity    | Return to OK.                                                                                        |
| Direction   | Deassertion.                                                                                         |
| Action      | None.                                                                                                |
| Comments    | This log corresponds to sensor number 61.<br>For more information on alerts, see Configuring alerts. |

## GPU0\_Ext1 Temp

| Description | The GPU0_Ext1 temperature is lower than the minimum.<br>At or below lower critical threshold (going low). |
|-------------|----------------------------------------------------------------------------------------------------|
| Severity    | Critical.                                                                                                 |
| Direction   | Assertion.                                                                                                |
| Action      | None.                                                                                                    |
| Comments    | This log corresponds to sensor number 59.<br>For more information on alerts, see Configuring alerts.      |

## GPU0\_Ext1 Temp

| Description | GPU0_Ext1 temperature is returning to normal.<br>At or below lower critical threshold (going low).  |
|-------------|----------------------------------------------------------------------------------------------------|
| Severity    | Return to OK.                                                                                       |
| Direction   | Deassertion.                                                                                        |
| Action      | None.                                                                                               |
| Comments    | This log corresponds to sensor number59.<br>For more information on alerts, see Configuring alerts. |

## GPU0\_Ext1 Temp

| Description | The GPU0_Ext1 temperature is upper than the maximum.<br>At or above upper critical threshold (going high). |
|-------------|----------------------------------------------------------------------------------------------------|
| Severity    | Critical.                                                                                                  |
| Direction   | Assertion.                                                                                                 |
| Action      | Check if the blade fan is running, else replace it.                                                        |
| Comments    | This log corresponds to sensor number 59.<br>For more information on alerts, see Configuring alerts.       |

#### GPU0\_Ext1 Temp

| Description | CPUO temperature is returning to normal.<br>At or above upper critical threshold (going high).       |
|-------------|----------------------------------------------------------------------------------------------------|
| Severity    | Return to OK.                                                                                        |
| Direction   | Deassertion.                                                                                         |
| Action      | None.                                                                                                |
| Comments    | This log corresponds to sensor number 59.<br>For more information on alerts, see Configuring alerts. |

## GPU1\_Ext1 Temp

| Description | The GPU1_Ext1 temperature is lower than the minimum.<br>At or below lower critical threshold (going low). |
|-------------|----------------------------------------------------------------------------------------------------|
| Severity    | Critical.                                                                                                 |
| Direction   | Assertion.                                                                                                |
| Action      | None.                                                                                                    |
| Comments    | This log corresponds to sensor number 62.<br>For more information on alerts, see Configuring alerts.      |

## GPU1\_Ext1 Temp

| Description | GPU1_Ext1 temperature is returning to normal.<br>At or below lower critical threshold (going low).   |
|-------------|----------------------------------------------------------------------------------------------------|
| Severity    | Return to OK.                                                                                        |
| Direction   | Deassertion.                                                                                         |
| Action      | None.                                                                                                |
| Comments    | This log corresponds to sensor number 62.<br>For more information on alerts, see Configuring alerts. |

## GPU1\_Ext1 Temp

| Description | The GPU1_Ext1 temperature is upper than the maximum.<br>At or above upper critical threshold (going high). |
|-------------|----------------------------------------------------------------------------------------------------|
| Severity    | Critical.                                                                                                  |
| Direction   | Assertion.                                                                                                 |
| Action      | Check if the blade fan is running, else replace it.                                                        |
| Comments    | This log corresponds to sensor number 62.<br>For more information on alerts, see Configuring alerts.       |

## GPU1\_Ext1 Temp

| Description | GPU1_Ext1 temperature is returning to normal.<br>At or above upper critical threshold (going high).  |
|-------------|----------------------------------------------------------------------------------------------------|
| Severity    | Return to OK.                                                                                        |
| Direction   | Deassertion.                                                                                         |
| Action      | None.                                                                                                |
| Comments    | This log corresponds to sensor number 62.<br>For more information on alerts, see Configuring alerts. |

## **ACPI SEL messages**

## **ACPI Status**

| Description | ACPI is not present.<br>Device removed/Device absent.                                                |
|-------------|----------------------------------------------------------------------------------------------------|
| Severity    | Information.                                                                                         |
| Direction   | Assertion.                                                                                           |
| Action      | Insert ACPI.                                                                                         |
| Comments    | This log corresponds to sensor number 20.<br>For more information on alerts, see Configuring alerts. |

## **Global Watt Sensor**

## **Global Watt**

| Description | The Global Power Consumption returning to normal.<br>At or above upper non-critical threshold (going high). |
|-------------|----------------------------------------------------------------------------------------------------|
| Severity    | Return to OK.                                                                                               |
| Direction   | Assertion                                                                                                   |
| Action      | None.                                                                                                    |
| Comments    | This log corresponds to sensor number 64.<br>For more information on alerts, see Configuring alerts.        |

## **Global Watt**

| Description | The Global Power Consumption is greater than expected.<br>At or above upper critical threshold (going high) |
|-------------|----------------------------------------------------------------------------------------------------|
| Severity    | Critical.                                                                                                   |
| Direction   | Assertion.                                                                                                  |
| Action      | None.                                                                                                    |
| Comments    | This log corresponds to sensor number 64.<br>For more information on alerts, see Configuring alerts.        |

## **Global Watt**

| Description | The Global Power Consumption is returning to normal.<br>At or above upper critical threshold (going high). |
|-------------|----------------------------------------------------------------------------------------------------|
| Severity    | Return to OK.                                                                                              |
| Direction   | Deassertion.                                                                                               |
| Action      | None.                                                                                                    |
| Comments    | This log corresponds to sensor number 64.<br>For more information on alerts, see Configuring alerts.       |

# Power supply (power) SEL messages

#### Power SSUP0

| Description | The SSUPO Power Consumption returning to normal.<br>At or above upper non-critical threshold (going high). |
|-------------|----------------------------------------------------------------------------------------------------|
| Severity    | Return to OK.                                                                                              |
| Direction   | Assertion                                                                                                  |
| Action      | None.                                                                                                    |
| Comments    | This log corresponds to sensor number 51.<br>For more information on alerts, see Configuring alerts.       |

#### Power SSUP0

| Description | The SSUPO Power Consumption is greater than expected.<br>At or above upper critical threshold (going high) |
|-------------|----------------------------------------------------------------------------------------------------|
| Severity    | Critical.                                                                                                  |
| Direction   | Assertion.                                                                                                 |
| Action      | None.                                                                                                    |
| Comments    | This log corresponds to sensor number 51.<br>For more information on alerts, see Configuring alerts.       |

#### **Power SSUP0**

| Description | The SSUPO Power Consumption is returning to normal.<br>At or above upper critical threshold (going high). |
|-------------|----------------------------------------------------------------------------------------------------|
| Severity    | Return to OK.                                                                                             |
| Direction   | Deassertion.                                                                                              |
| Action      | None.                                                                                                    |
| Comments    | This log corresponds to sensor number 51.<br>For more information on alerts, see Configuring alerts.      |

#### Power SSUP1

| Description | The SSUP1 Power Consumption returning to normal.<br>At or above upper non-critical threshold (going high). |
|-------------|----------------------------------------------------------------------------------------------------|
| Severity    | Return to OK.                                                                                              |
| Direction   | Assertion                                                                                                  |
| Action      | None.                                                                                                    |
| Comments    | This log corresponds to sensor number 54.<br>For more information on alerts, see Configuring alerts.       |

#### **Power SSUP1**

| Description | The SSUP1 Power Consumption is greater than expected.<br>At or above upper critical threshold (going high) |
|-------------|----------------------------------------------------------------------------------------------------|
| Severity    | Critical.                                                                                                  |
| Direction   | Assertion.                                                                                                 |
| Action      | None.                                                                                                    |
| Comments    | This log corresponds to sensor number 54.<br>For more information on alerts, see Configuring alerts.       |

#### Power SSUP1

| Description | The SSUP1 Power Consumption is returning to normal.<br>At or above upper critical threshold (going high). |
|-------------|----------------------------------------------------------------------------------------------------|
| Severity    | Return to OK.                                                                                             |
| Direction   | Deassertion.                                                                                              |
| Action      | None.                                                                                                    |
| Comments    | This log corresponds to sensor number 54.<br>For more information on alerts, see Configuring alerts.      |

## **ACPI Status**

| Description | Defines the ACPI state.<br>– S0/G0 Asserted<br>– S5/G2 "soft-off"                                    |
|-------------|----------------------------------------------------------------------------------------------------|
| Severity    | Information.                                                                                         |
| Direction   | Assertion.                                                                                           |
| Action      | None.                                                                                                |
| Comments    | This log corresponds to sensor number 20.<br>For more information on alerts, see Configuring alerts. |

## **POWERGOOD SEL messages:**

#### PWRGD\_CPU1\_VCCPG

| Description | Power good signal for CPU1 VCCP                                                                       |
|-------------|----------------------------------------------------------------------------------------------------|
| Severity    | Critical.                                                                                             |
| Direction   | Assertion.                                                                                            |
| Action      | None.                                                                                                 |
| Comments    | This log corresponds to sensor number 105.<br>For more information on alerts, see Configuring alerts. |

#### PWRGD\_CPU0\_VCCPG

| Description | Power good signal for CPUO VCCP                                                                       |
|-------------|----------------------------------------------------------------------------------------------------|
| Severity    | Critical.                                                                                             |
| Direction   | Assertion.                                                                                            |
| Action      | None.                                                                                                 |
| Comments    | This log corresponds to sensor number 106.<br>For more information on alerts, see Configuring alerts. |

#### PWRGD\_CPU1\_DDR3G

| Description | Power good signal for CPU1 DDR3                                                                       |
|-------------|----------------------------------------------------------------------------------------------------|
| Severity    | Critical.                                                                                             |
| Direction   | Assertion.                                                                                            |
| Action      | None.                                                                                                 |
| Comments    | This log corresponds to sensor number 107.<br>For more information on alerts, see Configuring alerts. |

## PWRGD\_CPU0\_DDR3G

| Description | Power good signal for CPU0 DDR3                                                                       |
|-------------|----------------------------------------------------------------------------------------------------|
| Severity    | Critical.                                                                                             |
| Direction   | Assertion.                                                                                            |
| Action      | None.                                                                                                 |
| Comments    | This log corresponds to sensor number 108.<br>For more information on alerts, see Configuring alerts. |

#### PWRGD\_CPU1\_DDRG

| Description | Power good signal for CPU1 DDR                                                                        |
|-------------|----------------------------------------------------------------------------------------------------|
| Severity    | Critical.                                                                                             |
| Direction   | Assertion.                                                                                            |
| Action      | None.                                                                                                 |
| Comments    | This log corresponds to sensor number 109.<br>For more information on alerts, see Configuring alerts. |

## PWRGD\_CPU0\_DDRG

| Description | Power good signal for CPUO DDR                                                                        |
|-------------|----------------------------------------------------------------------------------------------------|
| Severity    | Critical.                                                                                             |
| Direction   | Assertion.                                                                                            |
| Action      | None.                                                                                                 |
| Comments    | This log corresponds to sensor number 110.<br>For more information on alerts, see Configuring alerts. |

#### PWRGD\_CPU1\_SFRG

| Description | Power good signal for CPU1 SFR                                                                        |
|-------------|----------------------------------------------------------------------------------------------------|
| Severity    | Critical.                                                                                             |
| Direction   | Assertion.                                                                                            |
| Action      | None.                                                                                                 |
| Comments    | This log corresponds to sensor number 111.<br>For more information on alerts, see Configuring alerts. |

## PWRGD\_CPU0\_SFRG

| Description | Power good signal for CPUO SFR                                                                        |
|-------------|----------------------------------------------------------------------------------------------------|
| Severity    | Critical.                                                                                             |
| Direction   | Assertion.                                                                                            |
| Action      | None.                                                                                                 |
| Comments    | This log corresponds to sensor number 112.<br>For more information on alerts, see Configuring alerts. |

### PWRGD\_CPU1\_VTTG

| Description | Power good signal for CPU1 VTT                                                                        |
|-------------|----------------------------------------------------------------------------------------------------|
| Severity    | Critical.                                                                                             |
| Direction   | Assertion.                                                                                            |
| Action      | None.                                                                                                 |
| Comments    | This log corresponds to sensor number 113.<br>For more information on alerts, see Configuring alerts. |

#### PWRGD\_CPU0\_VTTG

| Description | Power good signal for CPU1 VTT                                                                        |
|-------------|----------------------------------------------------------------------------------------------------|
| Severity    | Critical.                                                                                             |
| Direction   | Assertion.                                                                                            |
| Action      | None.                                                                                                 |
| Comments    | This log corresponds to sensor number 114.<br>For more information on alerts, see Configuring alerts. |

#### SSUPO\_PWRGD\_0P9V

| Description | Power good signal for SSUPO OP9v                                                                      |
|-------------|----------------------------------------------------------------------------------------------------|
| Severity    | Critical.                                                                                             |
| Direction   | Assertion.                                                                                            |
| Action      | None.                                                                                                 |
| Comments    | This log corresponds to sensor number 115.<br>For more information on alerts, see Configuring alerts. |

## SSUP0\_PWRGD\_P2V5

| Description | Power good signal for SSUPO P2V5                                                                      |
|-------------|----------------------------------------------------------------------------------------------------|
| Severity    | Critical.                                                                                             |
| Direction   | Assertion.                                                                                            |
| Action      | None.                                                                                                 |
| Comments    | This log corresponds to sensor number 116.<br>For more information on alerts, see Configuring alerts. |

#### SSUP1\_PWRGD\_P2V5

| Description | Power good signal for SSUP1 P2V5                                                                      |
|-------------|----------------------------------------------------------------------------------------------------|
| Severity    | Critical.                                                                                             |
| Direction   | Assertion.                                                                                            |
| Action      | None.                                                                                                 |
| Comments    | This log corresponds to sensor number 117.<br>For more information on alerts, see Configuring alerts. |

## SSUPO\_PWRDGD\_P5V

| Description | Power good signal for SSUPO P5V                                                                       |
|-------------|----------------------------------------------------------------------------------------------------|
| Severity    | Critical.                                                                                             |
| Direction   | Assertion.                                                                                            |
| Action      | None.                                                                                                 |
| Comments    | This log corresponds to sensor number 118.<br>For more information on alerts, see Configuring alerts. |

#### SSUP1\_PWRDGD\_P5V

| Description | Power good signal for SSUP1 P5V                                                                       |
|-------------|----------------------------------------------------------------------------------------------------|
| Severity    | Critical.                                                                                             |
| Direction   | Assertion.                                                                                            |
| Action      | None.                                                                                                 |
| Comments    | This log corresponds to sensor number 119.<br>For more information on alerts, see Configuring alerts. |

#### SSUP0\_PWRGD\_P1V8

| Description | Power good signal for SSUPO P1V8                                                                      |
|-------------|----------------------------------------------------------------------------------------------------|
| Severity    | Critical.                                                                                             |
| Direction   | Assertion.                                                                                            |
| Action      | None.                                                                                                 |
| Comments    | This log corresponds to sensor number 120.<br>For more information on alerts, see Configuring alerts. |

#### PWRGD\_P1V5G

| Description | Power good signal for ICH P1V5                                                                        |
|-------------|----------------------------------------------------------------------------------------------------|
| Severity    | Critical.                                                                                             |
| Direction   | Assertion.                                                                                            |
| Action      | None.                                                                                                 |
| Comments    | This log corresponds to sensor number 124.<br>For more information on alerts, see Configuring alerts. |

## SSUP0\_PWRGD\_P1V2

| Description | Power good signal for SSUPO P1V2                                                                     |
|-------------|----------------------------------------------------------------------------------------------------|
| Severity    | Critical.                                                                                            |
| Direction   | Assertion.                                                                                           |
| Action      | None.                                                                                                |
| Comments    | This log corresponds to sensor number 41.<br>For more information on alerts, see Configuring alerts. |

#### SSUP1\_PWRGD\_P1V2

| Description | Power good signal for SSUP1 P1V2                                                                     |
|-------------|----------------------------------------------------------------------------------------------------|
| Severity    | Critical.                                                                                            |
| Direction   | Assertion.                                                                                           |
| Action      | None.                                                                                                |
| Comments    | This log corresponds to sensor number 44.<br>For more information on alerts, see Configuring alerts. |

#### SSUP1\_PWRGD\_P1V8

| Description | Power good signal for SSUP1 P1V8                                                                     |
|-------------|----------------------------------------------------------------------------------------------------|
| Severity    | Critical.                                                                                            |
| Direction   | Assertion.                                                                                           |
| Action      | None.                                                                                                |
| Comments    | This log corresponds to sensor number 45.<br>For more information on alerts, see Configuring alerts. |

#### PWRGD\_IOH1\_DDR2\_P0V9

| Description | Power good signal for IOH DDR2 POV9                                                                  |
|-------------|----------------------------------------------------------------------------------------------------|
| Severity    | Critical.                                                                                            |
| Direction   | Assertion.                                                                                           |
| Action      | None.                                                                                                |
| Comments    | This log corresponds to sensor number 46.<br>For more information on alerts, see Configuring alerts. |

## SSUPO\_PWRGD\_P1V5

| Description | Power good signal for SSUPO P1V5                                                                     |
|-------------|----------------------------------------------------------------------------------------------------|
| Severity    | Critical.                                                                                            |
| Direction   | Assertion.                                                                                           |
| Action      | None.                                                                                                |
| Comments    | This log corresponds to sensor number 47.<br>For more information on alerts, see Configuring alerts. |

#### SSUP1\_PWRGD\_P1V5

| Description | Power good signal for SSUP1 P1V5                                                                     |
|-------------|----------------------------------------------------------------------------------------------------|
| Severity    | Critical.                                                                                            |
| Direction   | Assertion.                                                                                           |
| Action      | None.                                                                                                |
| Comments    | This log corresponds to sensor number 48.<br>For more information on alerts, see Configuring alerts. |

#### SSUP1\_PWRGD\_P1V1

| Description | Power good signal for SSUP1 P1V1                                                                     |
|-------------|----------------------------------------------------------------------------------------------------|
| Severity    | Critical.                                                                                            |
| Direction   | Assertion.                                                                                           |
| Action      | None.                                                                                                |
| Comments    | This log corresponds to sensor number 49.<br>For more information on alerts, see Configuring alerts. |

### SSUPO\_PWRGD\_P1V1

| Description | Power good signal for SSUPO P1V1                                                                     |
|-------------|----------------------------------------------------------------------------------------------------|
| Severity    | Critical.                                                                                            |
| Direction   | Assertion.                                                                                           |
| Action      | None.                                                                                                |
| Comments    | This log corresponds to sensor number 39.<br>For more information on alerts, see Configuring alerts. |

## P12V\_HOTSWAP\_PG

| Description | Power good signal for HOTSWAP P12V                                                                   |
|-------------|----------------------------------------------------------------------------------------------------|
| Severity    | Critical.                                                                                            |
| Direction   | Assertion.                                                                                           |
| Action      | None.                                                                                                |
| Comments    | This log corresponds to sensor number 38.<br>For more information on alerts, see Configuring alerts. |

## Temperature Alert events for SSUP and DIMM

## SSUPO\_IOH\_THERMALERT

| Description | IOH thermalert for SSUPO                                                                              |
|-------------|----------------------------------------------------------------------------------------------------|
| Severity    | Critical.                                                                                             |
| Direction   | Assertion.                                                                                            |
| Action      | None.                                                                                                 |
| Comments    | This log corresponds to sensor number 100.<br>For more information on alerts, see Configuring alerts. |

#### Irq\_RDIMM1G

| -           |                                                                                                    |
|-------------|----------------------------------------------------------------------------------------------------|
| Description | Irq RDIMM event for CPU1                                                                              |
| Severity    | Critical.                                                                                             |
| Direction   | Assertion.                                                                                            |
| Action      | None.                                                                                                 |
| Comments    | This log corresponds to sensor number 101.<br>For more information on alerts, see Configuring alerts. |

## Irq\_RDIMM0G

| Description | Irq RDIMM event for CPU0                                                                              |
|-------------|----------------------------------------------------------------------------------------------------|
| Severity    | Critical.                                                                                             |
| Direction   | Assertion.                                                                                            |
| Action      | None.                                                                                                 |
| Comments    | This log corresponds to sensor number 102.<br>For more information on alerts, see Configuring alerts. |

#### CPU1\_PROCHOTG

| Description | Processor hot signal asserted for CPU1                                                                  |
|-------------|----------------------------------------------------------------------------------------------------|
| Severity    | Critical.                                                                                               |
| Direction   | Assertion.                                                                                              |
| Action      | None.                                                                                                   |
| Comments    | This log corresponds to sensor number 103.<br>For more information on alerts, s see Configuring alerts. |

### CPU0\_PROCHOTG

| Description | Processor hot signal asserted for CPUO                                                                |
|-------------|----------------------------------------------------------------------------------------------------|
| Severity    | Critical.                                                                                             |
| Direction   | Assertion.                                                                                            |
| Action      | None.                                                                                                 |
| Comments    | This log corresponds to sensor number 104.<br>For more information on alerts, see Configuring alerts. |

#### SSUPO\_IOH\_THERMTRIP

| Description | IOH thermtrip for SSUP0                                                                               |
|-------------|----------------------------------------------------------------------------------------------------|
| Severity    | Critical.                                                                                             |
| Direction   | Assertion.                                                                                            |
| Action      | None.                                                                                                 |
| Comments    | This log corresponds to sensor number 120.<br>For more information on alerts, see Configuring alerts. |

#### SSUP1\_IOH\_THERMALERT

| Description | IOH thermalert for SSUP1                                                                              |  |
|-------------|----------------------------------------------------------------------------------------------------|--|
| Severity    | Critical.                                                                                             |  |
| Direction   | Assertion.                                                                                            |  |
| Action      | None.                                                                                                 |  |
| Comments    | This log corresponds to sensor number 121.<br>For more information on alerts, see Configuring alerts. |  |

#### SSUP1\_IOH\_THERMTRIP

| Description | IOH thermtrip for SSUP1                                                                               |
|-------------|----------------------------------------------------------------------------------------------------|
| Severity    | Critical.                                                                                             |
| Direction   | Assertion.                                                                                            |
| Action      | None.                                                                                                 |
| Comments    | This log corresponds to sensor number 122.<br>For more information on alerts, see Configuring alerts. |

## SSUPO\_TEMP\_EVENT

| Description | Temperature event for SSUPO                                                                          |  |
|-------------|----------------------------------------------------------------------------------------------------|--|
| Severity    | Critical.                                                                                            |  |
| Direction   | Assertion.                                                                                           |  |
| Action      | None.                                                                                                |  |
| Comments    | This log corresponds to sensor number 42.<br>For more information on alerts, see Configuring alerts. |  |

## SSUP1\_TEMP\_EVENT

| Description | Temperature event for SSUP1                                                                          |  |
|-------------|----------------------------------------------------------------------------------------------------|--|
| Severity    | Critical.                                                                                            |  |
| Direction   | Assertion.                                                                                           |  |
| Action      | None.                                                                                                |  |
| Comments    | This log corresponds to sensor number 43.<br>For more information on alerts, see Configuring alerts. |  |

### SSUPO\_TEMP\_EVENT

| Description | Temperature event for SSUPO 42                                                                        |
|-------------|----------------------------------------------------------------------------------------------------|
| Severity    | Critical.                                                                                             |
| Direction   | Assertion.                                                                                            |
| Action      | None.                                                                                                 |
| Comments    | This log corresponds to sensor number 122.<br>For more information on alerts, see Configuring alerts. |

# A.3 Error dictionary

| The following table details the error | s and | corrective | action | associated | with | each |
|---------------------------------------|-------|------------|--------|------------|------|------|
| accelerator blade hardware compo      | nent. |            |        |            |      |      |

| Component     | Event/Description                                      | Severity    | Meaning                                                          | Corrective action                                                     |
|---------------|--------------------------------------------------------|-------------|------------------------------------------------------------------|-----------------------------------------------------------------------|
| Blade fan-X   | At or below lower non-critical threshold (going low).  | Critical    | The corresponding blade<br>fan speed is lesser than<br>expected. | If the problem<br>persists, change the<br>corresponding blade<br>fan. |
|               | At or below lower critical<br>threshold (going low).   | Critical    | The blade fan speed is<br>lesser than expected.                  | If the problem<br>persists, change the<br>corresponding blade<br>fan. |
| CPU-X         | Device removed/Device<br>absent.                       | Information | CPU-X is not present.                                            | Insert the<br>corresponding CPU.                                      |
| DIMM-X        | Device removed/Device<br>absent.                       | Information | DIMM1 is not present.                                            | Insert the<br>corresponding<br>DIMM.                                  |
| CPU-X         | At or below lower critical threshold (going low).      | Critical    | The CPUO temperature is lower than the minimum.                  | Check environmental conditions, fan, ac                               |
|               | At or above upper critical threshold (going high).     | Critical    | The CPUO temperature is upper than the maximum.                  | Check environmental conditions, fan, ac                               |
| Blade_voltage | At or below lower non-critical threshold (going low).  | Critical    | Accelerator blade voltage is lesser than expected.               |                                                                       |
|               | At or below lower critical threshold (going low).      | Critical    | Accelerator blade voltage is lesser than expected.               |                                                                       |
|               | At or above upper critical threshold (going high).     | Critical    | Accelerator blade voltage is greater than expected.              |                                                                       |
|               | At or above upper non-critical threshold (going high). | Critical    | Accelerator blade voltage is greater than expected.              |                                                                       |
| Blade_current | At or below lower non-critical threshold (going low).  | Critical    | Accelerator blade current is lesser than expected.               |                                                                       |
|               | At or below lower critical threshold (going low).      | Critical    | Accelerator blade current is lesser than expected.               |                                                                       |
|               | At or above upper critical threshold (going high).     | Critical    | Accelerator blade current is greater than expected.              |                                                                       |
|               | At or above upper non-critical threshold (going high). | Critical    | Accelerator blade current is greater than expected.              |                                                                       |

| Table A-2. | Error dictionary |
|------------|------------------|
|------------|------------------|
# Glossary

## A

### ABR: Automatic BIOS Recovery

This invention describes a recovery method for a computer system that has corrupted initialization, or boot code. This is done using checksum for detecting the corruption and a backup copy of the boot code for recovery.

# ACPI: Advanced Configuration and Power Interface

Open industry specification co-developed by Hewlett-Packard, Intel, Microsoft, Phoenix, and Toshiba, ACPI establishes industry-standard interfaces enabling OS-directed configuration, power management, and thermal management of server platforms.

## B

### BHC: Blade Hardware Console

Web based GUI, used to control and monitor an individual accelerator blade.

### Blade fans

The two counter rotating fans that are mounted in each accelerator blade for cooling.

### BMC: Baseboard Management Controller

It is an embedded microcontroller surrounded by memory, interfaces, and sensors.

### BOOTP

A network protocol used by a network client to obtain an IP address from a configuration server.

## C

### CHC: Chassis Hardware Controller

Webs based GUI, used to control and monitor the complete blade system.

### CLP: Command Line Protocol

The command line protocol will specify the syntax and semantics used to allow the manipulation of the Managed Elements within servers, as collections or individually.

### CMB: Chassis Management Board

Board in the CMM hosting a 1 Gb Ethernet switch, 24 ports, as well as a SO-DIMM 200 connector to plug the OPMA daughter board (CMC)

### CMC: Chassis Management Controller

The CMC is daughter card, M3-G4 from Raritan, based on OPMA.

### CSR: Certificate Signing Request

Message sent from an applicant to a certificate authority in order to apply for a digital identity certificate.

## D

### DDR3: Double Data Rate 3

It is a random access memory interface technology used for high bandwidth storage of the working data of a computer or other digital electronic devices.

### DHCP: Dynamic Host Configuration Protocol

It is a network application protocol used by devices (DHCP clients) to obtain configuration information for operation in an Internet Protocol network.

### DN: Distinguished Name

A distinguished name (DN) is a LDAP entry that uniquely identifies and describes an entry in a directory (LDAP) server.

### E

### **EP: Efficient Performance**

### ESM: 1 Gigabit Ethernet Switch Module

The hardware is same as that of CMM without the OPMA card for management. See CMM.

### Ethernet Controller

The Ethernet controller is located on either a MiniPCI card, Communications Daughter Card (CDC), or integrated on the system board.

### Ethernet interconnect

It is used to aggregate traffic between clients and 'server farms,' and for connecting Fast Ethernet switches.

### F

### Fan blade

Refers to the *bullx blade system* fan modules which are located at the front of the system, below the LCP.

### FRU: Field Replaceable Unit

A component (board, module, fan, power supply...) that is replaced or added by Customer Service Engineers as a single entity.

## G

### GUI: Graphical User Interface

### **GPU: Graphical Processing Unit**

It is a specialized processor that offloads 3D graphics rendering from the microprocessor.

## Η

### Hot plugging

The operation of adding a component without disturbing the system activity.

### Hot swapping

The operation of removing and replacing a faulty component without interrupting system activity.

### HPC: High Performance Computing

Uses supercomputers and computer clusters to solve advanced computation problems.

### HTTPS: Hyper Text Transfer Protocol Secure

Combination of the Hypertext Transfer Protocol and a cryptographic protocol.

### 12C: Inter Integrated Circuit

Simple bi-directional 2-wire bus for efficient inter-IC control

### IB: InfiniBand

The InfiniBand<sup>™</sup> Architecture (IBA) is an industry standard that defines a new high-speed switched fabric subsystem designed to connect processor nodes and I/O nodes to form a system area network.

### **IB Switch Module**

This is same as QSM or Quad.

### iBMC: Integrated Baseboard Management Controller

Specialized microcontroller that is integrated in the motherboard of a server. The BMC is the intelligence in the Intelligent Platform Management Interface (IPMI) architecture. The BMC manages the interface between system management software and platform hardware.

### ILB: I/O Legacy Board

Video, LAN, USB, etc...

### INCA

INtegrated Cluster Architecture. It is a high-density server system.

### Interconnect

Point-to-point processor interconnects.

### IPMI: Intelligent Platform Management Interface

Specification owned by Intel describing mechanisms and devices to completely offload the task of managing system hardware from the primary CPU.

## J

### JTAG: Joint Test Action Group

It is the common name used for the IEEE 1149.1 standard entitled Standard Test Access Port and Boundary-Scan Architecture for test access ports used for testing printed circuit boards using boundary scan.

## K

### KVM: Keyboard-Video-Mouse

It is a hardware device that allows a user to control multiple computers from a single keyboard, video monitor and mouse.

### L

### LCP: Local Control Panel

Module consisting of a controller, a LCD color display, a green and a blue LED and a Power ON button.

### LDAP: Lightweight Directory Access Protocol

An application protocol for querying and modifying directory services running over TCP/IP.

### M

### MAC: Mandatory Access Control

### **MIB: Management Information Base**

Type of database used to manage the devices in a communications network.

### Midplane

Midplane is a passive board that provides the physical and electrical connectivity to all the hardware modules.

### Ν

### NTP server

A protocol for synchronizing the clocks of computer systems over packet-switched, variable-latency data networks.

#### NVRAM: Non-Volatile Random Access Memory

A type of RAM that retains its contents even when the computer is powered off.

## 0

### **OPMA: Open Platform Management Architecture**

Is an open, royalty free standard for connecting a modular, platform hardware management subsystem (a "mCard") to a computer motherboard.

### Out-of-band compliant interface

It refers to communications which occur outside of a previously established communications method or channel.

### Ρ

### PDU: Power Distribution Unit

Power bus used for the connection of peripheral system components.

### PET: Platform Event Trap

Automatic alert sent by a Device over the network. (IPMI standard)

### PSMI: Power Supply Management Interface

Communication with the power supply to access currents, voltages, fan speeds, and temperatures.

### PSU: Power Supply Unit Module

Refers to the power supply unit that supplies 12V and 3v3 standby to the blade system. It converts AC input voltages to DC voltages.

### PWM fan: Pulse Width Modulation fan

PWM involves rapidly switching the supply to the fan on and off. By altering the relative on to off times the average voltage "seen" by the fan is also altered.

## Q

### QDR InfiniBand: Quad Data Rate InfiniBand

Refers to Quad Data Rate InfiniBand data speed, which is 10Gbps per lane.

### Quad Data Rate

It is a communication signaling technique wherein data is transmitted at four points in the clock cycle.

### QSB: QDR Switch Board

Board within the Quad Switch Module

### QSFP: Quad Small Form-factor Pluggable

Interconnect technology that is much lower powerconsuming

### QSM: Quad Switch Module

Blade system InfiniBand Switch

### R

# RADIUS: Remote Authentication Dial-In User Service

Networking protocol that provides centralized Authentication, Authorization and Accounting (AAA) management for computers to connect and use a network service

### RAM: Random Access Memory

A temporary storage area for data and programs. This type of memory must be periodically refreshed to maintain valid data and is lost when the computer is power off. See NVRAM.

### S

### SATA: Serial Advanced Technology Attachment

Storage-interface for connecting host bus adapters to mass storage devices such as hard disk drives and optical drives.

### SEL: System Event Log

Hardware log of server (512 entries)

### SMT: Simultaneous Multi-Threading

Ability of a single physical processor to simultaneously dispatch instructions from more than one hardware thread

### SMTP: Simple Mail Transfer Protocol

An internet standard for electronic mail (e-mail) transmission across Internet Protocol (IP) networks.

### SNMP: Simple Network Management Protocol

The protocol governing network management and the monitoring of network devices and their functions.

### SSD: Solid State Drive

It is a data storage device that uses solid-state memory to store persistent data.

### SSH: Secured Shell

SSH is a network protocol that allows data to be exchanged using a secure channel between two networked devices.

### SSL: Secure Socket Layer

They are cryptographic protocols that provide security and data integrity for communications over networks such as the Internet

### SSUP: Support Server Unit Processor

SSUP PCb will have CPU, DIMMs & IOH. Two SSUPs are used per GPU

### T

### TSM: 10 Gigabit Ethernet Switch Module

10Gb Ethernet switch module. This module gives 10Gb connectivity to the bullx blade chassis.

## U

### UCM: Ultra Capacitor Module

The module can ride through AC outages of max. 250ms.

### UID: Unit Identifier

Unsigned integer value that identify users within the Linux kernel.

### UPS: Uninterrupted Power Supply

Supplying power from a separate source when utility power is not available.

### UTC: Coordinated Universal Time

A time standard based on International Atomic Time (TAI) with leap seconds added at irregular intervals to compensate for the Earth's slowing rotation.

### V

No entries.

### W

### WOL: Wake-on LAN

A feature that provides the ability to remotely power on a system through a network connection.

## Х

No entries.

## Y

No entries.

### Ζ

No entries.

## REFERENCE 86 A1 49FE 03

BULL CEDOC 357 AVENUE PATTON B.P.20845 49008 ANGERS CEDEX 01 FRANCE